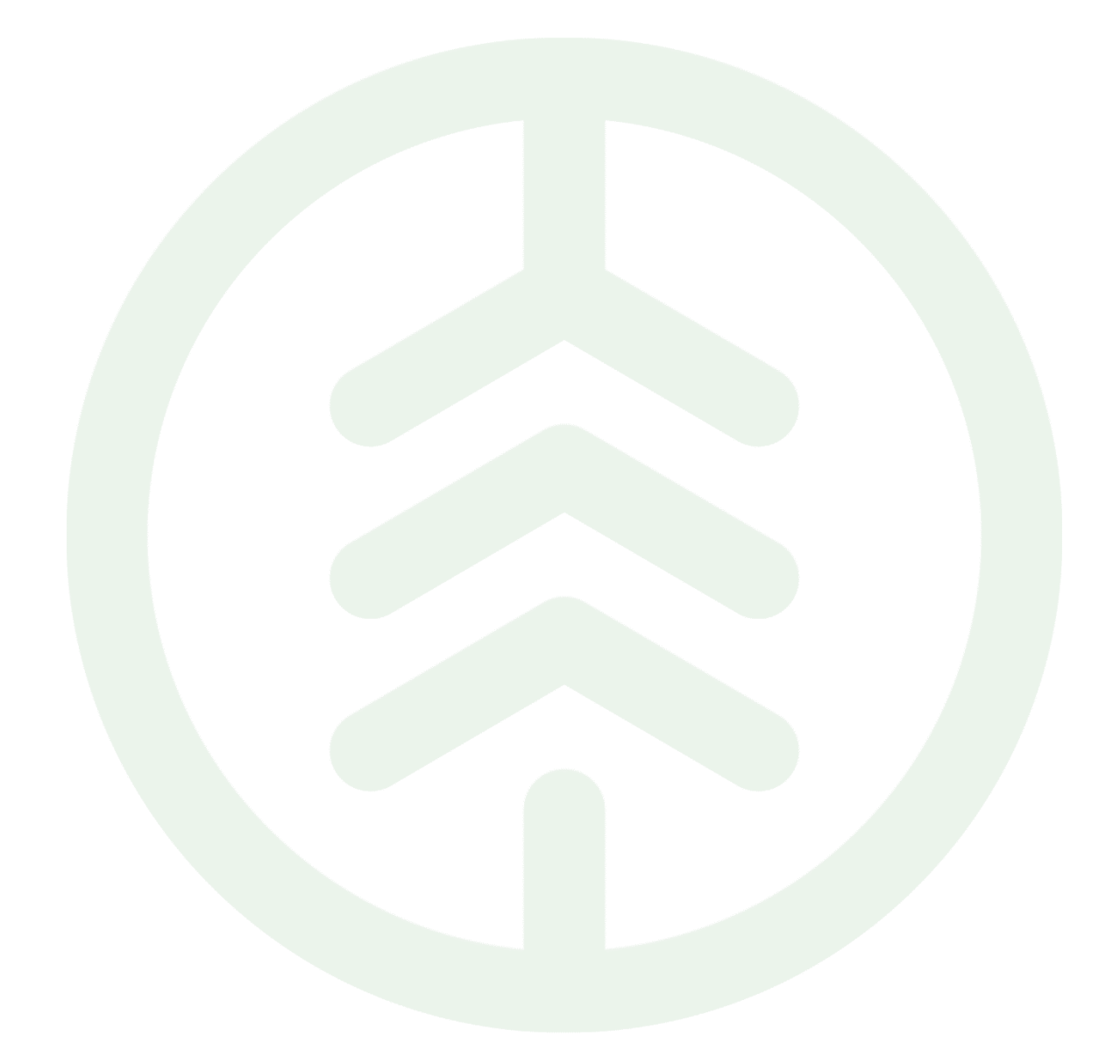

# Transportsedel Versionsnummer 2.0

2024-05-20

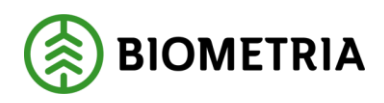

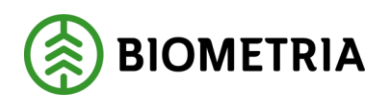

# Revisionshistorik

Revisionshistoria för Instruktionen Transportsedel

Vid ändring av revisionshistoria ska även version och datum på första sidan samt datum i sidhuvudet uppdateras.

| Version | Ändring                                         | Datum      | Signatur |
|---------|-------------------------------------------------|------------|----------|
| 1.0     | Instruktion skapad för release VIOL 3<br>0.30.0 | 2022-05-20 | JAKA     |
| 2.0     | Instruktion uppdaterad                          | 2024-05-20 | JAKA     |
|         |                                                 |            |          |

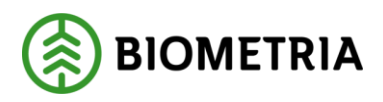

# Innehållsförteckning

| 1 | Syfte  | e och nytta med Transportsedel      | 3  |
|---|--------|-------------------------------------|----|
|   | 1.1    | Bakgrund                            | 3  |
|   | 1.2    | Roller och behörigheter             | 3  |
| 2 | Trar   | nsportsedel                         | 4  |
|   | 2.1    | Skapa Transportsedel                | 4  |
|   | 2.2    | Skapa transportsedel i två led      | 10 |
| 3 | Mall   | för Transportsedel                  | 15 |
|   | 3.1    | Skapa en mall för transportsedel    | 15 |
|   | 3.2    | Skapa Transportsedel från mall      | 17 |
| 4 | Han    | tera transportsedlar                | 19 |
|   | 4.1    | Attestera transportsedlar           | 19 |
|   | 4.2    | Avvisade transportsedlar i ett led  | 23 |
|   | 4.3    | Avisade transportsedlar i två led   | 27 |
|   | 4.4    | Korrigera transportsedlar i ett led | 31 |
|   | 4.5    | Korrigera transportsedel i två led  | 35 |
|   | •••••• |                                     | 38 |
|   | 4.6    | Makulera tranportsedlar i led ett   | 39 |
|   | 4.7    | Makulera transportsedlar i två led  | 41 |

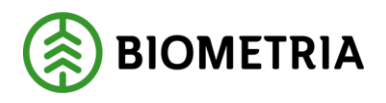

# 1 Syfte och nytta med Transportsedel

#### 1.1 Bakgrund

Transportsedel används för att hantera uppkomna transportrelaterade kostnader som inte hanteras via leveranser. Exempel på detta är ersättning till entreprenörer som utför arbete på virkesterminaler, transportföretag som utför snöröjning eller transportföretaget som vill erhålla ersättning för väntetid på mottagningsplats. Transportsedel förenklar administrationen då själva fakturahanteringen elimineras. Transportsedel används i vissa fall även om möjlighet finns att hantera kostnaden via tillägg och avdrag, som uppkommer vid olika aktiviteter. Om attest av Transportsedel skall vara obligatoriskt eller inte regleras i befraktarkontraktet eller transportföretagskontrakt mellan parterna.

Samtliga uppgifter som registreras i transportsedlarna är möjlig att följa upp i BIrapporten: Underlag Transportaffär [446] som återfinns i rapportportalen. Rapporten är en sammanställning av redovisade leveranser och transportsedlar över en månadsperiod för befraktare och transportföretag.

När Transportsedel är skapad integreras den ut via affärsobjektet, Fakturaunderlag tilläggstjänster. Mottagare av denna är köpare och säljare av transportssedeln.

### 1.2 Roller och behörigheter

Biometria administratör får: Administrera alla Transportsedlar Transportadministratör får: Administrera Transportsedlar där man är köpare eller säljare.

Transportanvändare får: Se transportsedlar där man är köpare eller säljare.

Transportsedelansvarig: Den aktör som har rätt att makulera och korrigera en transportsedel.

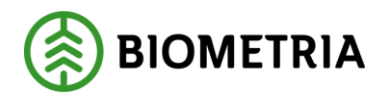

## 2 Transportsedel

### 2.1 Skapa Transportsedel

Det finns två möjligheter att skapa en Transportsedel. Transportsedlar kan skapas med eller utan mall. Hur man skapar en mall för transportsedlar samt gör en Transportsedel utifrån mallen kommer beskrivas i en senare del av denna handbok/instruktion.

1. Utgå från Arbetsyta transport: -> "+Ny" -> Transportsedel.

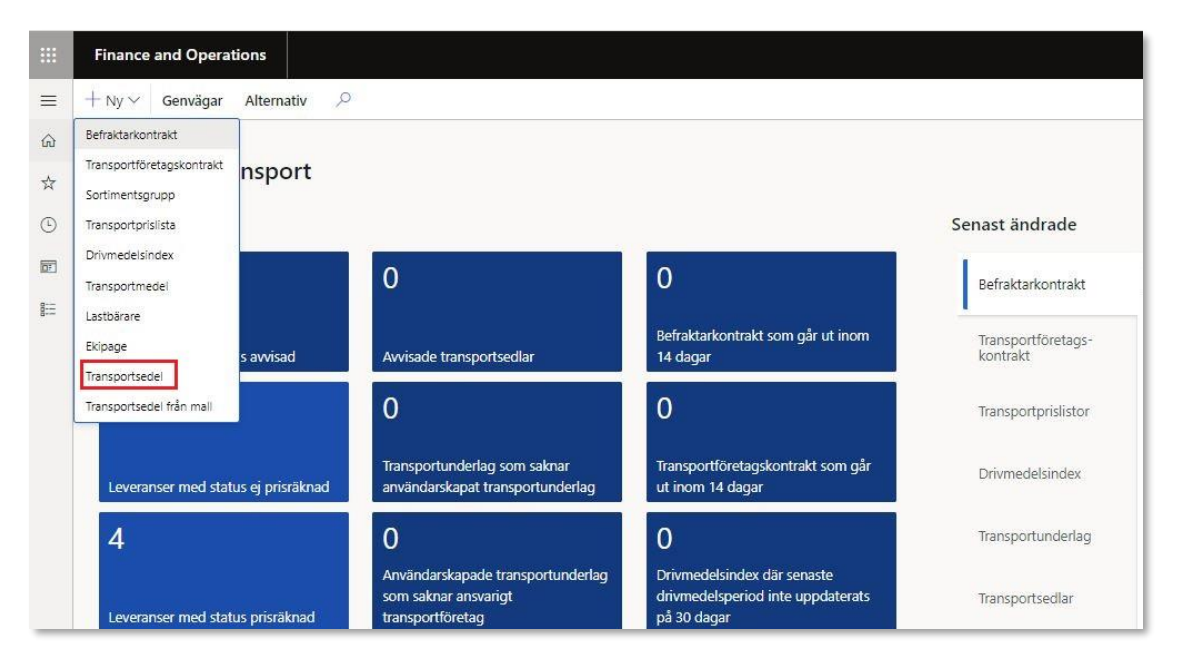

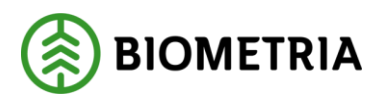

2. Följande formulär visas. För att kunna skapa en transportsedel är förutsättningen att ett befraktarkontrakt eller transportföretagskontrakt finns på plats i mellan parterna och att attestkrav är antingen "JA" eller "NEJ" på kontraktet. Har man "JA" måste köpande part godkänna Transportsedel genom att attestera. Fyll i relevant information om vem som är köpare, säljare och transportsedelsansvarig av transportsedeln samt utförande datum, valuta och tryck sedan "OK".

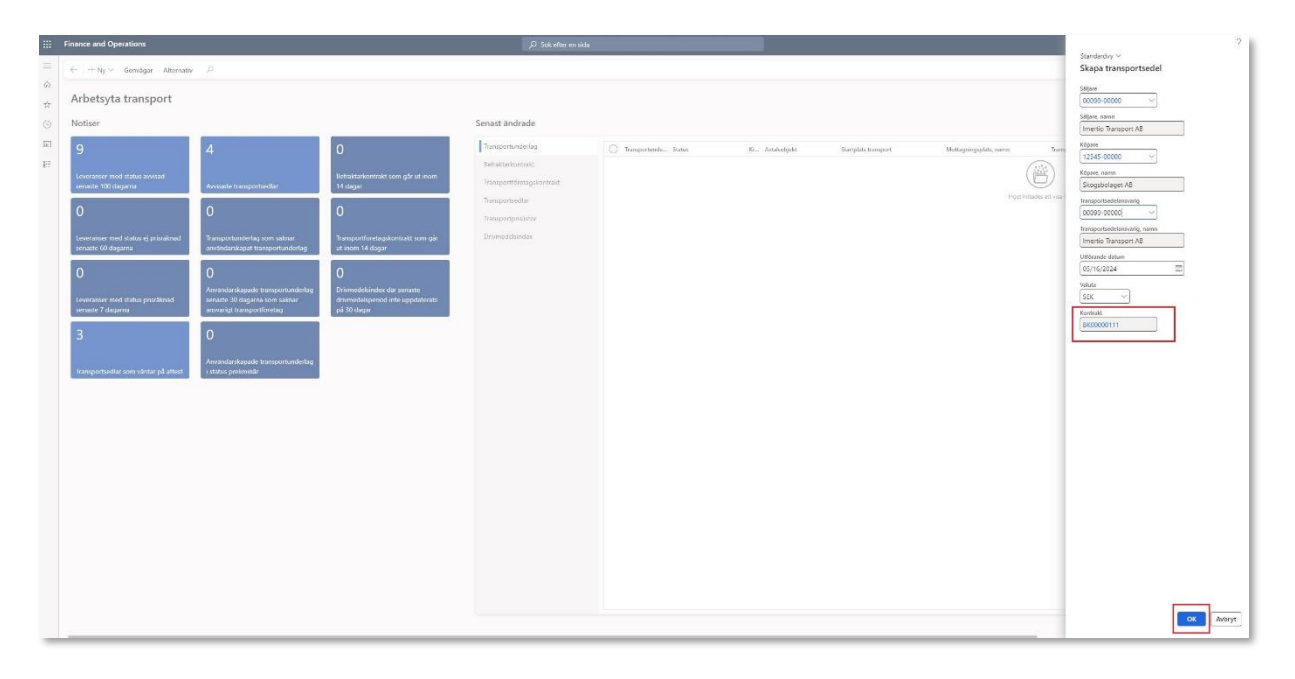

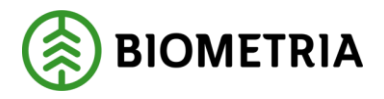

3. Följande vy dyker upp. I huvudet av transportsedel finns det möjlighet att registrera ett förslag på vem som ska attestera transportsedeln , och att eventuellt korrigera fälten valuta, datum eller köpare, transportsedelsansvarig. Rutan "Attestering" visar "Väntar på attest". Statusen på transportsedeln är i detta läge preliminär samt att man ser vilket kontrakt som använts och att kontraktet har ett attestkrav "Ja".

Rutan "Från mall" är också tom då denna transportsedel är skapad utan en mall.

|   | Finance and Operations                                                                                                    | ,⊅ Sök efter en sida                                                                                                    |
|---|----------------------------------------------------------------------------------------------------|----------------------------------------------------------------------------------------------------|
|   | ← = E Spara + Ny ∨ @ Ta bort Kopiera ∨ ® Noteringar och bilagor (0) Funktioner Växla vy Alternativ ,0<br>Molalera<br>Komigera                                                                                                    |                                                                                                    |
| E | Transportsedlar   T50000124: Väntar på attest   Standardvy ~<br>T50000124<br>Allmänt                                                                                                    |                                                                                                    |
|   | Transportsedel     Korrigerad     Siljare     Utferande datum       TS0000124     Niej     00090-0000d     000100       Ungrunging transportsedel     Makalende     Siljare, namn     05/16/2024       TS0000124     Niej     Siljare, namn     Imeritio Transport AB     Imeritio Transport AB       Debit referens     Kontrold     Siljare, namn     Imeritio Transport AB     Imeritio Transport AB       Skontrold     Kopzee Gregiende led     Köpzer AB     Vinita       Transportsedel Gregiende led     Köpzee Gregiende led, namn     Skontbalaget AB     SEK | Status Preliminār Attractiving Vantar på attest Attractiving Attractiving Attractiving Attractiving Attractiving Status |
|   | Avvisningsorsaker Transportsedelrader + Ny @ Ta bort. Kopiera valda rader:  Noteringar och bilagor                                                                                                    |                                                                                                    |
|   | Kostnanstyp Namn Porste köpares referens Siste säljares referens Leverans                                                                                                    | Kvanutet Mattslag Pris per enhet Belopp                                                                                 |

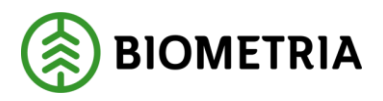

4. Under transportsedelsrader lägger man till de kostnadstyper transportsedeln avser genom att klicka på "+Ny". De uppgifter som är obligatoriska att fylla i på radnivå är: Kostnadstyp, Kvantitet, Måttslag samt Pris per enhet. På radnivå finns informationsfält kopplade, där ytterligare information kan registreras. Anges en specifik leverans på rad nivå kommer fälten i informationsfliken populeras med uppgifter kopplade till denna.

I exemplet anges väntetid som kostnadstyp samt under rubriken "Leverans" kopplar vi väntetiden mot en leverans som har redovisats mellan Köparen och säljaren av transportsedeln. Vi anger kvantitet måttslag samt pris per enhet och får då ett belopp. Observera att uppgifter kring leveransen fylls på i fältet "Information" nedanför. Fältet information är kopplad till kostnadstypsraden. Lägger man till flera kostnadstypsrader kan man fylla på med information per rad. Här kan man komplettera med ytterligare valfri information förutom det som finns kopplat till leveransen.

| III Finance and Operations                                                                                                    | ∫∕⊅ Sateboren siste                                                                                                    |
|----------------------------------------------------------------------------------------------------|----------------------------------------------------------------------------------------------------|
| C ⇒ Bitgens +Nyv ≧ hoot lagers ≥ ∥ koeningeroot biogor() Antibury Webry Aller     unume     troppe                                                                                                    | an P                                                                                                    |
| E Tantootiadar   Standardvy ∨<br>TS0000124                                                                                                    |                                                                                                    |
| Allmänt                                                                                                    |                                                                                                    |
| Sergen bill     Sergen bill       Totological     Sergen bill       Totological     Sergen bill       Totological     Sergen bill       Totological     Sergen bill       Totological     Sergen bill       Totological     Sergen bill       Sergen bill     Sergen bill       Totological     Sergen bill       Sergen bill     Sergen bill       Totological     Sergen bill       Totological     Sergen bill       Sergen bill     Sergen bill       Totological bill     Sergen bill       Sergen bill     Sergen bill       Sergen bi | Import     Import     Import       CMA DBA     Import     Import       CMA DBA     Import     Import       Amount     Import     Import       CMA DBA     Import     Import       Amount     Import     Import       Amount     Import     Import       Amount     Import     Import       Amount     Import     Import       Amount     Import     Import       Amount     Import     Import       XiAa     Import     Import                                                                                                    |
| Transportsedelrader                                                                                                    |                                                                                                    |
| + Ny    Ta bort Kopiera laida rader    Nateringar och bilagor (1)                                                                                                    | Lauren Bantha Martina Bernardia Alarina                                                                                                    |
| 0 0021 V Werterio                                                                                                    | B(X)4055C6349 V 80.00 min V 10.00 80.000                                                                                                    |
|                                                                                                    |                                                                                                    |
| Information                                                                                                    |                                                                                                    |
| H twi         Montphysiolen         Montphysiolen         Montphysiolen           (\$252 \cdots)         (\$242-5000 \cdots)         (\$242-5000 \cdots)           (\$598.44 th uk)         (\$262-5000 \cdots)         (\$262-5000 \cdots)                                                                                                    | Specific met         Anisoget         Maing bit         Maing         Main Specific met         Inspecifie met         Inspecifie met |

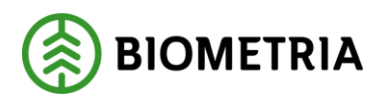

5. I exemplet nedan har vi lagt till kostnadstypen "Bomkörning". Observera att fältet "Information" innehåller andra uppgifter än raden för kostnadstypen "Väntetid" som visas i bilden ovan. Vi har noterat i fritext fältet samt angett avtalsobjektsnumret samt vilket avlägg bomkörningen avser och det transportföretag som avses.

| F | Inance and Operations                                                                                                    |                                                                                                    |                                                                                            | ,⊅ Sök efter en sida                                                      |                |                                      |  |  |
|---|----------------------------------------------------------------------------------------------------|----------------------------------------------------------------------------------------------------|--------------------------------------------------------------------------------------------|---------------------------------------------------------------------------|----------------|--------------------------------------|--|--|
|   | C III Gan + Ky V III host spins V III hostingaroht<br>nit regenerativ<br>Anada tregenerativ<br>Anada tregenerativ<br>Generativ tegenerativ                                                                                                    | ilisçor (ö) Tunktioner <u>Viola vy</u> Alter                                                                | utv P                                                                                      |                                                                           |                |                                      |  |  |
|   | Transportsedlar   Standardvy ~<br>TS0000124                                                                                                    |                                                                                                    |                                                                                            |                                                                           |                |                                      |  |  |
|   | Allmänt                                                                                                    |                                                                                                    |                                                                                            |                                                                           |                |                                      |  |  |
|   | Insupertield Garagest Garagest | Silger, new<br>Soloro All<br>Mineto Integrat All<br>Kaper<br>1238-60000 V<br>Kaper, sem<br>Skepshninger All | Urbane stalan<br>(ST142034 ft)<br>Alicelan<br>California<br>Stateman ar<br>Vestal<br>SSC V | 3945<br>Prelinivas<br>Aktobering<br>Vartar på attest<br>Attoteringssisten | >              | Insportediationettig<br>2009-20020 V |  |  |
|   |                                                                                                    |                                                                                                    |                                                                                            |                                                                           |                |                                      |  |  |
|   | the B To have discussion while only B history and blazer (2)                                                                                                    |                                                                                                    |                                                                                            |                                                                           |                |                                      |  |  |
|   | C C Kostradityo Name förste kö                                                                                                    | pares referens Siste säljares referer                                                                       | s Leverans                                                                                 | Kvarratet Måttslag                                                        | Pris per enhel | Belopp                               |  |  |
|   | 001         V Bonitôming           0021         Venterid                                                                                                    |                                                                                                    | BIOM2IECC6A9                                                                               | 1.00 st ↔<br>80.00 min                                                    | 800.00         | 800.00                               |  |  |
|   |                                                                                                    |                                                                                                    |                                                                                            |                                                                           |                |                                      |  |  |

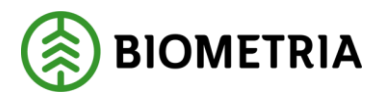

6. När man är klar med sin Transportsedel ändrar man statusen till aktiv och beroende på vilken part som skapar transportsedel och om det finns ett attestkrav i transportkontraktet, så kommer transportsedel få olika statuts. Är det köparen som skapar transportsedel så kommer ingen attest ske utan transportsedel blir automatisk attesterad oavsett om det finns attestkrav eller ej i kontraktet, och integreras därmed ut via affärsobjektet, Fakturaunderlag tilläggstjänster.

Är det en säljare som skapar en Transportsedel kommer den kunna få två olika statusar beroende på om det finns ett attestkrav i transportkontraktet eller inte. Är det attestkrav nej i kontraktet blir transportsedel attesterad automatiskt när den aktiverats och sedan integreras ut via affärsobjektet, Fakturaunderlag tilläggstjänster. Finns det ett attestkrav i kontraktet får transportsedel status "Väntar på attest". När transportsedel sedan attesteras av köparen så integreras den ut via affärsobjektet, Fakturaunderlag tilläggstjänster.

|      | inance and                                                                                                    | d Operations          |                                   |                          |                             |              |                    | ,D stiket    | ter en sida                           |              |   |                            |                 |                        |
|------|----------------------------------------------------------------------------------------------------|-----------------------|-----------------------------------|--------------------------|-----------------------------|--------------|--------------------|--------------|---------------------------------------|--------------|---|----------------------------|-----------------|------------------------|
|      |                                                                                                    |                       |                                   |                          |                             |              |                    |              |                                       |              |   |                            |                 |                        |
| 6    | Processe         Operation         OP 64 of even           © Minister Vergenstrands 2000011                                                                                                    <                                                                                                    |                       |                                   |                          |                             |              |                    |              |                                       |              |   |                            |                 |                        |
| *    | Alatompi                                                                                                    | antodio Atteries      | de managormediar - Malulerada mar | uppression               |                             |              |                    |              |                                       |              |   |                            |                 |                        |
| 0    | Vărcar pă a                                                                                                    | artest Avvisade       | ransportsedar Kopierst får för    | regående lod             |                             |              |                    |              |                                       |              |   |                            |                 |                        |
|      | Phone and Operations p 0 to denote all   Childen Childen |                       |                                   |                          |                             |              |                    |              |                                       |              |   |                            |                 |                        |
| -    |                                                                                                    |                       |                                   |                          |                             |              |                    |              |                                       |              |   |                            |                 |                        |
| 50 L | Taninima                                                                                                    | enter   Standardov V  |                                   |                          |                             |              |                    |              |                                       |              |   |                            |                 |                        |
|      | TS0000                                                                                                    | 0124                  |                                   |                          |                             |              |                    |              |                                       |              |   |                            |                 |                        |
|      |                                                                                                    |                       |                                   |                          |                             |              |                    |              |                                       |              |   |                            |                 |                        |
|      | Alimant                                                                                                    |                       |                                   |                          |                             | N. D. C. S.  | 2002-07            | _            |                                       |              |   |                            |                 |                        |
|      | TS000012                                                                                                    | iedel<br>124          | Konigerad<br>Nei                  | 58jare<br>00190-00000    | Utificande di<br>Oscrieczos | itum<br>14   | Suno               |              | Transportsedelanswarig<br>00093-00000 |              |   |                            |                 |                        |
|      | Unonungig                                                                                                    | ig transportuedal     | Makalerad                         | Siljane marren           | Athenticau                  |              | Attastating        | _            | Transportsedelanswerig, name          | _            |   |                            |                 |                        |
|      | 75000013                                                                                                    | 124                   | Nej Nej                           | imentio Transport        | A5 D Ja                     |              | värtar på attest   |              | Imentio Transport AB                  |              |   |                            |                 |                        |
|      | Debet refer                                                                                                    | irens                 | Kortole                           | Nópere<br>12345-ph/00    | Attentecies in              |              | Attestalingsdatum  | _            |                                       |              |   |                            |                 |                        |
|      |                                                                                                    |                       | BK00000111                        | Kipere nem               |                             |              |                    |              |                                       |              |   |                            |                 |                        |
|      | T5000012                                                                                                    | Atlante ID<br>124     | Xopare foregiende led             | Skogsbeløget A3          | SEX                         |              |                    |              |                                       |              |   |                            |                 |                        |
|      | Transportse                                                                                                    | redel föregliende led | Köpere förngående led, nam        | n                        | <u>e</u>                    |              |                    |              |                                       |              |   |                            |                 |                        |
|      |                                                                                                    |                       |                                   |                          |                             |              |                    |              |                                       |              |   |                            |                 |                        |
|      | från mall                                                                                                    |                       |                                   |                          |                             |              |                    |              |                                       |              |   |                            |                 |                        |
|      | -                                                                                                    |                       |                                   |                          |                             |              |                    |              |                                       |              |   |                            |                 |                        |
|      | Avvisnin                                                                                                    | ngsorsaker            |                                   |                          |                             |              |                    |              |                                       |              |   |                            |                 |                        |
|      | Transpor                                                                                                    | rtsedelrader          |                                   |                          |                             |              |                    |              |                                       |              |   |                            |                 |                        |
|      | +Ny 1                                                                                                    | E Tabort Kopiera vaid | rader 👔 Neteringar och bilag      | ar (0)                   |                             |              |                    |              |                                       |              |   |                            |                 |                        |
|      | 00                                                                                                    | Kostruchtyp           | Name                              | Förste tidpæres referens | Siste sidjæres referens     | Levelars     | Reantibut Måttslag | Pris par ari | set. Belopp                           |              |   |                            |                 |                        |
|      | 0                                                                                                    | 0021                  | Väntetid                          |                          |                             | BIOM286CCEA0 | 80.00 min          | 10.          | 00.00 00.00                           |              |   |                            |                 |                        |
|      |                                                                                                    | 0001                  | Barnkörning                       |                          |                             |              | 1.00 st            | 800.         | 00.008                                |              |   |                            |                 |                        |
|      |                                                                                                    |                       |                                   |                          |                             |              |                    |              |                                       |              |   |                            |                 |                        |
|      |                                                                                                    |                       |                                   |                          |                             |              |                    |              |                                       |              |   |                            |                 |                        |
|      |                                                                                                    |                       |                                   |                          |                             |              |                    |              |                                       |              |   |                            |                 |                        |
|      |                                                                                                    |                       |                                   |                          |                             |              |                    |              |                                       |              |   |                            |                 |                        |
|      |                                                                                                    |                       |                                   |                          |                             |              |                    |              |                                       |              |   |                            |                 |                        |
|      |                                                                                                    |                       |                                   |                          |                             |              |                    |              |                                       |              |   |                            |                 |                        |
|      |                                                                                                    |                       |                                   |                          |                             |              |                    |              |                                       |              |   |                            |                 |                        |
|      | Informat                                                                                                    | ition                 |                                   |                          |                             |              |                    |              |                                       |              |   |                            |                 |                        |
|      | Tri seut                                                                                                    |                       | Mottagningsplats                  | Montagare                | Lapertalie                  | ovt          | Avtalcobjein       |              | Autogg                                | Råsansköpane |   | Utforende transportföretag | Transportaniset | Transportmedel         |
|      |                                                                                                    |                       | 59220                             | 12345-00000              |                             |              | 000030634          |              | 1                                     |              | ~ | 80163-00000                |                 | KAH56                  |
|      |                                                                                                    |                       | Ippesund bruk                     | Skogsboleget AB          | Y. III                      |              |                    |              | Vandplan                              |              |   | UII-Erks Åker Að           |                 | Transport/medial. land |
|      |                                                                                                    |                       |                                   |                          | Handalasarb                 | ment         |                    |              |                                       |              |   |                            |                 | (and                   |
|      | -                                                                                                    |                       |                                   |                          | 011-1                       |              |                    |              |                                       |              |   |                            |                 |                        |
|      |                                                                                                    |                       |                                   |                          | Taitsdgtim                  | mer, fallgd  |                    |              |                                       |              |   |                            |                 |                        |

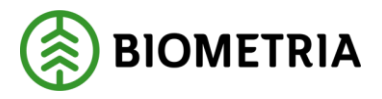

### 2.2 Skapa transportsedel i två led

För att skapa en transportsedel i två led börjar man med att skapa en mellan befraktare och ansvarigt transportföretag på vanligt sätt. När transportsedel är skapad och ligger i status preliminär så går man vidare och väljer sedan som steg två att kopiera transportmedlen till nästa led. För att hålla ihop leden så är en ny term skapad – transportsedel föregående led, se bild nedan. Ytterligare termer som skapats är: sammanhållande identitet Föregående köpare.

Den aktör som kan skapa en transportsedel i två led är det ansvariga transportföretaget samt måste vara transportsedelsansvarig i första ledet av transportaffären.

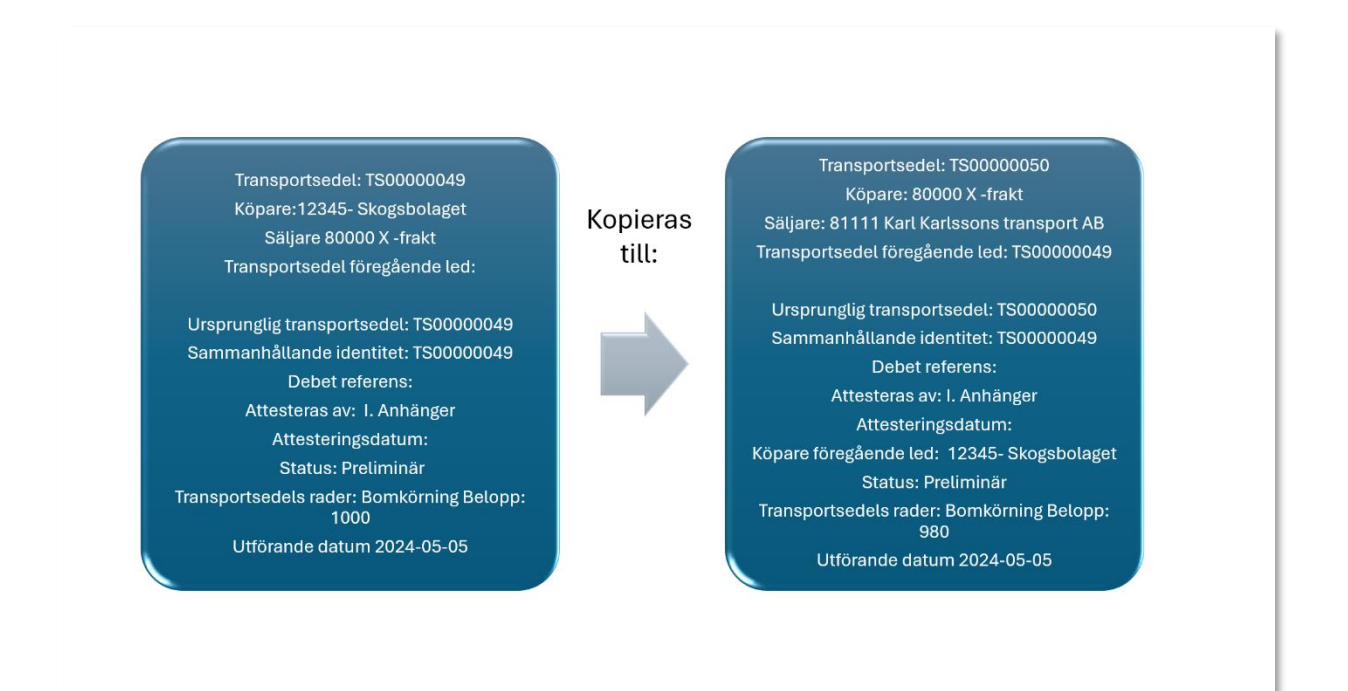

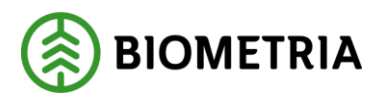

 När ni har skapat er transportsedel enligt 2.1 Skapa Transportsedel, i första led av transportaffären mellan köpare och säljare samt att transportsedel har status preliminär då kan aktören som är säljare och transportsedelsansvarig kopiera denna till det utförande transportföretaget genom att klicka på "Kopiera" -> "Kopiera till nästa led ".

|                                                                                                    | , P Sok efter en sida                                                                                                    | SDC Q @ ? 🕛        |
|----------------------------------------------------------------------------------------------------|----------------------------------------------------------------------------------------------------|--------------------|
| E Spans + Ny      E Subort Kopiers      Monese      Kopiers      Kopiers     Kopiers     Kopiers                                                                                                    | enngar eith bilagar (10) <mark>funktionerr Vible vy Alternativ P</mark>                                                                                                    | <b>0 0 0</b> 0 d ⊽ |
| Transportsedlar   Standardvy ~<br>TS0000118                                                                                                    |                                                                                                    |                    |
| Alimant                                                                                                    |                                                                                                    |                    |
| Improved for spiral<br>(2000111 Early tables)<br>(2000112 Early tables)<br>(2000113 Early tables)<br>(2000113 Early tables)<br>(2000114 Early tables)<br>(2000114 | Tigger     Maximum     Data     Toget indicationity       Stigger, com     Schwarg     Verage fieldshared     Verage fieldshared       Introd Tanget All     D     D     Verage fieldshared       Stigger, com     Norwing     Verage fieldshared     Introd Tanget All       Stigger, com     Norwing     Verage fieldshared     Introd Tanget All       Stigger, com     Verage fieldshared     Norwing     Verage fieldshared       Stigger, com     Verage fieldshared     Norwing     Verage fieldshared       Stigger, com     Verage fieldshared     Norwing     Verage fieldshared       Stigger, com     Verage fieldshared     Norwing     Verage fieldshared       Stigger, com     Verage fieldshared     Stigger, com     Norwing |                    |
| Avvisningsorsaker                                                                                                    |                                                                                                    |                    |
| Transportsedelrader                                                                                                    |                                                                                                    |                    |
| + Ny 🚯 là bort Kopiera valda rader 🛔 Noteringar och bilagor                                                                                                    | (0)                                                                                                    |                    |
| C C Kostnedstyp Name                                                                                                    | Förste lågares referens Siste slijates referens Leverans Kuantitet Militsing Pris per enitet Belapp                                                                                                    |                    |
| 0021 Vantetia     0001     Bomkfingen                                                                                                    | BIOM/38ECGA9 V 60.00 min V 10.00 800.00                                                                                                    |                    |
|                                                                                                    |                                                                                                    |                    |

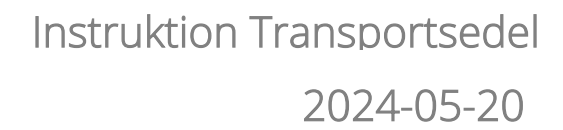

2. Följande vy dyker upp och här anges säljare (utförande transportföretag) samt man har möjlighet att ange olika provisionsprocent per kostnadstypsrad (bild 1) eller provisionsprocent på alla rader genom att ange "Tillämpa provisionsprocent på alla rader: "Ja" och fylla i rutan för provisionsprocenten (bild 2). När man är klar väljer man "Nästa". OBS det går att ta bort eller lägga til prisrader i detta steg men det är inte rekommenderat av Biometria då den kopierade transportsedeln inte matchar med originalet.

BIOMETRIA

| Finance and Operations                                                                                                    |                                                                                                    |                                                                                                    |                                                                                                    | O Sek efter en sida                                                                                                    |                             |                                           |                                                                         |                                                                                            |
|----------------------------------------------------------------------------------------------------|----------------------------------------------------------------------------------------------------|----------------------------------------------------------------------------------------------------|----------------------------------------------------------------------------------------------------|----------------------------------------------------------------------------------------------------|-----------------------------|-------------------------------------------|-------------------------------------------------------------------------|--------------------------------------------------------------------------------------------|
| Standardwy ∽<br>Kopiera till nästa leo                                                                                                    | 4                                                                                                    |                                                                                                    |                                                                                                    |                                                                                                    |                             |                                           |                                                                         |                                                                                            |
| Kopiera dii nasta iet                                                                                                    |                                                                                                    |                                                                                                    |                                                                                                    |                                                                                                    |                             |                                           |                                                                         |                                                                                            |
| Redigera uppgifter                                                                                                    | Redigers uppgifter                                                                                                    |                                                                                                    |                                                                                                    |                                                                                                    |                             |                                           |                                                                         |                                                                                            |
|                                                                                                    | Siljan                                                                                                    | Kõpare                                                                                                    |                                                                                                    |                                                                                                    |                             |                                           |                                                                         |                                                                                            |
| O Bakzārta                                                                                                    | 80383-00000                                                                                                    | ✓ 00090-00000                                                                                                    | 1                                                                                                    |                                                                                                    |                             |                                           |                                                                         |                                                                                            |
|                                                                                                    | Siljane, namn                                                                                                    | Kipare, nemn                                                                                                    |                                                                                                    |                                                                                                    |                             |                                           |                                                                         |                                                                                            |
|                                                                                                    | UB-LAKS AKON AD                                                                                                    | Imerbo transport As                                                                                                    | 1                                                                                                    |                                                                                                    |                             |                                           |                                                                         |                                                                                            |
|                                                                                                    | TK00000047                                                                                                    |                                                                                                    |                                                                                                    |                                                                                                    |                             |                                           |                                                                         |                                                                                            |
|                                                                                                    |                                                                                                    | -                                                                                                    |                                                                                                    |                                                                                                    |                             |                                           |                                                                         |                                                                                            |
|                                                                                                    | Tillämpa provisionsprocent                                                                                                    |                                                                                                    |                                                                                                    |                                                                                                    |                             |                                           |                                                                         |                                                                                            |
|                                                                                                    | Televisional                                                                                                    |                                                                                                    |                                                                                                    |                                                                                                    |                             |                                           |                                                                         |                                                                                            |
|                                                                                                    | D Noj                                                                                                    |                                                                                                    |                                                                                                    |                                                                                                    |                             |                                           |                                                                         |                                                                                            |
|                                                                                                    | Provisioneprocent                                                                                                    |                                                                                                    |                                                                                                    |                                                                                                    |                             |                                           |                                                                         |                                                                                            |
|                                                                                                    | 0.00                                                                                                    |                                                                                                    |                                                                                                    |                                                                                                    |                             |                                           |                                                                         |                                                                                            |
|                                                                                                    | TRANSPORTS[D1] BAD/R                                                                                                    |                                                                                                    |                                                                                                    |                                                                                                    |                             |                                           |                                                                         |                                                                                            |
|                                                                                                    | + Ny # Tabort                                                                                                    |                                                                                                    |                                                                                                    |                                                                                                    |                             |                                           |                                                                         |                                                                                            |
|                                                                                                    |                                                                                                    |                                                                                                    |                                                                                                    | las a reaction of a second                                                                                                    |                             |                                           |                                                                         | a stallan and stall                                                                        |
|                                                                                                    | C C Kestnedstyp                                                                                                    | Namo                                                                                                    | Förste köpares referens                                                                                                    | Siste sBijares referens                                                                                                    | Leverans                    | Rvanitet Mattslag                         | Pris per enhet                                                          | Belopp Provisionspror :                                                                    |
|                                                                                                    | 0001                                                                                                    | <ul> <li>bomkonting</li> <li>bomkonting</li> </ul>                                                                                                    |                                                                                                    |                                                                                                    | 10101000000                 | 100 at                                    | 90000                                                                   | 100.00 4.00                                                                                |
|                                                                                                    | 0021                                                                                                    | V2ntcbd                                                                                                    |                                                                                                    |                                                                                                    | BIOM266CC6A9                | 50.00 min                                 | 9.50                                                                    | 566.00 2.00                                                                                |
|                                                                                                    |                                                                                                    |                                                                                                    |                                                                                                    |                                                                                                    |                             |                                           |                                                                         |                                                                                            |
|                                                                                                    |                                                                                                    |                                                                                                    |                                                                                                    |                                                                                                    |                             |                                           |                                                                         |                                                                                            |
|                                                                                                    |                                                                                                    |                                                                                                    |                                                                                                    |                                                                                                    |                             |                                           |                                                                         |                                                                                            |
|                                                                                                    | (incompany)                                                                                                    |                                                                                                    |                                                                                                    |                                                                                                    |                             |                                           |                                                                         |                                                                                            |
|                                                                                                    | INFORMATION                                                                                                    | Utilizanda transmitticata-                                                                                                    | Transportendent                                                                                                    | Transcontenuelal                                                                                                    |                             |                                           |                                                                         |                                                                                            |
|                                                                                                    |                                                                                                    | 80383-00030                                                                                                    | -                                                                                                    | JAK123                                                                                                    |                             |                                           |                                                                         |                                                                                            |
|                                                                                                    |                                                                                                    | Utiliciande transportföretag, namn                                                                                                    | Transportenhet, name                                                                                                    | Transportmediel, land                                                                                                    |                             |                                           |                                                                         |                                                                                            |
|                                                                                                    |                                                                                                    | Lill-Enks Åkøn All                                                                                                    |                                                                                                    | SWE                                                                                                    | . ~ ·                       |                                           |                                                                         |                                                                                            |
|                                                                                                    |                                                                                                    |                                                                                                    |                                                                                                    |                                                                                                    |                             |                                           |                                                                         |                                                                                            |
|                                                                                                    |                                                                                                    |                                                                                                    |                                                                                                    |                                                                                                    |                             |                                           |                                                                         |                                                                                            |
|                                                                                                    | Bakåt Nista Avb                                                                                                    | 04                                                                                                    |                                                                                                    |                                                                                                    |                             |                                           |                                                                         |                                                                                            |
| _                                                                                                    |                                                                                                    |                                                                                                    |                                                                                                    |                                                                                                    |                             |                                           |                                                                         |                                                                                            |
|                                                                                                    |                                                                                                    |                                                                                                    |                                                                                                    |                                                                                                    |                             |                                           |                                                                         |                                                                                            |
|                                                                                                    |                                                                                                    |                                                                                                    |                                                                                                    |                                                                                                    |                             |                                           |                                                                         |                                                                                            |
| Finance and Operations                                                                                                    |                                                                                                    |                                                                                                    |                                                                                                    | O Sekuburum setu                                                                                                    |                             |                                           |                                                                         |                                                                                            |
| Finance and Operations                                                                                                    |                                                                                                    |                                                                                                    |                                                                                                    | P Sok elter en sida                                                                                                    |                             |                                           |                                                                         |                                                                                            |
| Finance and Operations<br>Standardvy M<br>Kopiera till nästa led                                                                                                    |                                                                                                    |                                                                                                    |                                                                                                    | Ø Sok efter en sida                                                                                                    |                             |                                           |                                                                         |                                                                                            |
| Finance and Operations<br>Standardyy ~<br>Kopiera till nästa led                                                                                                    |                                                                                                    |                                                                                                    |                                                                                                    | ${\cal P}$ Solv other on side                                                                                                    |                             |                                           |                                                                         |                                                                                            |
| Finance and Operations<br>Standardvy ~<br>Kopiera till nästa led                                                                                                    | Reduens uppgilter                                                                                                    | _                                                                                                    |                                                                                                    | P Soli ettar en sida                                                                                                    |                             |                                           |                                                                         |                                                                                            |
| Finance and Operations<br>Standardsy ~<br>Kopiera till nästa led                                                                                                    | Redigera uppgilter<br>Jäljare                                                                                                    | K0phre                                                                                                    |                                                                                                    | , Р. Sok eher en sida                                                                                                    |                             |                                           |                                                                         |                                                                                            |
| Finance and Operations<br>Sundarday ~<br>Kopiera till nästa led<br>Predigera uppgifter<br>Bekanta                                                                                                    | Redigers uppgifter<br>538pre<br>50355-0000                                                                                                    | Kigane<br>∀<br>100010-00030                                                                                                    | ]                                                                                                    | j⊃ Sok eher en sida                                                                                                    |                             |                                           |                                                                         |                                                                                            |
| Finance and Operations<br>Sundauday &<br>Kopiera till nästa led<br>Pedigera uppgifter<br>Belastia                                                                                                    | Redgers upgaßter<br>Signer<br>1935-0000<br>30 gens sono<br>10 gens lore all                                                                                                    | Cigore<br>00006-00005<br>Eligner, name<br>Tarrent 75                                                                                                    | ]                                                                                                    | ,Ω Sol eterenside                                                                                                    |                             |                                           |                                                                         |                                                                                            |
| Finance and Operations<br>Standarday &<br>Kopiera till nästa led<br>Pedigera uppgifter<br>Bekrafts                                                                                                    | Redgera upgallær<br>Skine<br>1955-0000<br>Skins, som<br>Liff-riss Åken All                                                                                                    | Kippan<br>V Roote Cooce<br>Kippan, namn<br>Interite Transport AB                                                                                                    | 1                                                                                                    | $\mathcal P$ Sok ekar en sida                                                                                                    |                             |                                           |                                                                         |                                                                                            |
| Finance and Operations<br>Sumdentry ~<br>Kopiera till nästa led<br>findigen uppgfer<br>Sakenta                                                                                                    | Redupes uppa Ber<br>State<br>1935-20000<br>19 Jan Jane All<br>Inf-Intel Aster All<br>Topological                                                                                                    | V Claim<br>CODE CODE<br>CODE CODE<br>United Transport A8                                                                                                    |                                                                                                    | ${\cal P}$ look where an olds                                                                                                    |                             |                                           |                                                                         |                                                                                            |
| Frience and Operations<br>Surpledby ~<br>Forgers till maste led<br>findigers upgather<br>Salvata.                                                                                                    | Refigues acrostities<br>13800<br>1005000<br>13800, como<br>144 Anne Alane All<br>100000047                                                                                                    | <ul> <li>Fights</li> <li>20005 00000</li> <li>Fights cannot</li> <li>Prettie Tumport A8</li> </ul>                                                                                                    | 1                                                                                                    | $\mathcal{P}$ Sok etter en skla                                                                                                    |                             |                                           |                                                                         |                                                                                            |
| Finance and Operations<br>Sunderlay ~<br>Kopiera till mästa led<br>nedgen supplim<br>Sakotta                                                                                                    | Redgens social flee<br>States<br>1933-30000<br>1933-30000<br>1945-400<br>1945-400                                                                                                    | V Signar<br>CODO CODO<br>Figura casa<br>Imenicio Transport A8                                                                                                    | 1                                                                                                    | € Sok ofter en side                                                                                                    |                             |                                           |                                                                         |                                                                                            |
| Finance and Operations<br>Standardys ~<br>Kopiera till nästa led<br>nedgen uppgifer<br>bekens.                                                                                                    | Redges apg Bar<br>Sign<br>Sign<br>Sign<br>Sign Ann<br>Sign Ann<br>Largest<br>Topologi<br>Transfer<br>Sign Ann<br>Sign Ann<br>Ann<br>Sign Ann<br>Sign Ann<br>Sign Ann<br>Sign Ann<br>Sign Ann<br>Sign Ann<br>Sign Ann<br>Sign Ann<br>Sign Ann<br>Sign Ann<br>Sign Ann<br>Sign Ann<br>Sign Ann<br>Sign Ann<br>Sign Ann<br>Sign Ann<br>Sign Ann<br>Sign Ann<br>Sign Ann<br>Sign Ann<br>Sign Ann<br>Sign A                                                                                                    | V Coper<br>COORD COODD<br>Figures came<br>Investor Transport A&                                                                                                    | 1                                                                                                    | ho Sokeharan uka                                                                                                    |                             |                                           |                                                                         |                                                                                            |
| Frience and Operations<br>Samshelvy V<br>Kopiera till nästa led<br>Bridgen suppiter<br>Beintes                                                                                                    | Refigues according<br>1999<br>1999<br>1990<br>1997<br>1997                                                                                                    | V (1915)<br>0006 0000<br>Fijmi Am<br>Inerio Farayat Al                                                                                                    | 1                                                                                                    | ho toketer made                                                                                                    |                             |                                           |                                                                         |                                                                                            |
| Einance and Operations<br>Samandary ←<br>Koppiera till nästa led<br>■ Redgena uppgförr<br>→ Besonits                                                                                                    | Reduens appg file<br>Ster<br>1035-0000<br>Stera Anni<br>1145-1157 Anni Anni<br>Totologi<br>105-1157<br>105-1157<br>105-115                                                                                                    | V Tapar<br>0000 00000<br>Upan, ann<br>Inneio Tamport AS                                                                                                    | 1                                                                                                    | eta lokebu ur ida                                                                                                    |                             |                                           |                                                                         |                                                                                            |
| Finance and Operations<br>Sametoday ~~<br>Kopiera till nästa led<br>Pedigera uppgifter<br>Bekonts.                                                                                                    | Redues appaller<br>Sign<br>Sign<br>Control Listers Jaco All<br>Control<br>Terres Jaco All<br>Terres Jaco All<br>Terres Jaco All<br>Terres Jacobistics<br>Terres Jacobistics<br>Jacobistics<br>Terres Jacobistics<br>Terres Jacobistics<br>Jacobistics<br>Terres Jacobistics<br>Terres Jacobistics<br>Jacobistics<br>Terres Jacobistics<br>Jacobistics<br>Jacobistic                                                                                                    | V Coren<br>00000 00000<br>Figure sam<br>Imedia Yanguri A8                                                                                                    | 1                                                                                                    | $\rho$ toketo en sida                                                                                                    |                             |                                           |                                                                         |                                                                                            |
| Finance and Operations<br>Speciality of<br>Kopiera till nästa led<br>Redgen uppgöre<br>I assona                                                                                                    | Bedgans appg Ber<br>Seter<br>1005-0000<br>Sepre, norm<br>114 Area Aux Aux<br>Tooroad<br>Tooroad                                                                                                    | 10pm<br>CODE 00000<br>Figure state<br>Immerio Faraport A8                                                                                                    |                                                                                                    | ho lok when we made                                                                                                    |                             |                                           |                                                                         |                                                                                            |
| Standardy                                                                                                    | Redgers spgg Ber<br>Store<br>Store                                                                                                    | V Egene<br>00000.00005<br>Egene, sam<br>Innerie Transport A&                                                                                                    | 1                                                                                                    | eta lakebra a úda                                                                                                    |                             |                                           |                                                                         |                                                                                            |
| Finance and Operations<br>Standardy ~<br>Kopiera till nästa led<br>edgere uppgifter<br>sexents                                                                                                    | Reduces appgabler<br>Signe<br>Signe<br>Signe etcomo<br>Signe etcomo<br>Lid-Core Are Ali<br>Lidouted<br>Topolocol<br>Topolocol<br>Dis<br>Topolocol<br>Jan<br>Provinsipationet<br>Jan<br>Topolocol<br>Ali<br>Signe<br>Signe<br>Sig                                                                                                    | ✓ Konn<br>0000 0000<br>Filom nam<br>inetio Langori A8                                                                                                    |                                                                                                    | $\rho$ tek when on each                                                                                                    |                             |                                           |                                                                         |                                                                                            |
| Finance and Operations<br>Samandary ←<br>Koppiera till nästa led<br>● Redgena uppgförr<br>→ Sastaths                                                                                                    | Reduens appg file:<br>Stars:<br>USA-30000<br>Stars, none<br>USA-30000<br>Stars, none<br>Informations<br>Description<br>Informations<br>Informations<br>Informatio                                                                                                    | V figur<br>0000.0000<br>Eigun, sam<br>Inteio Tamport AS                                                                                                    | Firsts Kippens yelleren                                                                                                    |                                                                                                    | lear m.                     | Keender Montage                           | Fris per unfor                                                          | Eday Proteinger,                                                                           |
| Finance and Operations<br>Standards V<br>Koopiers and Constant lead<br>Perspective<br>Becomes<br>Becomes<br>Become | Redgers apg Ber<br>Signe<br>Signe                                                                                                    | V Epper<br>0000.0000<br>Farman<br>Presio Farmori A&                                                                                                    | Rine Equary solvers                                                                                                    | P toketor on sida<br>Star siljan solom                                                                                                    | Intern                      | Searcher Mönlag<br>100 st                 | ✓ Pinyer solver<br>✓ %5000                                              | Belgy Persistence:<br>9600 2.00                                                            |
| Teance and Operations<br>Survivalay ≻<br>Kopiera till nästa led<br>redgera uppgför:<br>bassma.                                                                                                    | Bedgers appg Ber<br>Ster<br>Ster<br>Ster<br>Stars, som<br>Inforder Ann All<br>Totology<br>Totology<br>Totology<br>All<br>Totology<br>All<br>All<br>All<br>All<br>All<br>All<br>All<br>Al                                                                                                    | V Topon C000 00000 Figure sam Figure sam F                                                                                                    | First Elgens referes                                                                                                    | P lokebu ur vide                                                                                                    | Inverse<br>BICM255CD40      | Rearities Manufag<br>1.00 str<br>6000 min | <ul> <li>For pre-solver,</li> <li>\$80.00</li> <li>\$80.00</li> </ul>   | Bulage         Previainments.           1962.00         2.00           556.00         2.00 |
| Internet and Operations<br>Seandeday >><br>Kopiera atili näista leed<br>Redgera uppgitter<br>Searcha                                                                                                    | Redges spg Ber           Stars           Stars <t< td=""><td>Y     Copies       V0000 000000     Episer, name       Inversion     Inversion       Xerrers     Renkinstrang       Versted     Versted</td><td>Firsts Algons rates</td><td>P Sokeher en sida<br/>Soke injuer sokoare</td><td>Jane en<br/>BOM2800060</td><td>Revealer Monilog<br/>1.00 st 1<br/>5000 min</td><td>У Рации илли<br/>96000<br/>5.80</td><td>Bulago Presidengenc.<br/>960.00 2.00<br/>598.00 2.00</td></t<>                                                                                                    | Y     Copies       V0000 000000     Episer, name       Inversion     Inversion       Xerrers     Renkinstrang       Versted     Versted                                                                                                    | Firsts Algons rates                                                                                                    | P Sokeher en sida<br>Soke injuer sokoare                                                                                                    | Jane en<br>BOM2800060       | Revealer Monilog<br>1.00 st 1<br>5000 min | У Рации илли<br>96000<br>5.80                                           | Bulago Presidengenc.<br>960.00 2.00<br>598.00 2.00                                         |
| Cource and Operations<br>Standarday V<br>Kopiera till nästa led<br>Predigere uppgfler<br>Sasnats                                                                                                    | Redues apguiller<br>Signe<br>Signe                                                                                                    | V Fojent<br>V 0000 0000<br>Fojen sam<br>Imelo Tangvr. A8<br>Vares<br>Vares<br>Vares<br>Vares<br>Vares<br>Vares                                                                                                    | First-Rigner seleres                                                                                                    |                                                                                                    | Interne<br>BCM2855540       | Kuenter Meinlag<br>100 st<br>5000 min     | Fits per unifiel           >         398:00           \$2.80            | Billyg Presistingenc.<br>98500 200<br>59800 200                                            |
| Enance and Operations<br>Standarday V<br>Kopiera till nästa led<br>Predgera uppgifer<br>Statatha                                                                                                    | Bedgens appg file       Stars       Stars       Stars       Stars       Stars       Stars       Tritere personance       In       Tritere personance       In       Tritere personance       In       Tritere personance       In       Tritere personance       In       Tritere personance       In       Tritere personance       In       Tritere personance       In       Tritere personance       In       Tritere personance       In       In <td>V Figur<br/>00000.00005<br/>Figure, sam<br/>Intel® Temport AB<br/>Variant<br/>Kama<br/>Kama<br/>Kama<br/>Kama<br/>Kama</td> <td>First-klasse referes</td> <td>√ Sokubar on sida<br/>Site süpere reformen</td> <td>Inverses<br/>BCA28ECC640</td> <td>Ruenter Montag<br/>100 st<br/>6000 min</td> <td>Fits per order           V         \$98000           9.80         \$80</td> <td>8.44pp Proteinregenc.<br/>985.00 2.00<br/>598.00 2.00</td>                                                                                                    | V Figur<br>00000.00005<br>Figure, sam<br>Intel® Temport AB<br>Variant<br>Kama<br>Kama<br>Kama<br>Kama<br>Kama                                                                                                    | First-klasse referes                                                                                                    | √ Sokubar on sida<br>Site süpere reformen                                                                                                    | Inverses<br>BCA28ECC640     | Ruenter Montag<br>100 st<br>6000 min      | Fits per order           V         \$98000           9.80         \$80  | 8.44pp Proteinregenc.<br>985.00 2.00<br>598.00 2.00                                        |
| Finance and Operations<br>Standardy C<br>Kopiera at Ill Rista led<br>Redges upgetter<br>Reserves.                                                                                                    | Redges spga Ber       3 gre       3 gre                                                                                                    | V Egen<br>Source States and Present All<br>Present Pransport All<br>Rome<br>Xome<br>Source States and Source States and Source Sta                                                                                                    | From Eigens referes                                                                                                    | P Sokahar on sida<br>Soka signar nobera                                                                                                    | lawan;<br>BIOM28ECGA0       | Keenster Minisky<br>1.00 st<br>60.00 min  | ✓ Peterperadue<br>> 960.00<br>5.80                                      | Bulay Provincement<br>985.00 2.00<br>598.00 2.00                                           |
| France and Operation<br>Excluding ~<br>Koppiera till nästa led<br>• Indegre uppelter<br>• Bakets                                                                                                    | Bedgers sogg fler       Ster       Ster       Ster       Ster       Ster       Ster       Ster       Ster       Ster       Totoo       Totoo       Ster       Ster                                                                                                    | V Topor<br>CODO CODO<br>Figure state<br>Inneio Turnyot A8                                                                                                    | First Elgens (shree                                                                                                    |                                                                                                    | Inverse<br>BIOM28500A0      | Ruenties Minutag<br>1.00 st<br>60.00 mite | ✓ Natyper other<br>540.00<br>540                                        | Bringe Previousgence.<br>1960/00 2.00<br>5980/00 2.00                                      |
| Finance and Operations<br>Standarday <sup>of</sup><br>Kopiera at ill nästa led<br>en indegra uppgför<br>diskutta.                                                                                                    | Reduene sopgeller       Stars       Stars       Stars       Stars       Stars       Control       Stars       Stars <td>V Egen CODO CODO Equation came Interior Temport A  Norm V Enchargen Verland Verland Verland Verland Verland Verland</td> <td>First-Adjourneederses</td> <td></td> <td>Lever ens.<br/>BiolA28000400</td> <td>Kurriter Mondag<br/>100 st<br/>\$000 min</td> <td>Fingue subst<br/>390.00<br/>\$80</td> <td>Belege Providence-<br/>965.00 2.00<br/>598.00 2.00</td>                                                                                                    | V Egen CODO CODO Equation came Interior Temport A  Norm V Enchargen Verland Verland Verland Verland Verland Verland                                                                                                    | First-Adjourneederses                                                                                                    |                                                                                                    | Lever ens.<br>BiolA28000400 | Kurriter Mondag<br>100 st<br>\$000 min    | Fingue subst<br>390.00<br>\$80                                          | Belege Providence-<br>965.00 2.00<br>598.00 2.00                                           |
| Finance and Operations<br>Parameterity ~<br>Target and the second second sec                                                                                                    | Redurns accg/flor       Start       Start       Start       Start       Start       Start       Totorial       Totorial                                                                                                    | V fogen<br>CODO 00020<br>Fogen vann<br>Imerie Turnport AB<br>Norm<br>Vanno<br>Verfold<br>Vordende nanopart fankuje<br>(2013 0.0000                                                                                                    | First klass seleres                                                                                                    | P fokelse en side           Star iljøn minuer           Star iljøn minuer           Tangenstand           Jacca                                                                                                    | Increase<br>BIOM28000600    | Kuenter Minilag<br>1.00 st<br>60.00 min   | <ul> <li>✓ Praymentum</li> <li>✓ 990 color</li> <li>9.80</li> </ul>     | Billupp Providencem<br>98500 2200<br>598500 2200                                           |
| Reace and Operations<br>Samoulay ~ (<br>Kopiera till nästa led<br>• Indegra uppelter<br>• Seletha                                                                                                    | Reduens appg file:       Stars:       Stars:       Stars:       Stars:       Stars:       Stars:       Stars:       Titlenge providespream       In:       D:       In:       D:       In:       D:       In:       D:       In:       D:       J:       Titlenge standing stards:       J:       D:       J:       D:       J:       D:       D: <td>Yogar     Color 00000     Yogan, aan     Ineio Tamport AS     None     None     None     None     None     None     Social stangestimity     Monoi tamportinity am     Monoi tamportinity am</td> <td>Firsts Kipsen yelvens</td> <td></td> <td>Internet<br/>BCM2850540</td> <td>Kaeniel Minilag<br/>100 st<br/>5000 min</td> <td>Fm pre subrel<br/>→ 380.00<br/>5.00</td> <td>Brlage Productingent<br/>986.00 2.00<br/>595.00 2.00</td>                                                                                                    | Yogar     Color 00000     Yogan, aan     Ineio Tamport AS     None     None     None     None     None     None     Social stangestimity     Monoi tamportinity am     Monoi tamportinity am                                                                                                    | Firsts Kipsen yelvens                                                                                                    |                                                                                                    | Internet<br>BCM2850540      | Kaeniel Minilag<br>100 st<br>5000 min     | Fm pre subrel<br>→ 380.00<br>5.00                                       | Brlage Productingent<br>986.00 2.00<br>595.00 2.00                                         |
| Finance and Operations<br>Parnetarys ~<br>Kopiera till nästa led<br>Perigera upgeför<br>Bestens                                                                                                    | Redues apga Bar       3 Spre       3 Spre <t< td=""><td>V Egen<br/>Coport 20000<br/>Figure cam<br/>Prentie Tampert AB<br/>Prentie Tampert AB<br/>Prentie<br/>Prentie<br/>P</td><td>First-Rigner (where<br/>Proportional<br/>Tomportunity (some<br/>Tomportunity (some<br/>Tomportunity (</td><td>P Solvebur on skill     Solvebur on skill     Solvebur on</td><td>Interam<br/>BICM2850C649</td><td>Kventikt Mendag<br/>100 st<br/>6000 min</td><td>✓ Pergar enher<br/>&gt; 36000<br/>5.80</td><td>Bulaya Proteinament-<br/>98500 2.00<br/>98800 2.00</td></t<> | V Egen<br>Coport 20000<br>Figure cam<br>Prentie Tampert AB<br>Prentie Tampert AB<br>Prentie<br>Prentie<br>P | First-Rigner (where<br>Proportional<br>Tomportunity (some<br>Tomportunity (some<br>Tomportunity ( | P Solvebur on skill     Solvebur on skill     Solvebur on | Interam<br>BICM2850C649     | Kventikt Mendag<br>100 st<br>6000 min     | ✓ Pergar enher<br>> 36000<br>5.80                                       | Bulaya Proteinament-<br>98500 2.00<br>98800 2.00                                           |
| Envirolog ~<br>Sombody ~<br>Kopjera till nästa led<br>Andere uppelter<br>Satotha                                                                                                    | Bedgens uppg flee         Stars         Stars         St                                                                                                    | V Ciper<br>CODE CODES<br>Figure scent<br>Inretic Target AB<br>Variant Starget Starget<br>Variation<br>Variation<br>(0.233.0000<br>Utilizate target Starget<br>Utilizate target Starget Starget Starget Sta                                                                                                    | Flores kigones volimes                                                                                                    | ✓ Sokubar on sold           Star silpers minores           Star silpers minores           Temperstead           Lattice           Temperstead           Lattice                                                                                                    | Internet.<br>BICM28ECCAR9   | Kuenter Monlag<br>1.00 st<br>40.00 min    | ✓ Prayer other<br>> 980.00<br>9.00                                      | Brigg Producegow<br>980.00 2.00<br>598.00 2.00                                             |
| Finance and Operations<br>Standardy **<br>Kopiera at ill năsta led<br>• Indepensațiere<br>• Redensa uppelter<br>• Redensa uppelter<br>• Re                                                                                                    | Redues suga file       Stars       Stars                                                                                                    | ✓         Cigare           ✓         0000 00000           Figure nam         Immedia           Immedia         Figure nam           ✓         Renkfording           ✓         Renkfording           ✓         Verted           ✓         Marce transport fixing up           ✓         Linkfording           ✓         Marce transport fixing up           ✓         Linkfording transport fixing up           ✓         Linkfording transport fixing up           ✓         Linkfording transport fixing up           ✓         Linkfording transport fixing up           ✓         Linkfording transport fixing up           ✓         Linkfording transport fixing up                                                                                                    | Forestably parts of the series                                                                                                    | ✓ Sokwhar on skela          Sok väjens sokones         Sok väjens sokones         Namparastali         IMCU3         Vanja         Vanja         Vanja                                                                                                    | Interne<br>BOM2800000       | Revealer Monileg<br>1.00 st<br>60.00 min  | <ul> <li>У</li> <li>Эвори новод</li> <li>Эворо</li> <li>3.00</li> </ul> | Bulayo Prosistingani<br>1965.00 2.00<br>598.00 2.00                                        |
| Encodedary ~<br>Exceededary ~<br>Modgere uppelter<br>Baterie<br>Baterie<br>Baterie                                                                                                    | Bedgers appg fler       Ster       St                                                                                                    | V Topon<br>CODO CODO<br>Varianti<br>Immeio Turnyot Al<br>Mann<br>V Rotskitteng<br>Variatio<br>(COLundo Languas Kinitig)<br>(COLundo Languas Kinitig)<br>(COLundo Languas Kinitig)<br>(COLUNDo Languas Kinitig)<br>(COLUNDO Languas Kinitig)<br>(COLUNDO Languas Kinitig)<br>(COLUNDO Languas Kinitig)<br>(COLUNDO Languas Kinitig)<br>(COLUNDO Languas Kinitig)<br>(COLUNDO LANGUAS Kinitig)<br>(COLUNDO LANGUAS Kiniti                                                                                                    | Temperatural           Temperatural           Temperatural           Temperatural                                                                                                    | ✓ Sokaba as odd           Sakaba as odd           Sakaba as odd           Sakaba as odd           Tanapartoddi (odd           Tanapartoddi (odd           Tanapartoddi (odd           Tanapartoddi (odd           Tanapartoddi (odd           Tanapartoddi (odd           Tanapartoddi (odd                                                                                                    | Interne<br>BIOM28500400     | Ruenties Minutag<br>100 st<br>6000 mite   | ✓ Natyper other<br>940.00<br>9.820                                      | Brilage Providence-<br>960.00 2.00<br>598.00 2.00                                          |
| Finance and Operations<br>Samalandry <sup>of</sup><br>Koppier a till nästa led<br>en forderen uppelfor<br>Sakanta.                                                                                                    | Reduens appg file:       Stars:       Stars:       Stars:       Stars:       Stars:       Stars:       Trifficing provide system       Image:       Image:       Im                                                                                                    | V Tapar<br>CODO CODO<br>Equan cam<br>Intel® Tampert AS<br>Norm<br>V Rock Strang<br>Versel<br>State Strang<br>Versel<br>State Strang<br>State Strang<br>State Strang<br>State State Strang<br>State State                                                                                                    | Fires Algore veloces                                                                                                    | ✓ Sokubar on skale           Sate vignen melenen           Sate vignen melenen           MaxGB           MaxGB           MaxGB           MaxGB           MaxGB           MaxGB                                                                                                    | Research<br>BCM38505400     | Kuenter Mendag<br>100 st<br>1000 min      | ✓ Properside<br>39000<br>580                                            | Brlugy Produceport.<br>985.00 2.00<br>985.00 2.00                                          |
| Finance and Operations<br>Standardy of<br>Koopiera till nästa led<br>netgera upgeför<br>Bakonta                                                                                                    | Redues supg Ber       3gre       3gre       3gre       3gre       3gre       3gre       3gre       3gre       3gre       3gre       agree       agree    <                                                                                                    | Y         Cópine           Y         00050 000005           Figures came         Image: Compare the compare the compare                                                                                                    | First Rigan select                                                                                                    | P Solvebur on skile                                                                                                    | Increase<br>BICAGESCGAQ     | Keenter Mining<br>100 st<br>6000 min      | ✓ Peterperenties<br>360.00<br>5.80                                      | Billing Proteiningence.<br>985.00 2.00<br>598.00 2.00                                      |
| Tanco and Operation<br>Sentency ~<br>Kopiera atil nästa led<br>Redges uppgfør:<br>Sataba                                                                                                    | Bedgens uppg flee         Stars         Stars         St                                                                                                    | V     Cipere       C0000 000005     Figure scent       Immetio Transport AB       Name       Kons       V       Deckstering       Unmetid       Underske tansportfining<br>(0.233 0000)       Ublinede tansportfining som<br>(U-5-the Aser AB                                                                                                    | Flore klasses velenes                                                                                                    | Statute on odd         Statute on odd         Statute on odd         Targeneidda         Targeneidda (odd)         Yangeneidda (odd)         Yangeneidda (odd)         Yangeneidda (odd)         Yangeneidda (odd)         Yangeneidda (odd)         Yangeneidda (odd)         Yangeneidda (odd)                                                                                                    | Internet<br>BICM28ECCA09    | Kuenter Montag<br>1.00 st<br>60.00 min    | ✓ Prayer other<br>390.00<br>5.00                                        | Bullysy         Pendiamynet           986.00         2.00           595.00         2.00    |

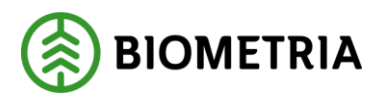

3. I denna vy slutför man sin transportsedel eller så har man möjlighet att gå tillbaka om tex provisionsprocenten är felaktig på den kopierade transportsedeln, genom att trycka på "Bakåt". Väljer man "Avbryt" återgår man till den transportsedel som vi kopierade ifrån och då går det att komplettera med fler kostnadstyper eller rätta till eventuella felaktigheter för att sedan kopiera återigen till led två. I detta fall väljer vi "Slutför".

| Finance and Operations                            |                                                                                                    |                                                                                                    |                                                                                                    | ,Ω Sök efter en sida                                                                                                    |                                                                                                    |                                                                                                    |                                                                                                    |                                   |                                                                                                    |
|---------------------------------------------------|----------------------------------------------------------------------------------------------------|----------------------------------------------------------------------------------------------------|----------------------------------------------------------------------------------------------------|----------------------------------------------------------------------------------------------------|----------------------------------------------------------------------------------------------------|----------------------------------------------------------------------------------------------------|----------------------------------------------------------------------------------------------------|-----------------------------------|----------------------------------------------------------------------------------------------------|
| <sup>Standardvy ∽</sup><br>Kopiera till nästa led |                                                                                                    |                                                                                                    |                                                                                                    |                                                                                                    |                                                                                                    |                                                                                                    |                                                                                                    |                                   |                                                                                                    |
| Redigers uppgifter     Bekrätta                   | Bekräfta<br>Signe<br>1833-00000<br>Signer, nann<br>Litte-Finkt Akert AB<br>Kontrokt<br>TKOUDDOD47<br>Tillingsa provisionspracent<br>Dialoggi a samtiga rader<br>Dialoggi a samtiga rader<br>Ja<br>Provisionspracent<br>2.00 | Kõpare<br>00090-0000<br>Kõpar, näm<br>Imerito Transport AB                                                                                                    |                                                                                                    |                                                                                                    |                                                                                                    |                                                                                                    |                                                                                                    |                                   |                                                                                                    |
|                                                   | TRANSPORTSEDELRADER                                                                                                    | Namn J                                                                                                    | Förste köpares referens                                                                                                    | Siste säljares referens                                                                                                    | Leverans                                                                                                    | Kvantitet Måttslag                                                                                                    | Pris per enhet                                                                                                    | Belopp Provisio                   | nsproc                                                                                                    |
|                                                   | 0 0001                                                                                                    | Bomkörning                                                                                                    |                                                                                                    |                                                                                                    |                                                                                                    | 1.00 st                                                                                                    | 980.00                                                                                                    | 980.00                            | 2.00                                                                                                    |
|                                                   | 0021                                                                                                    | vanedu                                                                                                    |                                                                                                    |                                                                                                    | BIOMZOCCORD                                                                                                    | Bood man.                                                                                                    | 3.00                                                                                                    |                                   | 200                                                                                                    |
|                                                   | INFORMATION                                                                                                    |                                                                                                    |                                                                                                    |                                                                                                    |                                                                                                    |                                                                                                    |                                                                                                    |                                   |                                                                                                    |
|                                                   | Fri text                                                                                                    | Utförande transportföretag                                                                                                    | Transportenhet                                                                                                    | Transportmedel                                                                                                    |                                                                                                    |                                                                                                    |                                                                                                    |                                   |                                                                                                    |
|                                                   |                                                                                                    | 80383-00000                                                                                                    |                                                                                                    | JAK123                                                                                                    |                                                                                                    |                                                                                                    |                                                                                                    |                                   |                                                                                                    |
|                                                   |                                                                                                    | Utförande transportföretag, namn                                                                                                    | Transportenhet, namn                                                                                                    | Transportmedel, land                                                                                                    |                                                                                                    |                                                                                                    |                                                                                                    |                                   |                                                                                                    |
|                                                   | Bakåt Slutiór Avb                                                                                                    | Une (K) AMI AB                                                                                                    |                                                                                                    | Livit                                                                                                    |                                                                                                    |                                                                                                    |                                                                                                    |                                   |                                                                                                    |
|                                                   | Finance and Operations<br>Standardvy ~<br>Kopiera till nästa led<br>Pedigera uppgfter<br>Bekrätta                                                                                                    | Finance and Operations Standardoy ~ Kopiera till nästa led  Pedigera uppgifter Bakräta Bekräfta Bekräf | Finance and Operations Submission Submission Submissi Submission Submission Submission Submission Submission S | Finance and Operations Standardy >> Kopiera till nästa led  Produgera uppyffer:  Produgera uppyffer: Produktional produktion in the start in the start in the sta | Precision               Constanting void                      Precisions upporter               Betxistis                     Betxistis               Signer Million State Led                     Precisions upporter               Betxistis                     Betxistis               Betxistis                     Betxistis               Betxistis                     Betxistis               Betxistis                     Betxistis               Biogener from the State Legitistic Action All                     Distancemponel               Kingener                     Distancemponel               Kingener                     Distancemponel               Kingener                     Distancemponel               Kingener                     Distancemponel               Kingener                 Ooli               Kingener               Singer | Findegree supporter          So de stree weld              Redigne supporter              Redigne supporter                   Redigne supporter              Redigne supporter              Redigne supporter              Redigne supporter              Redigne supporter              Redigne supporter              Redigne supporter              Redigne supporter | Building View       Building View         Special in Asia led         Image: special in Asia led         Image: specin Internet in Image: specin Internet in Im | Finance of Operations <pre></pre> | Pience de Optimies         © Stature esta                Nocidado jo               Nocidado jo                 nocigera congolare               Beine Stature                 nocigera congolare               Beine Stature                 nocigera congolare               Beine Stature                 nocigera congolare               Stature de construite                 Parte antes               Neuron Mangio Marcel All                 Parte antes               Stature de construite homogenet All                 Parte antes               Parte antes                 Parte antes               Parte antes                 Parte antes               Parte antes                 Parte antes               Parte antes                 Parte antes               Parte antes                 Parte antes               Parte antes                 Parte antes               Parte antes                 Parte antes               Parte antes                 Diversend |

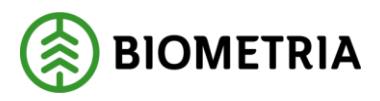

4. När ovan är klart visas den kopierade sedeln med uppgifter om "Köpare i föregående led", "sammanhållande ID" "Transportsedel föregående led" Det sker följande med transportsedlarna, de hamnar båda i status aktiv och beroende på om befraktaren har ett attestkrav i sitt befraktarkontrakt eller inte, så får transportsedlarna antingen statusen "Väntar på attest" eller "Attesterad". Finns det ett attestkrav i befraktarkontrakt i led ett gäller det även för den kopierade transportsedlar. Attestering/avvisning görs av befraktaren/köpare på transportsedlar i föregående led. Detta gäller även redan attesterade transportsedlar som behöver korrigeras eller makuleras. Hur attestering, avvisning samt korrigering och makulering av transportsedlar i två led beskrivs vidare i detta dokument under respektive aktivitet.

Transportsedel i led två:

| whice and Operations                          |                                               |                                                   | D See of                                                                                                    | ter en sida                            |                   |                 |     |                                        |          |
|-----------------------------------------------|-----------------------------------------------|---------------------------------------------------|----------------------------------------------------------------------------------------------------|----------------------------------------|-------------------|-----------------|-----|----------------------------------------|----------|
| in D <b>Padgers</b> + Np<br>Malante<br>Ranged | v 🖁 labort Ingina v 🕴 Natemp                  | e och bilinger (2) – <u>Kunktioner</u> – Weeke og | Alternativ P                                                                                                    |                                        |                   |                 |     |                                        |          |
| TS0000119                                     |                                               |                                                   |                                                                                                    |                                        |                   |                 |     |                                        |          |
| Allmärst                                      |                                               |                                                   |                                                                                                    |                                        |                   |                 |     |                                        |          |
| Transport Institut<br>TSOBDOTTIS              | Entryout<br>Diaj                              | 10jen<br>81333-0008                               | 05/12/2024                                                                                                    | Batan<br>Altiv                         | _                 | 00000-00000     | -19 | 8                                      |          |
| t50000mp<br>Debat arkensi                     | E for                                         | Uli-bries Alexi Ad                                | and the second second s | Vietar på attact<br>Attacheringelature |                   | Inerte Turuport | (A) |                                        |          |
| Service Hillards 10<br>150800118              | Klyan Hoghron Int<br>12548-0000               | Elguna, same<br>Invento Transport AB              | None<br>New<br>New                                                                                                    |                                        |                   |                 |     |                                        |          |
| Tompic foods firegionis led<br>TSSED0118      | Abjan Kingdonin Int, com<br>Tangalarlieget AB |                                                   |                                                                                                    |                                        |                   |                 |     |                                        |          |
| Poles high                                    |                                               |                                                   |                                                                                                    |                                        |                   |                 |     |                                        |          |
| Asvisningsonsaker                             |                                               |                                                   |                                                                                                    |                                        |                   |                 |     |                                        |          |
| Transportsedelsader                           |                                               |                                                   |                                                                                                    |                                        |                   |                 |     |                                        |          |
| + Ny - B Tablet, Appleance                    | tianate: 🛊 Notemperent Singer (1)             |                                                   |                                                                                                    |                                        |                   |                 |     |                                        |          |
| C Redeatility                                 | Nanon Monte Algo                              | ans offense Sale alignes offen                    | es. Lourant                                                                                                    | Roardiset Middleg                      | Pril: per scillet | Delapp Post     |     |                                        |          |
| 0 0021                                        | Noneid .                                      |                                                   | BIOMOSECCIAD                                                                                                    | 1000 min                               | 9.00              | 588.00          | 200 |                                        |          |
|                                               |                                               |                                                   |                                                                                                    |                                        |                   |                 |     |                                        |          |
|                                               |                                               |                                                   |                                                                                                    |                                        |                   |                 |     |                                        |          |
|                                               |                                               |                                                   |                                                                                                    |                                        |                   |                 |     |                                        |          |
| Information                                   |                                               |                                                   |                                                                                                    |                                        |                   |                 |     |                                        |          |
| fortune                                       | Muthapringsplite<br>19220                     | Multagars<br>(2345-00000                          | Lagerstäfte ekett                                                                                                    | 200004341<br>00000634                  |                   | landiger        |     | Utiliande tomperfilining<br>80385-6008 | Tempoted |
|                                               |                                               |                                                   |                                                                                                    |                                        |                   |                 |     |                                        |          |

#### Transportsedel led ett:

| = / Radicara + N              | v v 🕅 ta bort Kasawa v 🔋 Neteriosa       | r och bilager (E) Funktioner Växla vv ( | Otomativ D        |                    |                |                              |   |
|-------------------------------|------------------------------------------|-----------------------------------------|-------------------|--------------------|----------------|------------------------------|---|
| CINC E DESERT                 |                                          |                                         |                   |                    |                |                              |   |
| Valutina                      |                                          |                                         |                   |                    |                |                              |   |
| 100-90-0                      |                                          |                                         |                   |                    |                |                              |   |
|                               |                                          |                                         |                   |                    |                |                              |   |
|                               |                                          |                                         |                   |                    |                |                              |   |
| ransportsociar                |                                          |                                         |                   |                    |                |                              |   |
| standardvy ~                  |                                          |                                         |                   |                    |                |                              |   |
| 50000118                      |                                          |                                         |                   |                    |                |                              |   |
|                               |                                          |                                         |                   |                    |                |                              | _ |
| Allmänt                       |                                          |                                         |                   |                    |                |                              |   |
| Nempertandel                  | Korrigered                               | Siljare                                 | Utilinande datum  | Status             |                | Transportsedelansvarig       |   |
| TSOCODI 18                    | Nej                                      | 00090-00000                             | 65/12/2024        | Alctiv             |                | 00090-00000                  |   |
| Unpring Tp transports del     | Matudered                                | Sähars, narrn                           | Alterhow          | Attraction         |                | Transportandalansvarig, narm |   |
| TSOCIOLINE                    | • 2 NH                                   | mento hatigon at                        | <b>D</b> <i>h</i> | Vortor pd attest   |                | meto sespor As               |   |
| Debel relations               | Kontrakt<br>UK2EUCE2111                  | 12345-00000                             | Attentione se     | Attalainpoidan     |                |                              |   |
| Sammanbällande 10             | Eduare Hireckende led                    | Kipare, name                            | Value             |                    |                |                              |   |
| T50000118                     |                                          | Skopibeliget A8                         | SLK               |                    |                |                              |   |
| Transportsedel försgiende kol | Edgare Hospiende led, namn               |                                         |                   |                    |                |                              |   |
| fein mal                      |                                          |                                         |                   |                    |                |                              |   |
|                               |                                          |                                         |                   |                    |                |                              |   |
|                               |                                          |                                         |                   |                    |                |                              | _ |
| Avvisningsorsaker             |                                          |                                         |                   |                    |                |                              |   |
| Transportsedelrader           |                                          |                                         |                   |                    |                |                              |   |
| + Ny E la bort Kepiera        | valda rader 🛛 Noteringar och briager (0) |                                         |                   |                    |                |                              |   |
| () Kennelser                  | Namo Fintekip                            | ns referens Siste siljanus referens     | Lorenza           | Konstitut Mittalay | Pris per unhet | Bology                       |   |
| 6001                          | Renkoming                                |                                         |                   | 1.00 -4            | 1,000,00       | 1,000.00                     |   |
| 0 0021                        | Värtchd                                  |                                         | BIOMUSECCEAB      | 60.00 min          | 10.00          | 680.90                       |   |
| 2                             |                                          |                                         |                   |                    |                |                              |   |
|                               |                                          |                                         |                   |                    |                |                              |   |
|                               |                                          |                                         |                   |                    |                |                              |   |

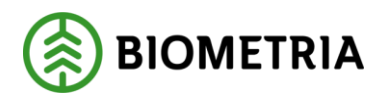

## 3 Mall för Transportsedel

### 3.1 Skapa en mall för transportsedel

Mallar skapas för att underlätta registrering av ofta förekommande företeelser. När man registrerar en mall är följande uppgifter obligatoriska: Ägare av mallen, Valuta, samt kostnadstyp. I mallen är det dessutom möjligt att registrera: Säljare, Köpare, Måttslag, Kvantitet, Apris, Attesteras av, Fritext, Intern referens.

1. Utgå från Arbetsyta transport: ->Genvägar -> Transportsedlar -> Välj Transportsedelmallar

| er Sortmentag upper<br>tare Administrere kundspecifika<br>sortforetag | Fatter<br>Transportuliende Dr<br>transportuliende Lastokane Tra<br>Ekisege  | Pits taxpert<br>himede sindex Stancerdisemponent transport<br>ensportprisition Philomponent transport | Förberda transport<br>Bohaktarkontrakt<br>Transportföretagskontrakt | Tangongkeeing Konter oh Kele<br>Tangongkeeing Rodovisid indering tangont<br>Behatarunderop<br>Tangonthatruktioner | Tangarodel<br>Tanaportsocial Attorney transportsocial<br>Tansportsocianalar<br>Anicade transportsocial ar | PL<br>Patahlaraki<br>Mottephingspletser<br>Mittpletser | eer<br>Häntpiosor<br>Omlestningspletser |               |         |         |   |
|-----------------------------------------------------------------------|-----------------------------------------------------------------------------|----------------------------------------------------------------------------------------------------|---------------------------------------------------------------------|----------------------------------------------------------------------------------------------------|----------------------------------------------------------------------------------------------------|--------------------------------------------------------|-----------------------------------------|---------------|---------|---------|---|
| )                                                                     | 0                                                                           | 0                                                                                                    | Befraktarkont                                                       | trakt 🔘 Befrahlunkomtrakt                                                                                         | Writion Nortes                                                                                            | Козете, зеття                                          | Кёрагт                                  | Siljare, namn | Siljere | Station | _ |
| veranser med status avvisad                                           | Avvisade transportsedlar                                                    | Befraktarkontrakt som går ut inom<br>14 dagar                                                         | Transportföre<br>kontrakt                                           | stags-                                                                                                    |                                                                                                    |                                                        | Ē                                       |               |         |         |   |
|                                                                       | 0                                                                           | 0                                                                                                    | Transportpris                                                       | ästor                                                                                                    |                                                                                                    |                                                        | inget hittades att visa han             |               |         |         |   |
| veranser med status ej prisraknad                                     | Transportanderlag som saknar<br>anvandarskapet transportunderlag            | Transportföretagskonfzakt som går<br>ut inom 14 dagar                                                 | Driamedebin                                                         | dex                                                                                                    |                                                                                                    |                                                        |                                         |               |         |         |   |
|                                                                       | 0                                                                           | 0                                                                                                    | Transport und                                                       | lerlag                                                                                                    |                                                                                                    |                                                        |                                         |               |         |         |   |
| veranser med status pristäknad                                        | Användankapade transportunderlag<br>som saknar ansvängt<br>transportföretag | g Drivmedelsindex dar senaste<br>drivmedelspenod inte uppdaterats<br>på 30 dagar                      | Transportsed                                                        | lar                                                                                                    |                                                                                                    |                                                        |                                         |               |         |         |   |
|                                                                       | 0                                                                           |                                                                                                    |                                                                     |                                                                                                    |                                                                                                    |                                                        |                                         |               |         |         |   |
|                                                                       | Användankapade transportunderlag                                            | • )                                                                                                   |                                                                     |                                                                                                    |                                                                                                    |                                                        |                                         |               |         |         |   |

2. I nästa formulär klicka på "Ny", och en ruta dyker upp och namnge din transportsedels mall samt ange den valuta transportsedel avser. Tryck sedan "OK"

| Finance and Operations                                                                                                    |                                                                                    |                                               | <sup>1</sup> Solk efter en side |                   |        |                                                                                                    |
|----------------------------------------------------------------------------------------------------|------------------------------------------------------------------------------------|-----------------------------------------------|---------------------------------|-------------------|--------|----------------------------------------------------------------------------------------------------|
| Ver Baser Hay Et Lean Ahma<br>Annan<br>Operated to rangering<br>Neuronepasse an the inter-<br>tage till de incargo V<br>Annan (Christian) | ntiv D<br>Antigers<br>Terring Sensisylaad<br>Averaal Kuntuur Liik M Surju<br>Huntu | n ungazad malifieling si<br>mina malificingan |                                 |                   |        | Standermy ~<br>Skapa mall transportsedel<br>Agen<br>00030-30000 ~<br>Agen nem<br>Inertie Temport AB |
| Torreportiedeimallar                                                                                                    |                                                                                    |                                               |                                 |                   |        | Ventetid                                                                                            |
| Standardvy ~                                                                                                    |                                                                                    |                                               |                                 |                   |        | SEK 🗸                                                                                               |
| O Matsans, J Narw                                                                                                    | Agans Agans, name                                                                  | Sajare Sajare, na                             | s Kõpara Kõpara, Kõpara, r      | uma Attistoras ar | Voluta |                                                                                                    |
|                                                                                                    |                                                                                    |                                               | Fight respondence and real      |                   |        |                                                                                                    |
|                                                                                                    |                                                                                    |                                               |                                 |                   |        | ox A                                                                                                |

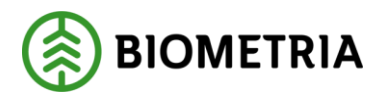

3. I nästa formulär har man möjlighet att ange de uppgifter som man anser underlätta för att skapa en transportsedel från en mall. I detta exempel registreras, förutom en obligatorisk kostnadstyp, en säljare. För att ange en kostnadstyp klicka på "+ Ny" under Mall transportsedelsrader. Efter att man angett kostnadstyp bör man lämna kvantiteter och pris per enhet tomt då de kan förändras över tid. Är måttslag stabilt över tid kan man ange detta. När transportsedelsmallen är klar klickar man på att spara. Mallen är klar och kan användas för att snabbt skapa nya transportsedlar.

| pess den härsten<br>Å arbeitigta → Gå str →<br>Transportsedelmaller   Standardiy → | Simusloodaa Harrta en iank 🗡 S<br>Abential | ikaoa er anpeasad notifiering ∨<br>tertes mina notifiering er |                                             |                              |                                                |         |              |                                |
|------------------------------------------------------------------------------------|--------------------------------------------|---------------------------------------------------------------|---------------------------------------------|------------------------------|------------------------------------------------|---------|--------------|--------------------------------|
| TM-0000052                                                                         |                                            |                                                               |                                             |                              |                                                |         |              |                                |
| Mall transportsedel                                                                |                                            |                                                               |                                             |                              |                                                |         |              |                                |
| Mult transportsole1<br>TM-0000052                                                  | Nam<br>Mall Scenariosâg Tid                | Agano<br>02030-10000 V                                        | ägan, nann<br>Karl Karlssons Timmertratspor | 58jarr<br>02030-10000 V      | Siljan, namn<br>Karl Karlssons Timmertransport | Kipaw 🗸 | Kēpare, namn | Valuta<br>SEK<br>Attesteras av |
| Mali transportsedelrader                                                           |                                            |                                                               |                                             |                              |                                                |         |              |                                |
| C Kostradstyp                                                                      | arm)                                       | Rventitet Måttslag                                            | Pris per enhet                              | Belopp i transaktionsvalutan |                                                |         |              |                                |
| 0021                                                                               | antetid                                    | min                                                           | 0,00                                        | 0.00                         |                                                |         |              |                                |
| ○ 0002 ~ H                                                                         | elgersättning                              | st ~                                                          | 0,00                                        | 0,00                         |                                                |         |              |                                |
|                                                                                    |                                            |                                                               |                                             |                              |                                                |         |              |                                |
|                                                                                    |                                            |                                                               |                                             |                              |                                                |         |              |                                |

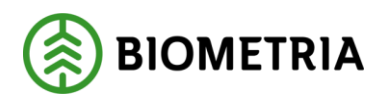

- 3.2 Skapa Transportsedel från mall.
  - Finance and Operations ≡ + Ny  $\sim$  Genvägar Alternativ hoBefraktarkontrakt ଜ Transportföretagskontrakt nsport \$ Sortimentsgrupp ╚ Senast ändrade Transportprislista Drivmedelsindex **D**Ŧ 0 0 Befraktarkontrakt Transportmedel 8::: Lastbärare Befraktarkontrakt som går ut inom Transportföretags kontrakt Ekipage avvisad sade transportsedlar 14 dagar Transportsede 0 0 Transportsedel från mall Transportprislistor Transportunderlag som saknar Transportföretagskontrakt som gå Drivmedelsindex Leveranser med status ej prisräknad användarskapat transportunderlag ut inom 14 dagar 4 0 0 Transportunderlad Användarskapade transportunderlag Drivmedelsindex där senaste som saknar ansvarigt transportföretag medelsperiod inte uppdaterats Transportsedlar driv Leveranser med status prisräknad på 30 dagar 0 0 Användarskapade transportunderlag edlar som väntar på att i status preliminār
  - 1. Utgå från Arbetsytan transport: -> "+Ny" -> Transportsedel från mall

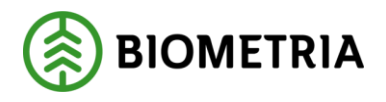

2. Följande vy visas, och man väljer in den mall som man avser använda. Beroende på om man angett köpare och säljare eller vilken valuta i mallen dyker de upp här i respektive ruta. I detta steg ska även transportsedelsansvarig anges. Det finns möjlighet att byta köpare och säljare och valuta i detta steg och använda de förifyllda kostnadstyperna som mallen innehåller. När man är nöjd klickar man på "OK". Efterföljande steg för att färdigställa sin Transportsedel finns beskrivet under avsnittet: 2. Transportsedel.

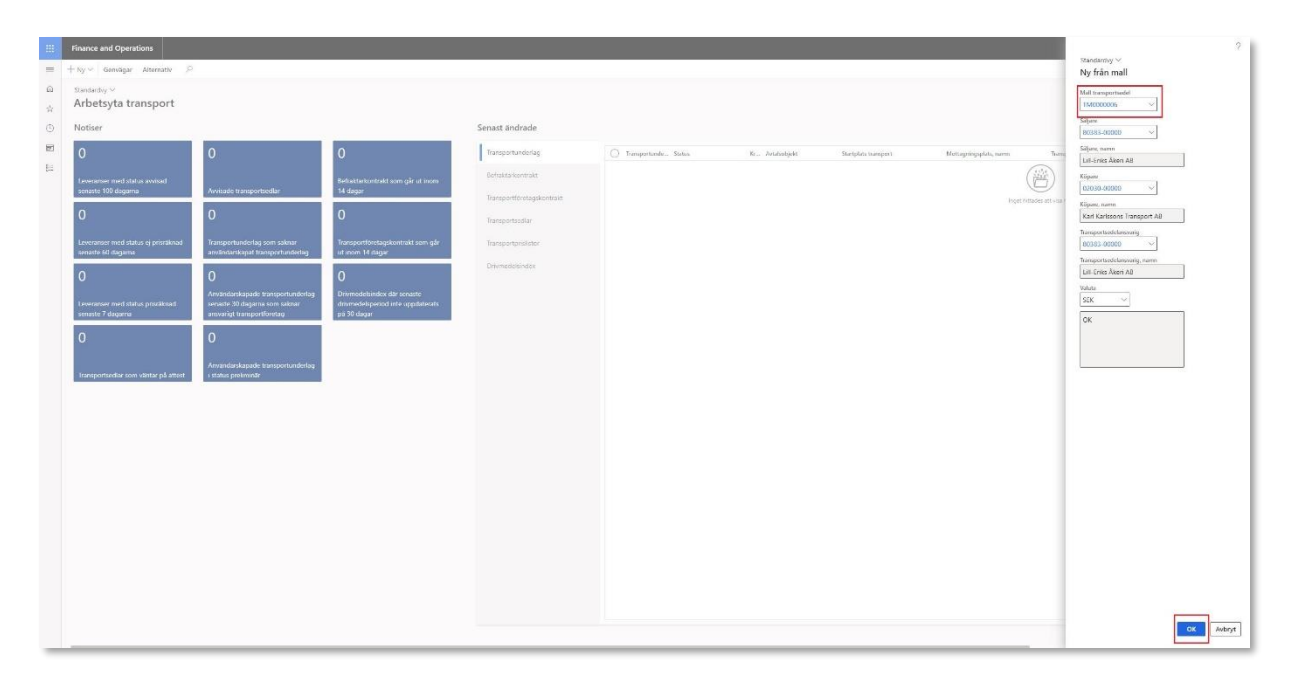

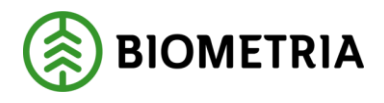

## 4 Hantera transportsedlar

#### 4.1 Attestera transportsedlar

Som köpare av en transportsedel har man arbetsytan för transport till sin hjälp för att övervaka om några transportsedlar inkommit och väntar på att bli attesterade. Under notisen "Transportsedlar som väntar på attest" visas de som behövs åtgärdas.

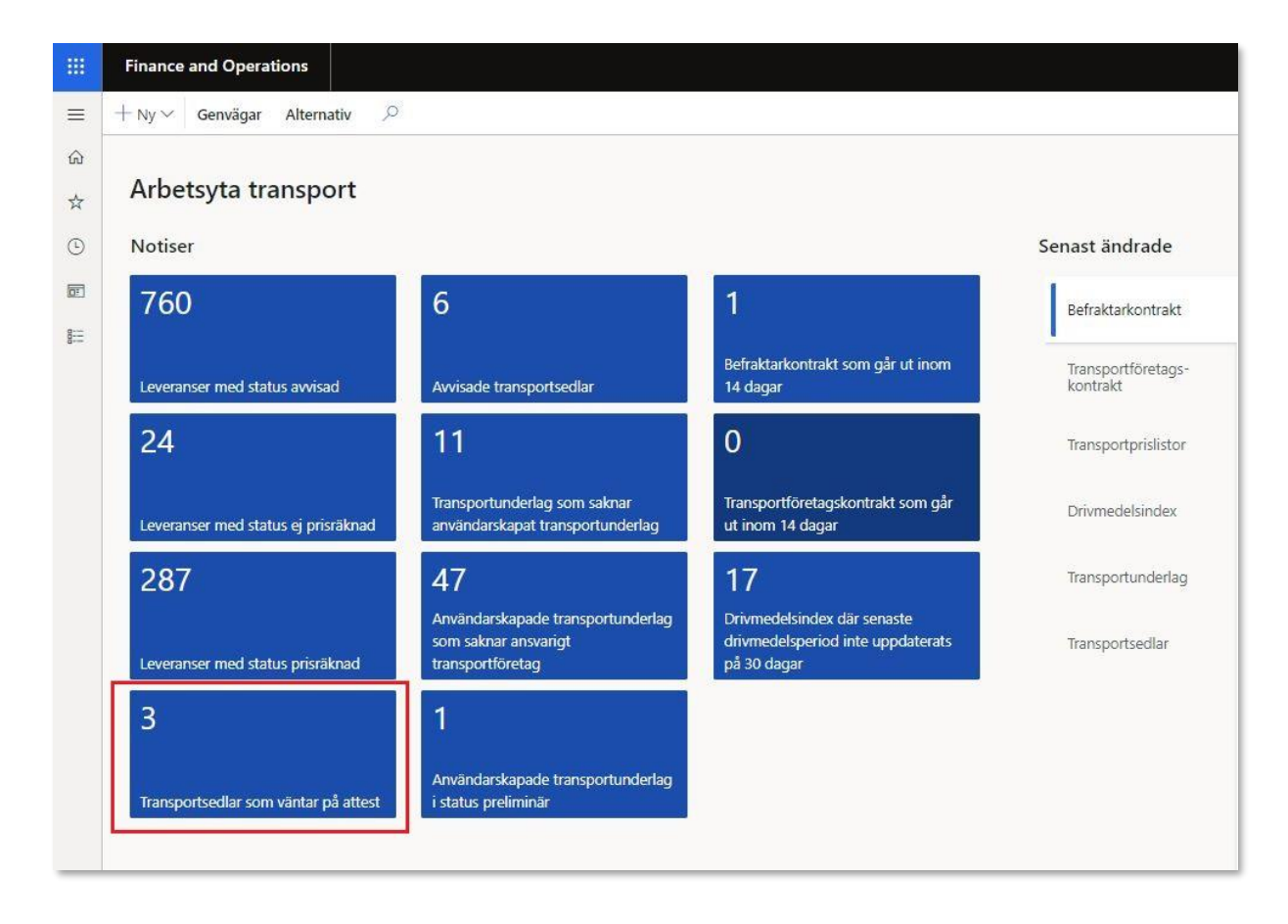

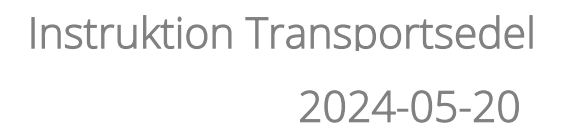

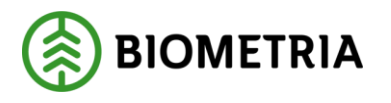

 För att attestera transportsedlar gå från arbetsytan transport: Genvägar-> Tranportsedlar -> Växla vy -> Väntar på attest. Alternativt klicka på notisen "Transportsedlar som vänta på attest" på arbetsytan för transport.

|            | Finance a                        | nd Operations                                          |                                             |                            |                                                                   |                                                            |                                               |                                |                                  |                      |
|------------|----------------------------------|--------------------------------------------------------|---------------------------------------------|----------------------------|-------------------------------------------------------------------|------------------------------------------------------------|-----------------------------------------------|--------------------------------|----------------------------------|----------------------|
| =          | + Ny ~                           | Genvägar Alternativ 🔎                                  |                                             |                            |                                                                   |                                                            |                                               |                                |                                  |                      |
| â          | Transportunde                    | Transportaffär<br>erlag Köparorovisioner               | Transportsedlar<br>Transportsedlar          | Fordon                     | Transporttjänster<br>Administrera kundspecifika transporttjänster | Pris transp                                                | ort<br>Drivmedelsindex                        | Aktörer                        | Pla<br>Platshierarki             | itser<br>Hämtplatser |
| *          | Befraktarkontr<br>Transportföret | rakt Sortimentsgrupper<br>taoskontrakt Transportområde | Transportsedeimallar                        | Transportmedel             |                                                                   | Priskomponenter transport<br>Standardkomponenter transport | Omprisräkning transport<br>Resultat transport | Befraktare<br>Transportföretag | Mottagningsplatser<br>Mätplatser | Omlastningsplatser   |
| ٢          | non appendieren                  | agreen and the speciel race                            |                                             |                            |                                                                   |                                                            |                                               | nanaper ceretey                | 100000                           |                      |
| ( <u>1</u> | 109                              |                                                        | 1                                           |                            | 0                                                                 | Transportunderlag                                          | C                                             | ) Transportunde                | Status                           | Kr Avtalsobjekt      |
| 8:=        | Leverans                         | er med status avvisad                                  |                                             |                            | Befraktarkontrakt som går ut inom                                 | Befraktarkontrakt                                          |                                               |                                |                                  |                      |
|            | senaste 1                        | 100 dagama                                             | Avvisade transports                         | dlar                       | 14 dagar                                                          | Transportföretagsk                                         | ontrakt                                       |                                |                                  |                      |
|            | 0                                |                                                        | 320                                         |                            | 0                                                                 | Transportsedlar                                            |                                               |                                |                                  |                      |
|            | Leverans                         | er med status ej prisräknad                            | Transportunderlag s                         | om saknar<br>sportunderlag | Transportföretagskontrakt som går                                 | Transportprislistor                                        |                                               |                                |                                  |                      |
|            | Seriaste C                       | Ar uaganna                                             |                                             | sportunitienay             |                                                                   | Drivmedelsindex                                            |                                               |                                |                                  |                      |
|            | 0                                |                                                        | O<br>Användarskapade tr                     | ansportunderlag            | 9<br>Drivmedelsindex där senaste                                  |                                                            |                                               |                                |                                  |                      |
|            | Leverans<br>senaste 7            | er med status prisräknad<br>7 dagarna                  | senaste 30 dagarna<br>ansvarigt transportfe | som saknar<br>Sretag       | drivmedelsperiod inte uppdaterats<br>på 30 dagar                  |                                                            |                                               |                                |                                  |                      |
|            | 1                                |                                                        | 12                                          |                            | (                                                                 |                                                            |                                               |                                |                                  |                      |
|            |                                  |                                                        | 12                                          |                            |                                                                   |                                                            |                                               |                                |                                  |                      |
|            | Transport                        | tsedlar som väntar på attest                           | Användarskapade tr<br>i status preliminär   | ansportunderlag            |                                                                   |                                                            |                                               |                                |                                  |                      |
|            |                                  |                                                        |                                             |                            |                                                                   |                                                            |                                               |                                |                                  |                      |
|            |                                  |                                                        |                                             |                            |                                                                   |                                                            |                                               |                                |                                  |                      |
|            | Fina                             | nce and Operatior                                      | ns VIOLE                                    | > Transpo                  | rtaffār 〉 Transportsedlar 📏                                       | Avvisade transportsedla                                    | ar                                            |                                |                                  |                      |
|            | <i>A</i> -                       | n I and                                                |                                             |                            |                                                                   |                                                            |                                               |                                | 0                                |                      |
| =          | Ø Red                            | digera + Ny∨                                           | 🗏 Ta bort 🔣                                 | opiera transp              | ortsedel 🔋 Noteringar oc                                          | th bilagor (0) Funkt                                       | tioner Vaxla v                                | y Alternati                    | v                                |                      |
| ŵ          | Alla tra                         | ansportsedlar                                          | Attesterade transp                          | ortsedlar                  |                                                                   |                                                            |                                               |                                |                                  |                      |
| ☆          | Korrige                          | erade transportsediar                                  | Makulerade transp                           | ortsedlar                  |                                                                   |                                                            |                                               |                                |                                  |                      |
| -          |                                  |                                                        |                                             |                            |                                                                   |                                                            |                                               |                                |                                  |                      |
| (L)        |                                  |                                                        |                                             |                            |                                                                   |                                                            |                                               |                                |                                  |                      |
|            |                                  | Transportsodlar                                        |                                             |                            |                                                                   |                                                            |                                               |                                |                                  |                      |
| 8:=        | U                                | Ctanadaud                                              |                                             |                            |                                                                   |                                                            |                                               |                                |                                  |                      |
| ā          |                                  | Standard                                               | /y ~                                        |                            |                                                                   |                                                            |                                               |                                |                                  |                      |
|            |                                  |                                                        |                                             | Transport                  | sedel                                                             |                                                            |                                               |                                |                                  |                      |
|            |                                  | Piltrera                                               |                                             |                            |                                                                   |                                                            |                                               |                                |                                  |                      |

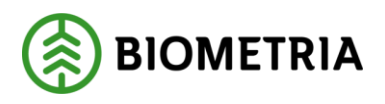

2. Följande formulär kommer upp och är en översikt över vilka transportsedlar som finns att attestera. Viktig information i denna vy förutom vem som är köpare och säljare är vem som skall eventuellt attestera transportsedel. För att se innehållet och ta ställning till om en attest skall ske, klicka på en transportsedel i listan.

| - 88         | Fina                        | nce and Operations                                                                                                    |                                                                                    |              |                 |               |                    |        |        |              |                  |   |
|--------------|-----------------------------|----------------------------------------------------------------------------------------------------|------------------------------------------------------------------------------------|--------------|-----------------|---------------|--------------------|--------|--------|--------------|------------------|---|
| ≡            | 🖉 Red                       | ligera + Ny∨ 🗐 Ta bort Kopiera                                                                                                    | transportsedel 🛛 🔋 Noteringar och bilagor (0)                                      | Alternativ 🔎 |                 |               |                    |        |        |              |                  |   |
| €)<br>☆<br>© | Öppna<br>Personi<br>Lõgg ti | Anpass         Sidalternativ           altid för redigering         Avancerat filter/sorter           anpassa den här sidan         Postinito           i på arbetsyte ∨         Gå till ∨ | Dela<br>ng Hämta en lärk ∨ Slapa en anpassad notifle<br>Hantera mina notifleringar | ing V        |                 |               |                    |        |        |              |                  |   |
| E            | V                           | Attestera transportsedlar                                                                                                    |                                                                                    |              |                 |               |                    |        |        |              |                  |   |
|              |                             | ۲۳<br>المالية المالية المالية المالية المالية المالية المالية المالية المالية المالية المالية المالية المالية المالية                                                                      | nsportsedel                                                                        |              |                 |               |                    |        |        |              |                  |   |
|              |                             | ○ Transportsedel 1 Säljare                                                                                                    | Säljare, namn                                                                      | Köpare       | Köpare, namn    | Attesteras av | Tr Utförande datum | Valuta | Status | ☆ Attestkrav | Attestering      | ٧ |
|              |                             | O TS-0000337 02030                                                                                                    | 00000 Karl Karlssons Transport AB                                                  | 12345-00000  | Skogsbolaget AB |               | 2022+02+03         | SEK    | Aktiv  | ~            | Väntar på attest |   |
|              |                             | TS-0000341 02030                                                                                                    | 00000 Karl Karlssons Transport AB                                                  | 12345-00000  | Skogsbolaget AB | janne         | 2022-02-10         | SEK    | Aktiv  | ~            | Väntar på attest |   |
|              |                             | TS-0000342 02030                                                                                                    | 00000 Karl Karlssons Transport A8                                                  | 12345-00000  | Skogsbolaget AB |               | 2022-02-10         | SEK    | Aktiv  | ~            | Väntar på attest |   |

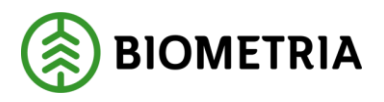

3. Väl inne på en Transportsedel, gör man valet att attestera eller avvisa transportsedel. Vid avvisning får man meddela säljaren av transportsedel vad som ansågs vara fel genom att ange avvisningsorsak under "Avisningsorsaker". För att göra detta, avisa transportsedel och en rad med datum skapas och man kan ange en avisningsorsak i fritextfältet. Det finns även möjlighet att ange flera avisningsorsaker genom att trycka på "+Ny" samt skriv orsaken i fritextfältet. Därefter får säljaren av transportsedel en signal att transportsedel blivit avvisad via en notis på arbetsytan för transport, se 4.2 Avvisade transportsedlar

Säljaren får korrigera de felaktiga uppgifterna och sedan sätta transportsedel i status aktiv efter åtgärd.

| nano   | ce and Operations                    |                                    |                          |                          |                 |             |
|--------|--------------------------------------|------------------------------------|--------------------------|--------------------------|-----------------|-------------|
| Spara  | a + Ny∨                              | ansportsedel 🔋 Noteringa           | och bilagor (0) Funktion | er Växla vy Alternativ 🔎 | o               |             |
| kulera | 3                                    |                                    |                          |                          |                 |             |
| rigera | 3                                    |                                    |                          |                          |                 |             |
|        |                                      |                                    |                          |                          |                 |             |
|        |                                      |                                    |                          |                          |                 |             |
|        | Attestera transportsediar   Standard | vy ~                               |                          |                          |                 |             |
|        | TS0000103                            |                                    |                          |                          |                 |             |
|        | Allmänt                              |                                    |                          |                          |                 |             |
|        | Transportsedel                       | Korrigerad                         | Säliare                  |                          | Utförande datum | Status      |
|        | TS0000103                            | Nej                                | 80383                    | 00000                    | 2023-03-17      | Preliminär  |
|        | Ursprunglig transportsedel           | Makulerad                          | Säljare, r               | amn                      | Attestkrav      | Attestering |
|        | TS0000103                            | ( Nej                              | Lill-En                  | s Akeri Ab               | Nej             | Avvisad 🗸   |
|        | Debet referens                       | Kontrakt                           | 12345                    | 00000                    | Attesteras av   |             |
|        | Transportsedelansvarig               | Från mall                          | Köpare, i                | lamn                     | Valuta          |             |
|        | 80383-00000 ~                        |                                    | Skogst                   | olaget AB                | SEK             |             |
|        | Transportsedelansvarig, namn         |                                    |                          |                          |                 |             |
|        | LIII-CITKS AKEN AB                   |                                    |                          | _                        |                 |             |
|        | Avvisningsorsaker                    |                                    |                          |                          |                 |             |
|        | + Ny 📋 Ta bort                       |                                    |                          |                          |                 |             |
|        | O C Datum                            | Avvisningsorsak                    | Ť                        |                          |                 |             |
|        | 2023-03-17                           | Fel Fel Fel                        |                          |                          |                 |             |
|        |                                      |                                    |                          |                          |                 |             |
|        |                                      |                                    |                          |                          |                 |             |
|        |                                      |                                    |                          |                          |                 |             |
|        |                                      |                                    |                          |                          |                 |             |
|        |                                      |                                    |                          |                          |                 |             |
|        | Transportsedelrader                  |                                    |                          |                          |                 |             |
|        | + Ny III Ta bort Kopjera valda r     | rader 🗍 Noteringar och bila        | aor (0)                  |                          |                 |             |
|        | The second second second vehicles i  | and the start start of the billing |                          |                          |                 |             |
|        | O C Kostnadstyp                      | Namn                               | Leverans                 | Kvantitet Måttslag       | Pris per enhet  | Belopp      |

Är uppgifterna korrekta, godkänner attesterande part transportsedel. Detta sker genom att sätta den i status "Attesterad" När transportsedel attesterats av köparen, integreras den ut via affärsobjektet, Fakturaunderlag tilläggstjänster till köpare och säljare. 🛞 BIOMETRIA

### 4.2 Avvisade transportsedlar i ett led

Det är säljare av transportsedeln som åtgärdar avvisade transportsedlar. Som säljare av transportsedel har man arbetsytan för transport till sin hjälp för att övervaka om några transportsedlar blivit avvisade och att man behöver agera för att åtgärda dem. Under notisen "Avvisade transporsedlar" visas hur många som har blivit avvisade av köparen av transportsedel.

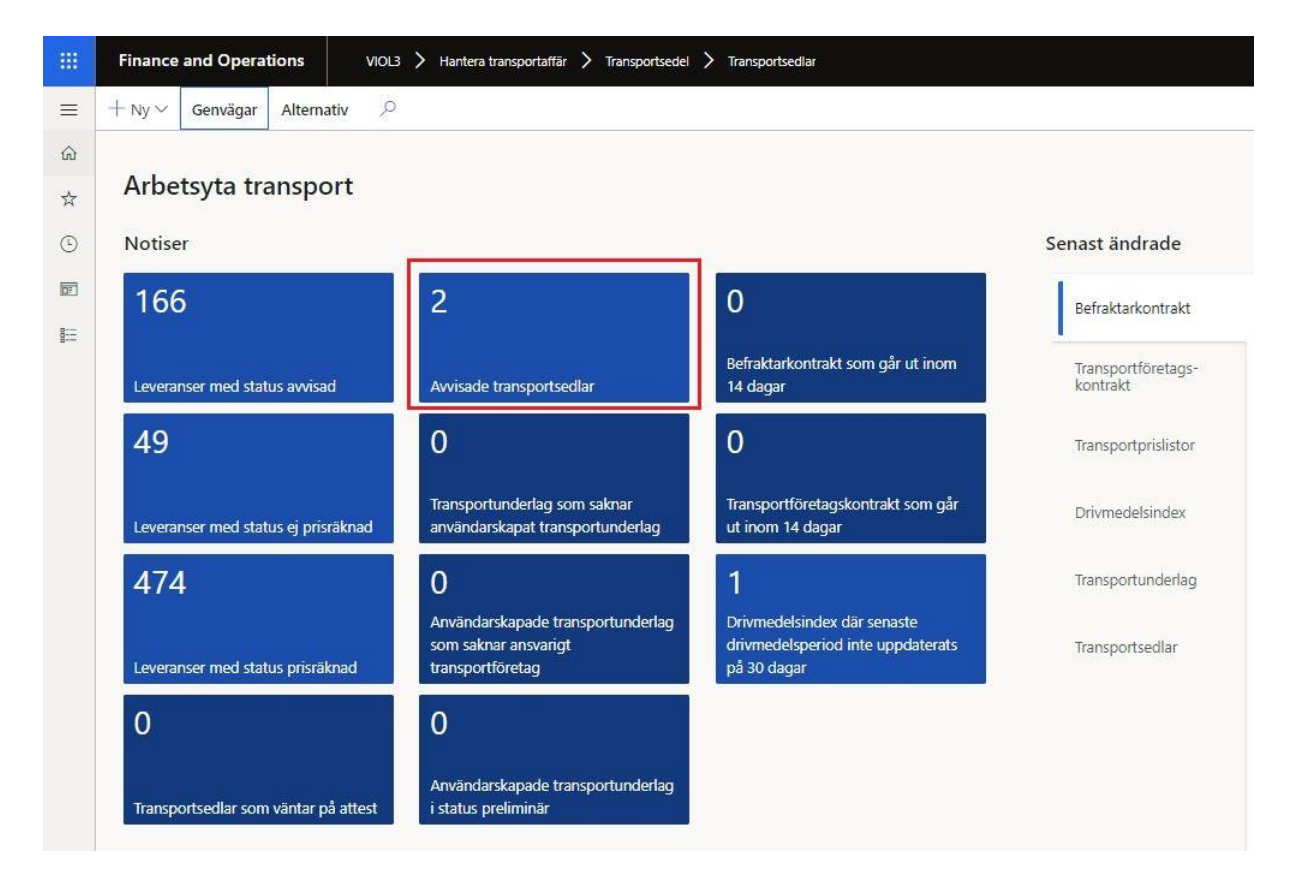

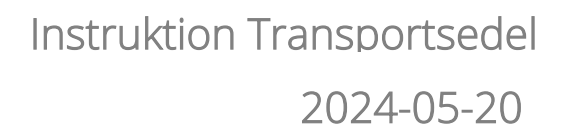

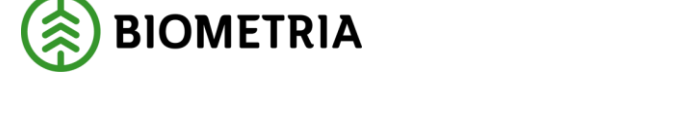

1. För att rätta till transportsedlar som blivit avisade, gå från arbetsytan transport -> Genvägar ->Tranportsedlar -> Växla vy -> Avisade transportsedlar. Alternativt klicka på notisen "Avvisade transportsedlar" på arbetsytan för transport.

| Transportaffär<br>Transportunderlag<br>Befraktarkontrakt Sortmentsgrupper<br>Transportföretagskontrakt Transportorrikke                                                                                                    | Transportsediar<br>Transportsediar<br>Transportsedeimaliar<br>Tansportsedeimaliar<br>Lastbärane                                                                                                    | Transportjänster<br>Administrera kundspecifika transportjänster                                                                                                    | Nis transport<br>Transportorisistor Drumedeisindex<br>Prissemponenter transport<br>Standardkomponenter transport                                       | Aktórer<br>Aktórer<br>Sort Befraktare<br>Transportföretag | Plat<br>Platshieranki<br>Mottagningsplatser<br>Mätplatser | tser<br>Hämtplatser<br>Omlastningsplats |
|----------------------------------------------------------------------------------------------------|----------------------------------------------------------------------------------------------------|----------------------------------------------------------------------------------------------------|----------------------------------------------------------------------------------------------------|-----------------------------------------------------------|-----------------------------------------------------------|-----------------------------------------|
| 109<br>Leveranser med status avvisad<br>senaste 100 dagarna<br>0<br>Leveranser med status ej prisräknad<br>senaste 60 dagarna<br>0<br>Leveranser med status prisräknad<br>senaste 7 dagarna<br>1<br>Transportsedlar som väntar på attest | 1<br>Avvisade transportsetilar<br>320<br>Transportunderlag som saknar<br>annändanskapat transportunderlag<br>6<br>Användanskapade transportunderlag<br>ansvarigt transportforetag<br>12<br>Användanskapade transportunderlag<br>i status preliminår | 0<br>Befraktarkontrakt som går ut inom<br>14 dagar<br>0<br>Transportföretagskontrakt som går<br>ut inom 14 dagar<br>9<br>Dynmedelspinder där senaste<br>drivmedelspind inte uppdaterats<br>på 30 dagar | Transportunderlag         Befraktarkontrakt         Transport/öretlagskontrakt         Transportsedlar         Transportsedlar         Drivmedelsindex | Transportunde                                             | Stahu                                                     | K Avtalso                               |
| Finance and Operations                                                                                                    | VIOL3 > Transpor                                                                                                    | taffär 💙 Transportsedlar 📏                                                                                                    | Awisade transportsedlar                                                                                                    | Alternativ                                                | 0                                                         |                                         |
| Alla transportsediar<br>Väntar på attest<br>Korrigerade transportsediar                                                                                                    | itesterade transportsediar<br>wisade transportsediar<br>akulerade transportsediar                                                                                                    | i noteringa och                                                                                                    |                                                                                                    | Vy                                                        |                                                           |                                         |
| Transportsedlar<br>Standardvy                                                                                                    | I ∨<br>Transports                                                                                                    | srie)                                                                                                    |                                                                                                    |                                                           |                                                           |                                         |

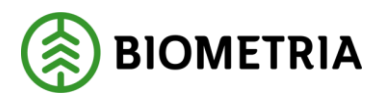

2. Följande formulär kommer upp och är en översikt över vilka transportsedlar som är avvisade. För att se innehållet och korrigera, klicka på en transportsedel i listan.

|          | Finance and Operations VIOL3 > Transportatilar > Transportsediar > Awidade transportsediar                                                  |
|----------|----------------------------------------------------------------------------------------------------|
| ≡        | 🖉 Redigera + Ny 🗸 🔋 Ta bort Kopiera transportsedel 👔 Noteringar och bilagor (t) 🛛 Funktioner Växla vy Alternativ 🔎                          |
| ŵ        | Alls transportsedar Affetfende transportsedar                                                                                               |
| \$       | vani ur ja ankst.<br>Komigense fransportsellar Makeure kansportsellar Makeure kansportsellar Makeure kansportsellar                         |
| ٩        |                                                                                                    |
| <b>₽</b> | ✓ Avvisade transportsedlar       Standardvy ∨       P Filtera                                                                               |
|          | 🔿 Transportsedel 🗼 : Ursprunglig transp 🗸 Korrigerad Makulerad Säljare Kõpare Utförande datum Attestirav Attesteras av Status 🖓 Attestering |
|          | O T50000105 T50000105 02030-00000 12245-00000 2023-02 Preliminar Avvisad                                                                    |
|          |                                                                                                    |

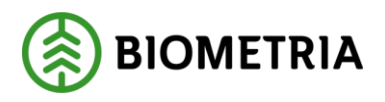

3. Vad som var orsaken till avvisningen sätts av köparen på transportsedeln under rubriken "Avvisningsorsaker". I transportsedeln utför man den rättning som behöver göras, samt sätter transportsedeln till status "Aktiv". Därefter får transportsedeln återigen Attesterings status - "Väntar på attest". Köparen får då en signal via notisen "Transportsedlar som väntar på attests" att de måste agera.

|            | Finance                                             | e and Opera                                         | ations VIOL3 >                                                                                         | Transportaffär 🗲 Transportsedlar 关   | Avvisade transportsedlar                |                 |           |                                    |          |                                            |   |
|------------|-----------------------------------------------------|-----------------------------------------------------|----------------------------------------------------------------------------------------------------|--------------------------------------|-----------------------------------------|-----------------|-----------|------------------------------------|----------|--------------------------------------------|---|
| = û<br>☆ ☆ | Spara<br>Alla transpi<br>Väntar på a<br>Korrigerade | + Ny ~<br>portsediar<br>attest<br>de transportsedia | Ta bort Kopiera tra<br>Attesterade transportsed<br>Avvisade transportsedlar<br>Makulerade transportsed | nsportsedel 🛛 🔋 Noteringar och<br>ar | bilagor (0) Funktioner                  | Växla vy Alta   | ernativ 🔎 |                                    |          |                                            |   |
| <u>ک</u>   | ∀<br>=                                              | Avvisade tran                                       | nsportsedlar   Standardv<br>105                                                                        | y V                                  |                                         |                 |           |                                    |          |                                            |   |
|            |                                                     | Allmänt                                             |                                                                                                    |                                      |                                         |                 |           |                                    |          |                                            |   |
|            |                                                     | Transportsed<br>TS0000105                           | iel<br>5                                                                                               | Korrigerad<br>Nej                    | Säljare                                 | 00              | $\sim$    | Utförande datum<br>2023-03-20      |          | Status<br>Preliminār                       | 2 |
|            |                                                     | Ursprunglig t<br>TS0000105<br>Debet referer         | transportsedel<br>5                                                                                    | Makulerad<br>Nej<br>Kontrakt         | Säljare, namn<br>Karl Karlsso<br>Köpare | ns Transport AB |           | Attestkrav<br>Nej<br>Attesteras av |          | Attestering<br>Avvisad<br>Väntar på attest | 2 |
|            |                                                     | Transportsed                                        | lelansvarig<br>000 V                                                                                   | Från mall                            | Köpare, namn<br>Skogsbolag              | oo<br>et AB     | ~         | Valuta<br>SEK                      | ~        | Avvisad<br>Attesterad                      |   |
|            |                                                     | Transportsed<br>Karl Karlss                         | lelansvarig, namn<br>ons Transport AB                                                                  |                                      |                                         |                 |           |                                    |          |                                            |   |
|            |                                                     | Avvisning                                           | sorsaker                                                                                               |                                      |                                         |                 |           |                                    |          |                                            |   |
|            |                                                     | +Ny 🗎                                               | ] Ta bort                                                                                              |                                      |                                         |                 |           |                                    |          |                                            |   |
|            |                                                     | 🔿 Datu                                              | im                                                                                                    | Avvisningsorsak                      | 1                                       |                 |           |                                    |          |                                            | _ |
|            |                                                     | 0 202                                               | 3-03-30                                                                                                | Fel Fel Fel                          |                                         |                 |           |                                    |          |                                            |   |
|            |                                                     |                                                     |                                                                                                    |                                      |                                         |                 |           |                                    |          |                                            |   |
|            |                                                     | Transport                                           | sedelrader                                                                                             |                                      |                                         |                 |           |                                    |          |                                            |   |
|            |                                                     | + Ny 🗎                                              | Ta bort Kopiera valda r                                                                                | ader 🔋 Noteringar och bilagor (      | 0)                                      |                 |           |                                    |          |                                            |   |
|            |                                                     | 02                                                  | Kostnadstyp                                                                                            | Namn                                 | Leverans                                | Kvantitet       | Måttslag  | Pris per enhet                     | Belopp   |                                            |   |
|            |                                                     |                                                     | 0021                                                                                                   | Väntetid                             | BIOM0680BDCB                            | 45,00           | min       | 21,80                              | 981,00   |                                            |   |
|            |                                                     | 0                                                   | 0001 ~                                                                                                 | Bomkörning                           | ~                                       | 1,00            | st 🗸      | 1 500,00                           | 1 500,00 |                                            |   |

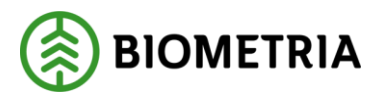

### 4.3 Avisade transportsedlar i två led

När en transportsedel har blivit avvisad i led ett blir även transportsedeln i led två avvisad. Nedan beskrivs hur en transportsedel i två led kan rättas om de avvisats. (ordet vad )

 För att rätta till transportsedlar som blivit avisade, gå från arbetsytan transport -> Genvägar ->Tranportsedlar -> Växla vy -> Avisade transportsedlar. Alternativt klicka på notisen "Avvisade transportsedlar" på arbetsytan för transport.

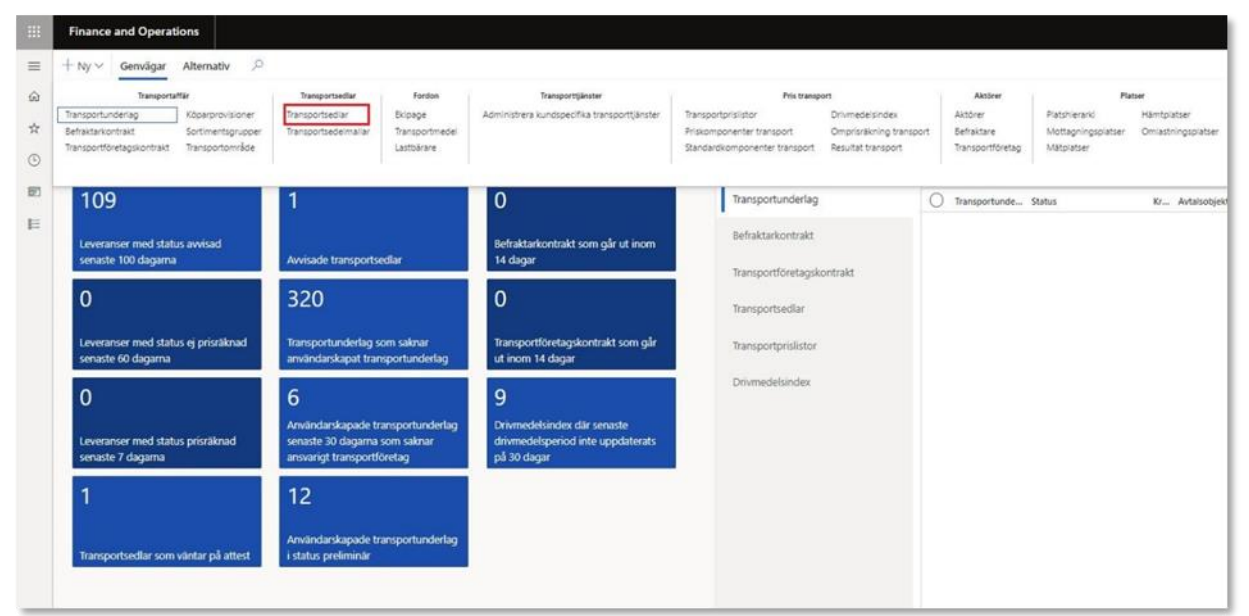

|           | Fina               | ace and Operations        | VIOL3 〉 Transportaffär 📏                     | Transportsediar 📏 Avvisade transş | portsediar   |                    |    |
|-----------|--------------------|---------------------------|----------------------------------------------|-----------------------------------|--------------|--------------------|----|
|           | 🖉 Rec              | igera 🕂 Ny 🗸 🗎 Ta         | a bort Kopiera transportsedel                | 🔋 Noteringar och bilagor (0)      | Funktioner V | äxla vy Alternativ | ,o |
| ഹ         | Alla tra<br>Väntar | nsportsedlar Attest       | erade transportsediar<br>ade transportsediar |                                   |              |                    |    |
| ☆         | Korrige            | rade transportsediar Maku | erade transportsediar                        |                                   |              |                    |    |
| ╚         |                    |                           |                                              |                                   |              |                    |    |
| <u>or</u> | V                  | Transportsedlar           |                                              |                                   |              |                    |    |
| 0:=       |                    | Standardvy ~              | 6                                            |                                   |              |                    |    |
|           |                    |                           | Transportsedel                               |                                   |              |                    |    |
|           |                    | P Filtrera                |                                              |                                   |              |                    |    |

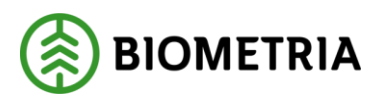

2. Sök sedan ut de transportsedlar i två led och börja med att korrigera den i led ett genom att klicka på den.

| nance a                          | and Operations                                                                               |                                                                                |                                                               |                           |                                       |                                | ,Ω Sök efter e           | n sida                |                               |            |                      |   |             |
|----------------------------------|----------------------------------------------------------------------------------------------|--------------------------------------------------------------------------------|---------------------------------------------------------------|---------------------------|---------------------------------------|--------------------------------|--------------------------|-----------------------|-------------------------------|------------|----------------------|---|-------------|
| Alla trai<br>Vantar j<br>Korrige | B Spara + Ny∨ 	ⓐ Ta<br>ansportsedlar Attester<br>på attest Arvisade<br>arade transportsedlar | bort Kopiers V 🔋 N.<br>sde transportsedlar Makulen<br>transportsedlar Kopierat | oteringar och bil<br>ade transportsedla<br>från föregående le | lagor (0) Funl<br>r<br>rd | ktioner Växla vy Alter                | mativ P                        |                          |                       |                               |            |                      |   |             |
|                                  |                                                                                              |                                                                                |                                                               |                           |                                       |                                |                          |                       |                               |            |                      |   |             |
| Transpor                         | ortsedlar   Standardvy * 🗸                                                                   | Transportsedel                                                                 | 1                                                             |                           |                                       |                                |                          |                       |                               |            |                      |   |             |
| Transpor                         | ortsedlar   Standardvy * ~                                                                   | Transportsedel                                                                 | ļ                                                             |                           |                                       |                                |                          |                       |                               |            |                      |   |             |
| P Filtra                         | ortsedlar   Standardvy * ~                                                                   | Transportsedel                                                                 | Korrigerad                                                    | Makulerad                 | Transportsedel föregåend              | Sammanhållande ID              | 7 Säljare                | Kõpare                | Utförande døtum               | Attestkrav | Status               | Ÿ | Attestering |
| P Filtr                          | rera<br>C Transportsedel 1<br>TS0000148                                                      | Transportsedel Ursprunglig transportsedel TS0000148                            | Korrigerad                                                    | Makulerad                 | Transportsedel föregåend<br>TS0000147 | Sammanhållande ID<br>TS0000147 | 7 Säljare<br>80383-00000 | Köpare<br>00090-00000 | Utförande datum<br>06/03/2024 | Attestkrav | Status<br>Preliminär | V | Attestering |

3. Notera att transportsedeln är avvisad samt det finns en varning om att man måste även ändra i led två innan man aktiverar i led ett. Gör de förändringar som krävs och gå sedan till transportsedeln i led två. I vårt fall var priset på Bomkörning fel

| ance and Operations                                                                      |                                        |                                                                                |                         | ှာ sok                                                             | efter en sida                                                        |                |                                                                                                |
|------------------------------------------------------------------------------------------|----------------------------------------|--------------------------------------------------------------------------------|-------------------------|--------------------------------------------------------------------|----------------------------------------------------------------------|----------------|------------------------------------------------------------------------------------------------|
| Det finns en transportsedel i led 2 som o                                                | ckså kan behöva uppdateras innan denna | transportsedel aktiveras.                                                      |                         |                                                                    |                                                                      |                |                                                                                                |
| -                                                                                        | i Ta bort Kopiera 🗡 🔋 N                | loteringar och bilagor (0) Fr                                                  | inktioner Växla vy Al   | ternativ 🔎                                                         |                                                                      |                |                                                                                                |
| ansportsedlar   Standardvy ∨<br>S0000147                                                 |                                        |                                                                                |                         |                                                                    |                                                                      |                |                                                                                                |
| Transportsedel<br>TS0000147<br>Ursprunglig transportsedel<br>TS0000147<br>Debet referens | Korrigerad                             | Säljare<br>00090-0000<br>Säljare, namn<br>Imertio Tran<br>Köpare<br>12345-0000 | 0<br>sport AB           | Utförande datum<br>06/03/2024<br>Attestirav<br>Da<br>Attesteras av | Status<br>Preliminär<br>Attestering<br>Avvisad<br>Attesteringstdatum |                | Transportsedelansvarig<br>00090-00000<br>Transportsedelansvarig, namn<br>Imeritio Transport AB |
| Sammanhällande ID<br>TS0000147<br>Transportsedel föregående led                          | Köpare föregående led                  | Kõpare, namn<br>Skogsbolagi                                                    | et AB                   | Valuta<br>SEK                                                      | _                                                                    |                |                                                                                                |
| Från mall                                                                                |                                        |                                                                                |                         |                                                                    |                                                                      |                |                                                                                                |
| Avvisningsorsaker                                                                        |                                        |                                                                                |                         |                                                                    |                                                                      |                |                                                                                                |
| + Ny 🖹 Ta bort                                                                           |                                        |                                                                                |                         |                                                                    |                                                                      |                |                                                                                                |
| O Datum                                                                                  | Avvisningsorsak                        | 1                                                                              |                         |                                                                    |                                                                      |                |                                                                                                |
| 06/07/2024                                                                               | Fel pris på bomkörning                 |                                                                                |                         |                                                                    |                                                                      |                |                                                                                                |
| Transportsedelrader<br>+ Ny 🗊 Ta bort Kopiera valo                                       | la rader 🔋 Noteringar och bilagor      | (0)                                                                            |                         |                                                                    |                                                                      |                | ]                                                                                              |
| C Kostnadstyp N                                                                          | lamn Fi                                | örste köpares referens                                                         | Siste säljares referens | Leverans                                                           | Kvantitet Måttslag                                                   | Pris per enhet | Belopp                                                                                         |
| 0001 E                                                                                   | lomkörning                             |                                                                                |                         |                                                                    | 1.00 st                                                              | 100.00         | 100.00                                                                                         |
|                                                                                          |                                        |                                                                                |                         |                                                                    |                                                                      |                | ALCONDUCT D                                                                                    |

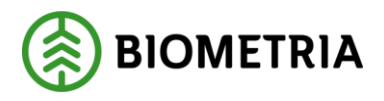

- 4. Sök ut transportsedeln i led två samt gå in på den. Här blir du uppmärksammad på att attestering av denna transportsedel sker i led ett. För att kunna göra en förändring, notera eventuell provisionsprocent och andra relevanta uppgifter för kostnadstypsraden under fliken information. Radera sedan den/de rader som är felaktiga.
- 5. I vårt fall var priset för bomkörning fel, kostnaden var 100kr och inte 1 kr. Lägg till det korrekta beloppet och samt ange provisionsprocenten. Gå sedan till transportsedeln i led ett.

| ance and                                              | Operations                                                              |                                        |                               |            |                 |                |              |             |               |             |            | ,∕⊃ Sök             | efter en | sida                                                              |                            |   |   |                                 |                                       |                        |                  |
|-------------------------------------------------------|-------------------------------------------------------------------------|----------------------------------------|-------------------------------|------------|-----------------|----------------|--------------|-------------|---------------|-------------|------------|---------------------|----------|-------------------------------------------------------------------|----------------------------|---|---|---------------------------------|---------------------------------------|------------------------|------------------|
| Attestering a                                         | v denna transportsedel i                                                | nåste ske via tr                       | nsportsedeln i led            | 1          |                 |                |              |             |               |             |            |                     |          |                                                                   |                            |   |   |                                 |                                       |                        |                  |
|                                                       | 🗟 Spara 🛛 + Ny 🗸                                                        | 🗐 Ta bor                               | Kopiera ∨                     | Not        | eringar och     | bilagor (0)    | Funktione    | r Växla vy  | Alterna       | v p         |            |                     |          |                                                                   |                            |   |   |                                 |                                       |                        |                  |
| Korrigera                                             |                                                                         |                                        |                               |            |                 |                |              |             |               |             |            |                     |          |                                                                   |                            |   |   |                                 |                                       |                        |                  |
|                                                       |                                                                         |                                        |                               |            |                 |                |              |             |               |             |            |                     |          |                                                                   |                            |   |   |                                 |                                       |                        |                  |
| ransportsec                                           | dlar   Standardvy \<br><b>)148</b>                                      | /                                      |                               |            |                 |                |              |             |               |             |            |                     |          |                                                                   |                            |   |   |                                 |                                       |                        |                  |
| + Ny 🖻                                                | 🖹 Ta bort                                                               |                                        |                               |            |                 |                |              |             |               |             |            |                     |          |                                                                   |                            |   |   |                                 |                                       |                        |                  |
| 00                                                    | Datum                                                                   |                                        | Avvisningsors                 | ak         | î               | 1              |              |             |               |             |            |                     |          |                                                                   |                            |   |   |                                 |                                       |                        |                  |
| 0                                                     | 06/07/2024                                                              |                                        | Fel pris på b                 | omkörnin   | q               |                |              |             |               |             |            |                     |          |                                                                   |                            |   |   |                                 |                                       |                        |                  |
| 1                                                     |                                                                         |                                        |                               |            |                 |                |              |             |               |             |            |                     |          |                                                                   |                            |   |   |                                 |                                       |                        | _                |
| Transport<br>+ Ny                                     | tsedelrader                                                             | valda rader                            | 🕽 Noteringar o                | ch bilagoi | (0)             |                |              |             |               |             |            |                     |          |                                                                   |                            |   |   |                                 |                                       |                        |                  |
| Transport<br>+ Ny E<br>O C                            | tsedelrader                                                             | valda rader<br>Namn                    | Noteringar o                  | ch bilagoi | (0)<br>Förste k | cõpares refere | tns          | Siste sõlja | ares referens |             | Lev        | erans               |          | Kvantike                                                          | t Måttsla                  | 9 |   | Pris per enhet                  | Belopi                                | Provisionspr           |                  |
| Transport<br>+ Ny E<br>O C                            | tsedelrader                                                             | valda rader<br>Namn<br>V Bomk<br>Vänte | Noteringar o<br>oming         | ch bilagoi | (0)<br>Förste k | cöpares refer  | ms           | Siste sälja | ares referens |             | Lev        | erans<br>DM01679D1E | ×°       | Kvantite<br>1.0<br>100.0                                          | t Måttsla<br>) st<br>) min | 9 | ~ | Pris per enhet<br>98.00<br>0.98 | Belop<br>98.00<br>98.00               | Provisionspr           | 2.               |
| Transport<br>+ Ny (E)<br>C) C<br>C)<br>D<br>Informati | tsedelrader<br>Ta bott Kopiera v<br>Kostnadstyp<br>0001<br>00021<br>ion | Vante                                  | Noteringar o<br>strning<br>id | ch bilago  | (0)<br>Förste k | cõpares refere | ns           | Siste sălju | ares referens | Lagerställe | Lev<br>BIC | erans<br>DM01679D1E | ×        | Kvantik<br>1.0<br>100.0<br>Avtalsobjekt                           | t Måttsla<br>3 st<br>3 min | g | ~ | Pris per enhet<br>98.00<br>0.98 | Belop<br>98.00<br>98.00<br>varukõpare | Provisionspr<br>2<br>2 | oc<br>2.0<br>2.0 |
| Transport                                             | tsedelrader<br>Ta bort Kopiera of<br>0001<br>0021<br>ion                | Valda rader<br>Namn<br>V Bomk<br>Vänte | Noteringar of<br>brning<br>id | ch bilagot | (0)<br>Förste k | iópares referi | ons<br>ogare | Siste sălj. | ves referens  | Lagerställe | Lev<br>BIC | erans<br>DM01679D1E | ×        | Kvantik<br>1.0<br>100.0<br>Avtatobjekt<br>00000805<br>Avtägg<br>1 | t Máttslav<br>st<br>min    | 9 | ~ | Pris per enhet<br>98.00<br>0.98 | Belop<br>98.00<br>98.00<br>varukõpare | Provisionspr           |                  |

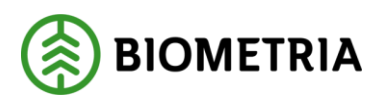

I

6. Väl inne på transportsedel i led ett så sätter man den i status aktiv.

| bort Report Notwinger of Residence Section 2014                                                                                                    | Signer (1) Functioner                                                                                  | Visla yy Alterna                                                                      | er P<br>Othereste datum<br>Sociologogo<br>Annotese<br>Secondor<br>Secondor |                                                                                                  | Status<br>Parlinicaj<br>Parlinica<br>Atro                                                                                     | Trans<br>COOP<br>Trans                                                                                                    | iof teddrifying<br>00000 V<br>of teddrifying name                                                                                                    | 1                                                                                                    |
|----------------------------------------------------------------------------------------------------|----------------------------------------------------------------------------------------------------|---------------------------------------------------------------------------------------|----------------------------------------------------------------------------------------------------|--------------------------------------------------------------------------------------------------|----------------------------------------------------------------------------------------------------|----------------------------------------------------------------------------------------------------|----------------------------------------------------------------------------------------------------|----------------------------------------------------------------------------------------------------|
| Konigered<br>Neg<br>Nag<br>Kariaki<br>Samoon<br>Samoon | Siljere<br>00506-0000<br>Siljare, namn<br>Imericio Transport A8<br>Siljean<br>12345-0000<br>Kilong nam | >                                                                                     | Utibrandie datum<br>D6/03/2024<br>Attentisyu<br>Control Jak<br>Attentings: av                                                                                                    |                                                                                                  | Status<br>Preliminal<br>Patiminal<br>Attau                                                                                    | Trans                                                                                                    | iortandri Anssarig<br>10-00000 √<br>iortsodri Jansarig, namn                                                                                                    | ]                                                                                                    |
| Konigered<br>Neij<br>Malaukeed<br>Neij<br>Kontrakt<br>Skottowitt<br>Kiegere Gregslande Ind                                                                                                    | Siljere<br>00050-00000<br>Siljere, namn<br>Imerito Transport AB<br>Kõpere<br>12245-00000<br>Elone namn | ~                                                                                     | Utilianske datum<br>De/103/2024<br>Attecklary<br>Ia<br>Attecterar av                                                                                                    |                                                                                                  | Stelus<br>Profiminal<br>Patininak<br>Altry                                                                                    | Trans                                                                                                    | lortsedefamuerig<br>IO-00000                                                                                                    | 1                                                                                                    |
| Katiyered<br>Neij<br>Nativeral<br>Neij<br>Kostrakt<br>Skootoot111<br>Kippere Singulande Ind                                                                                                    | Saljare<br>00050-00000<br>Sáljare, narm<br>Imertio Transport AB<br>Kópere<br>12845-00000<br>Kiong aven | ~                                                                                     | Utitivendie dietuurs<br>06/03/2024<br>Attestitosev<br>Ja<br>Jatuatosen ev                                                                                                    |                                                                                                  | Status<br>Preliminal<br>Preliminal<br>Altov                                                                                   | Trans                                                                                                    | ortsedelanssarig<br>Ko-00000 ∨<br>ortsedelanssarig, namn                                                                                                    | 1                                                                                                    |
| Kortigered<br>Nej<br>Matularad<br>Skotzakt<br>Skotzakt<br>Skotzakt<br>Skotzere Grenykende Ind                                                                                                    | Saljare<br>00050-00000<br>Saljare, narm<br>Imertio Transport AB<br>Kõpere<br>12845-00000<br>Kõner anno | ~                                                                                     | Utilizandie datum<br>06/03/2024<br>Attestiony<br>Is<br>Attentione av                                                                                                    |                                                                                                  | Status<br>Prečimendi<br>Prečimende<br>Aktru                                                                                   | V Door                                                                                                    | rortsedelanssarig<br>KG-00000 V<br>rortsedelanssarig, namn                                                                                                    | ]                                                                                                    |
| Koetrakt<br>BK00000111<br>Köpere Föregående led                                                                                                    | Köppen<br>12345-00000<br>Könger sonn                                                                   | ~]                                                                                    | Attestores av                                                                                                    |                                                                                                  |                                                                                                    | Inter                                                                                                    | tio Transport AB                                                                                                    | 1                                                                                                    |
| Käpare Gregående Ind                                                                                                    | Elemen name                                                                                            |                                                                                       |                                                                                                    |                                                                                                  | Anslutad                                                                                                    |                                                                                                    |                                                                                                    |                                                                                                    |
|                                                                                                    | Skogsbolaget A8                                                                                        |                                                                                       | Valuta<br>SEK                                                                                                    | , L                                                                                              |                                                                                                    |                                                                                                    |                                                                                                    |                                                                                                    |
| Köpare föregående led, namn                                                                                                    | 1                                                                                                    |                                                                                       |                                                                                                    |                                                                                                  |                                                                                                    |                                                                                                    |                                                                                                    |                                                                                                    |
|                                                                                                    |                                                                                                    |                                                                                       |                                                                                                    |                                                                                                  |                                                                                                    |                                                                                                    |                                                                                                    |                                                                                                    |
|                                                                                                    |                                                                                                    |                                                                                       |                                                                                                    |                                                                                                  |                                                                                                    |                                                                                                    |                                                                                                    |                                                                                                    |
|                                                                                                    |                                                                                                    |                                                                                       |                                                                                                    |                                                                                                  |                                                                                                    |                                                                                                    |                                                                                                    |                                                                                                    |
| er 👔 Noteringar och bilagor 🕼                                                                                                    |                                                                                                    |                                                                                       |                                                                                                    |                                                                                                  |                                                                                                    |                                                                                                    |                                                                                                    |                                                                                                    |
| ann Fóra                                                                                                    | te bilsares referens                                                                                   | Siste silliones referens                                                              | Leverans                                                                                                    |                                                                                                  | Eventitet Máttalag                                                                                                    | Pris per enhet                                                                                                    | Belozo                                                                                                    |                                                                                                    |
| omkörning                                                                                                    |                                                                                                    |                                                                                       |                                                                                                    |                                                                                                  | 1.00 st                                                                                                    | 100.00                                                                                                    | 100.00                                                                                                    |                                                                                                    |
| antetid                                                                                                    |                                                                                                    |                                                                                       | RIGM01679D1F                                                                                                    |                                                                                                  | 100.00 min ~                                                                                                    | 1.00                                                                                                    | 100.00                                                                                                    |                                                                                                    |
|                                                                                                    | rr 🕯 Neteriegar och bilagor (3)<br>ann fei<br>mildning<br>annedd                                       | rr 🔹 Netwinger de bioger (1)<br>were Faste Majores orleanes<br>ensterning<br>antenind | rr 🔒 Nesteringer och billiger (5)<br>ene – Kaste Algunes referens – Sate allgunes referens<br>enstanning – – – – – – – – – – – – – – – – – – –                                                                                                    | rr 1 Notaringar och billigar (1)<br>ene Filos bilgen velkens enklannag<br>enklannag<br>enklannag | rr 1 Notzeringar dob bilagor (5)<br>ene Frank Nagar Albuma referensi Sata dilgena notanas Lenarans<br>enterind BOAKENSTROTE V | rr ≩ Noteringar Bohlingar (B)<br>ene. Kastela Kapens oferen Sind Jijans oferen Loanen Kastela Kähling<br>enklanning LOA at 100 at<br>BOAD115700E ∨ 10000 min ∨ | rr 1 Neteringar toh hitugar (h<br>ren Falt Kignen ofenen Statu Signen ofenen Lanuares Faultar Minitag Picyar salah<br>entaring Lanuar Lanuar La<br>Lanuar Lanuar Lanuar Lanuar Lanuar Lanuar Lanuar Lanuar Lanuar Lanuar Lanuar Lanuar Lanuar Lanuar Lanuar Lanuar Lanuar Lanuar Lanuar Lanuar Lanuar Lanuar Lanuar Lanuar Lanuar Lanuar Lanuar Lanuar Lanuar Lanuar Lanuar Lanuar Lanuar Lanu | rr 1 Notzeringar cich biligor (1)<br>ann faith Janna niveran Inde algren niveran Inde algren niveran Inde alg |

7. Vid aktivering av transportsedeln dyker följande ruta upp och gör användaren uppmärksam på att även transportsedeln i led två kommer aktiveras och då får köparen av transportsedeln i led ett får en notering om att det finns en transportsedel att attestera.

| inance and Operations                       |                                    |                                     |                       |                               |                             |                                     |                                      |            |
|---------------------------------------------|------------------------------------|-------------------------------------|-----------------------|-------------------------------|-----------------------------|-------------------------------------|--------------------------------------|------------|
| ← = ⊠ Spara + Ny ~<br>Makukera<br>Karrigera | 🖹 Ta bort Kopiera 🛩 🔋 N            | oteringar och bilagor (0) Funktione | r Växda vy Alter      | nativ "D                      |                             |                                     |                                      |            |
| Transportsediar   Standardvy ~<br>TS0000147 |                                    |                                     |                       |                               |                             |                                     |                                      |            |
| Allmänt                                     |                                    |                                     |                       |                               |                             |                                     |                                      |            |
| Transportsedel<br>TS0000147                 | Korrigerad<br>Nej                  | Séljare<br>00090-00000              |                       | Utförande datum<br>06/03/2024 | Genom att                   | aktivera denna                      | a transportsede                      |            |
| Ursprunglig transportsødel<br>TSD000147     | Makulerad<br>Nej                   | Siljare, namn<br>(Imortio Transport | AB                    | Attesticav<br>Ia              | kommer äv                   | en transportse                      | del i led 2 att                      | 1560775    |
| Debet referens                              | Kentrakt<br>BK00000111             | Kőpare<br>12345-00000               |                       | Attesteras av                 | aktiveras. I<br>för rediger | Det innebär att<br>ing och blir kla | båda sedlar lås<br>ira för attesteri | ies<br>ng. |
| Sammanhållande ID<br>TSDDDD147              | Köpare föregående led              | Köpare, namn<br>Skogsbolaget AB     |                       | Valuta                        | 5                           | 5                                   | OK                                   | <b></b>    |
| Transportsedel föregående led               | Képure föregJende led, na          | 141                                 |                       |                               |                             |                                     |                                      |            |
| Från mill                                   |                                    |                                     |                       |                               |                             |                                     |                                      |            |
| Avvisningsorsaker                           |                                    |                                     |                       |                               |                             |                                     |                                      |            |
| Transportsedelrader                         |                                    |                                     |                       |                               |                             |                                     |                                      |            |
| + Ny 🖹 Ta bort Kopiera v                    | alda rader 🛛 🔋 Noteringar och bila | tor (0)                             |                       |                               |                             |                                     |                                      |            |
| C C Kostnadstyp                             | Namn                               | Förste köpares referens.            | Siste säljares refere | 15 U                          | rverans                     | Kvantitet Mättslag                  | Pris per enhet                       | Belopp     |
| 0001                                        | Bomkörning                         |                                     |                       |                               |                             | 1.00 st                             | 100.00                               | 100.00     |
| 0021                                        | ✓ Vantetid                         |                                     |                       | 6                             | IOM01679D1E ~               | 100.00 min                          | ~ 1.00                               | 100.00     |

🛞 BIOMETRIA

### 4.4 Korrigera transportsedlar i ett led

Det är endast transportsedelansvarig aktör som kan korrigera en transportsedel. Korrigera transportsedel används i de fall en transportsedel redan är attesterad och det upptäcks att den innehåller felaktiga uppgifter.

- 1. För att korrigera en transportsedel, gå från arbetsytan transport -> Genvägar ->Tranportsedlar -> Växla vy -> Attesterade transportsedlar.
- 2. Välj en transportsedel som ska korrigeras.
- 3. Välj "Funktioner" sedan "Korrigera".

|           | Finance and Operations                                                                                                    | ,∕P sok efter en sida                                     |
|-----------|----------------------------------------------------------------------------------------------------|-----------------------------------------------------------|
| ■ @ ☆ © ■ | ← El Spes + Hy ~ El Li bot Kopers ~ El Noteringer oth blagor (s) Functioner Valar y Attenuativ P<br>Valores<br>Interpret.                                                                                                    |                                                           |
| E         | Transportsediar<br>Standardvy * ∽<br>Presone                                                                                                    |                                                           |
|           | 🚫 🙄 Transportsedel 💷 Ursprunglig transport 🕫 Konigerad Makuterad Transportsedel Sfregliend Sammanhålande ID Säljare                                                                                                    | Kõpare Uttfirande datum Attesturav Slakus V Attestering V |
|           | Image: Second region of the second region of the second region of the | 12345-00000 05/16/2024 🗹 Aktiv Attesterad                 |
|           |                                                                                                    |                                                           |

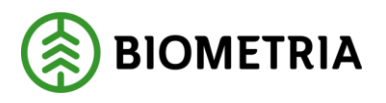

4. En pop-upp ruta dyker upp med meddelandet "Är du säker att du vill korrigera den här transportsedeln?" Klicka på "OK" och följande vy visas. Nu kan man korrigera transportsedeln. Notera att identiteten på den transportsedeln som vi valde att korrigera visas i rutan "Ursprunglig transportsedel". Statusen på den transportsedel som vi skall utföra korrigeringen har nu status i preliminär.

|   | inance and operations                                                                                                    | ン 50k efter en sola                                                                                                    |
|---|----------------------------------------------------------------------------------------------------|----------------------------------------------------------------------------------------------------|
| ( | () Kongered                                                                                                    |                                                                                                    |
|   | $C_{1} \equiv \left[ \exists \; Spec_{1} + hy \times  \textcircled{B} \; Is hort  Keplera \times  \textcircled{B} \; termingle of hillinger (b)  \boxed{funktioner}  Value and Kempen \\ Kempen \\ Kem$ | Atenuiz 2                                                                                                    |
|   |                                                                                                    |                                                                                                    |
|   | TS0000128                                                                                                    |                                                                                                    |
|   | Allmänt                                                                                                    |                                                                                                    |
|   | Tumpartsetil Konfgrad Siljav<br>T50000128 Naj 00000<br>Unprunglig treeportsetil Matalead Siljav, nam                                                                                                    | Uffored chine         Chin         Fundationality           V         Restriction         Fundationality           Xtection         Abstring         Fundationality                                                                                                    |
|   | T30000123         Imerito Transport AB           Defor wheres         Kontrast           Kontrast         K20000           111         12245-0000                                                                                                    | A     Verter på attext     Insecto Tarsgort A3                                                                                                    |
|   | Semmerhillende ID Köpere förspående led Köpere, nemn<br>TS0020123 Stoppbolaget AB<br>Tansportsotet förspående led Köpere förspående kut namn                                                                                                    | 1960                                                                                                    |
|   | Simmelt                                                                                                    |                                                                                                    |
|   | Avvisningsorsaker                                                                                                    |                                                                                                    |
|   | Transportsedelrader                                                                                                    |                                                                                                    |
|   | + Ny 🔋 Ta bort – Kopiera valda rader 🔋 Noteringar och bilagor (0)                                                                                                    |                                                                                                    |
|   | 🔘 🔿 Kostnadistyp Name Förste kögares referens Siste såljar                                                                                                    | es referens Leverans Roantee Mittaliag Pris per entet Beliopo                                                                                                    |
|   | Bomkörning                                                                                                    | ✓ 1.00 # ✓ 1.00 1.00                                                                                                    |
|   |                                                                                                    |                                                                                                    |
|   | Information                                                                                                    |                                                                                                    |
|   | Prited Matagine Matagine                                                                                                    | Automatic and<br>point and<br>point and |
|   |                                                                                                    |                                                                                                    |

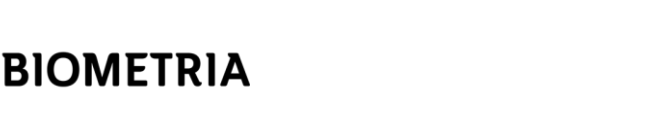

5. Gör de förändringar som krävs för att transportsedeln skall bli korrekt och sätt sedan den i status aktiv samt "Väntar på attest". Köparen av transportsedeln får då en notis, att en transportsedel behövs attesteras se vidare: 4.1 Attestera transportsedlar

| Finance and Operations                                                                                                    |                                                                                                    |                                                                                                    |                                                                 |                                                                                                    | , ♀ sok efter en sida                                                                                                    |                                                                                                    |                                                                                                    |                                                                                                    |                               |                                                                                                    |
|----------------------------------------------------------------------------------------------------|----------------------------------------------------------------------------------------------------|----------------------------------------------------------------------------------------------------|-----------------------------------------------------------------|----------------------------------------------------------------------------------------------------|----------------------------------------------------------------------------------------------------|----------------------------------------------------------------------------------------------------|----------------------------------------------------------------------------------------------------|----------------------------------------------------------------------------------------------------|-------------------------------|----------------------------------------------------------------------------------------------------|
| 🛈 Befrakter/Transportkontrakti BK00000111                                                                                                    | 6                                                                                                    |                                                                                                    |                                                                 |                                                                                                    |                                                                                                    |                                                                                                    |                                                                                                    |                                                                                                    |                               |                                                                                                    |
| ← ■ E Spara + Ny ~<br>Matulers<br>Kontgers                                                                                                    | Ê Telbott Kopiere ∨ 🔋 Note                                                                                                    | ringar och bilagor (I) Funktione                                                                                                    | r Växlavy Alternativ 🔑                                          |                                                                                                    |                                                                                                    |                                                                                                    |                                                                                                    |                                                                                                    |                               |                                                                                                    |
|                                                                                                    |                                                                                                    |                                                                                                    |                                                                 |                                                                                                    |                                                                                                    |                                                                                                    |                                                                                                    |                                                                                                    |                               |                                                                                                    |
| Transportsediar   Standardvy ~<br>TS0000128                                                                                                    |                                                                                                    |                                                                                                    |                                                                 |                                                                                                    |                                                                                                    |                                                                                                    |                                                                                                    |                                                                                                    |                               |                                                                                                    |
| Allmänt                                                                                                    |                                                                                                    |                                                                                                    |                                                                 |                                                                                                    | 12                                                                                                    |                                                                                                    |                                                                                                    |                                                                                                    |                               |                                                                                                    |
| Tanaganisati<br>150000123<br>Urganunging transportuneler<br>150000123<br>Deleter sterener<br>150000123<br>Tanaganisation füring konder sins<br>Transportuneler<br>trais-mail<br>Arvertsming scenaker | Noticente<br>National<br>National<br>Natio | SIJDE<br>ICODIO-OCODIO<br>Siljen; mem<br>Inventio Transport<br>Kipur<br>I2345-0000<br>Kipur, cann<br>Storghologert All                                                                                                    | Alterian<br>Atterian<br>Atterian<br>Atterian<br>Atterian<br>SIX | 24                                                                                                    | ttalis<br><u>Altiv</u><br>Anelening<br>Ventur på attest<br>Jeseleningeditum                                                                                                    |                                                                                                    | Vangenotekanaki<br>(20070-00200<br>Vangenotekanaki), karis<br>(Reedio Tangori Ali                                                                                                    |                                                                                                    |                               |                                                                                                    |
| Transportsedelrader                                                                                                    |                                                                                                    |                                                                                                    |                                                                 |                                                                                                    |                                                                                                    |                                                                                                    |                                                                                                    |                                                                                                    |                               |                                                                                                    |
| + Ny 🔋 Tarbort Kopiera valo                                                                                                    | is rader 🛛 🔋 Noteringar och bilagor i                                                                                                    | 500                                                                                                    |                                                                 |                                                                                                    |                                                                                                    |                                                                                                    |                                                                                                    |                                                                                                    |                               |                                                                                                    |
| O O Kostsadityp                                                                                                    | Nama<br>Bomkörning                                                                                                    | Förste käpares referens                                                                                                    | State säljares referens                                         | Leverans                                                                                                    | Kuantitet Mättslag                                                                                                    | Pris per enh                                                                                                    | rt Belepp<br>0 1.000.00                                                                                                    |                                                                                                    |                               |                                                                                                    |
| Information<br>Prilod                                                                                                    | Muttagalegytes                                                                                                    | Motoper                                                                                                    | Laperdates                                                      | Test                                                                                                    | Additub((4))<br>00000526<br>Addop                                                                                                    |                                                                                                    | Rhanishipee                                                                                                    | Utiliarede hangoottilertag<br>00000-00000<br>Imerio Izangoot AS                                                                                                    | Tranguateshet                 | Turnigofineder<br>JAR022<br>Tasuporteder, jaid                                                                                                    |
|                                                                                                    | Interes and Operations Development of the Docorrel  Development of the Docorrel  Testing and the Docorrel  Strange of the Development of the Docorrel  Strange of the Development of the Docorrel  Testing and the Development of the Docorrel  Testing and the Development of the Docorrel  Development of the Docorrel  Development of the D                                                                                                    | booke of Operations<br>Denter Vergensteinste Sciologert II<br>← ■ Boges + Ny ← B Bobs kopers → B hote<br>Stronger Steriogen<br>Stronger Steriogen<br>Stronger Steriogen<br>Stronger Steriogen<br>Stronger Steriogen<br>Steriogen<br>Steriogen | booke and Oppurations<br>Developments with about 11:            | bores do Cyseroon<br>Dendario Regenerativa do Doortit<br>← ■ Boges + Ny ← B b bot ropies ← B hoteringer ob bilger (t) withow Value Abendur / P<br>Stranger Benjon:<br>Stranger Control (Stranger)<br>Stranger Control (Stranger)<br>St | bores do Cystoloto<br>Dendario Ageneticate<br>Boologies 400000111<br>Company<br>Bonogene<br>Bonogene<br>Bon | Develop Operation     Develop Operation     Develop Develop     Develop Develop | Developing textor \$ 50 det or exité   Developing textor \$ 50 det or exité   Developing textor \$ 50 det or exité   Stranger \$ 50 det or exité   Stranger \$ 50 det or exité  < | Developing Control   Developing Status   Status Status   Status Status   Statu | Device Device   Device Device | December of provinces     December of provinces        December of provinces        December of provinces        December of provinces        December of provinces        December of provinces        December of provinces </td |

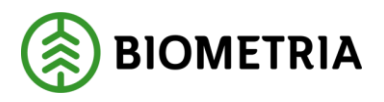

6. Samtidig som man väljer att korrigera en transportsedel så skapas det upp en kredit av transportsedeln som integreras ut via affärsobjektet, Fakturaunderlag tilläggstjänster. Mottagare av denna är köpare och säljare av transportsedeln. Kredit transportsedel får en egen identitet som visar vilken den ursprungliga transportsedel var samt en hänvisning till föregående debetsedel det vill säga den sedel som krediterats (Den så kallade debet referensen). Den visar även att en korrigering skett.

| Finance and Operations                                                                                                    |                                                                                                    |                                                                                                    |                                                                                   | ,∕⊂ Sok efter en sida                                                 |                                                                                 |                            |             |                      |
|----------------------------------------------------------------------------------------------------|----------------------------------------------------------------------------------------------------|----------------------------------------------------------------------------------------------------|-----------------------------------------------------------------------------------|-----------------------------------------------------------------------|---------------------------------------------------------------------------------|----------------------------|-------------|----------------------|
| ← ■ Ø Redigers + Ny ∨<br>Makuers<br>Kampers                                                                                                    | இ To bott Kopiera ∨                                                                                                 | ar och bilagor (D) <u>Funktioner</u> Väsla v                                                                  | y Alternativ ,Ω                                                                   |                                                                       |                                                                                 |                            |             |                      |
| Transportsedlar   Standardwy ~<br>TS0000127                                                                                                    |                                                                                                    |                                                                                                    |                                                                                   |                                                                       |                                                                                 |                            |             |                      |
| Transportuneidi<br>190000127<br>Urashondidi Transportuneidi<br>T20000123<br>Datut etterinisi<br>Tatologi 2013<br>Samunah Bunki (h)<br>19000023<br>Transportuneidi Uraglansiki nd<br>Tritin mat | Karrigenat<br>Da<br>Makobined<br>Makobined<br>Karaaki<br>Kozooli 11<br>Klaper försgånde led<br>Klaper försgånde led | Silve<br>20000000<br>Gilen, nam<br>immfo transport A8<br>Kopen<br>12345-0000<br>Köpen, nam<br>Skopskoliget A8 | Utiliande datum<br>DDI/NODA<br>Antoleo Ja<br>Ima<br>Antolecas ar<br>Valuta<br>SRC | Santa<br>Adity<br>Antointeg<br>Afficierad<br>Antointeg<br>dayn 772034 | hragotskelenovig<br>2000 2000<br>Turgetokelenimentig nam<br>Invelio françost Al |                            |             |                      |
| Avvisningsorsaker<br>Transportsedelrader                                                                                                    |                                                                                                    |                                                                                                    |                                                                                   |                                                                       |                                                                                 |                            |             |                      |
| Ny K Ta bort Kopiera vald     Kastnadstys N     0001 8                                                                                                    | a rader 📲 Noteringar och bilagor (d)<br>enn Förste kög<br>omköming                                                  | ares referens Siste säjares refe                                                                              | tens Leverans                                                                     | Kvæstitet Militskap Pris p<br>-1.00 st                                | er enhet Belopp<br>1.00 -1.00                                                   |                            |             |                      |
| Information                                                                                                    | Motooningpois                                                                                                    | Mottstare                                                                                                    | Lagestille start                                                                  | Avatopoints                                                           | Skewlooes                                                                       | Utiliande transvertid etaa | Tansortonet | Traspertined#        |
|                                                                                                    |                                                                                                    |                                                                                                    | Handelssertiment                                                                  | Antbog<br>0                                                           |                                                                                 |                            | -           | Transportmedel, land |

🛞 BIOMETRIA

### 4.5 Korrigera transportsedel i två led

Det är endast säljare som också måste vara transportsedelansvarig på en transportsedel i led ett som kan korrigera en transportsedel i två led. Korrigera transportsedel används i de fall en transportsedel redan är attesterad och det upptäcks att den innehåller felaktiga uppgifter. Korrigerar du en transportsedel i led ett kommer det ske automatiskt att en kreditering sker för båda leden.

- 1. För att korrigera en transportsedel, gå från arbetsytan transport -> Genvägar ->Tranportsedlar -> Växla vy -> Attesterade transportsedlar.
- 2. Välj den transportsedel som ska korrigeras.

| inance and Operations                                                                                                    |                                                                                                    |                                                                                                    |                                                                                                | ,₽ Scik efter en sida                                                          |                |                                                                                      |                                             |                 |                |
|----------------------------------------------------------------------------------------------------|----------------------------------------------------------------------------------------------------|----------------------------------------------------------------------------------------------------|------------------------------------------------------------------------------------------------|--------------------------------------------------------------------------------|----------------|--------------------------------------------------------------------------------------|---------------------------------------------|-----------------|----------------|
| ←   ≕   Ø Redigera → N<br>Nakuler<br>Konfigera                                                                                                    | y 🗸 🎚 Ta bort Kopiera 🗸 💧 Notern                                                                                      | ngar och bilagor (0) Funktioner Växla vy                                                                              | Alternativ 🔎                                                                                   |                                                                                |                |                                                                                      |                                             |                 |                |
| Transportsediar   Standaroky S<br>TS0000118                                                                                                    | ×                                                                                                    |                                                                                                    |                                                                                                |                                                                                |                |                                                                                      |                                             |                 |                |
| Transportuolid<br>TSD000118<br>Usprunglig transportuolid<br>TSD000118<br>Debet referens<br>Sammarhällande ID<br>TSD00118<br>Transportuolid Höreglence lad | Kontgesat<br>Traj<br>Maasene<br>Traj<br>Kontstat<br>B00000111<br>Klaren förspiende led<br>Klaren förspiende led, nemn | Gipw<br>K006-60000<br>Giper, sam<br>Immitio Transport A&<br>Rispere<br>12345-0000<br>Klapsier, sam<br>Skogstolaget A& | UtfSoarde datum<br>05/12/2028<br>Attostore<br>D Is<br>Athebies av<br>LAnhanger<br>Vasus<br>SEK | Status<br>Addiv<br>Attestaning<br>Attestanad<br>Attestiningsutum<br>03/17/2024 |                | Sangorthaftússerűg<br>05000-05000<br>Pangorthaftússerűg, sem<br>Imertia Transport AB |                                             |                 |                |
| Trånmal<br>Avvisningsorsaker<br>Transportsedelrader                                                                                                    | _                                                                                                    |                                                                                                    |                                                                                                |                                                                                |                |                                                                                      |                                             |                 |                |
| + Ny E Ta bort Kopiera                                                                                                    | alda rader 📲 Noteringar och bitagor (0)                                                                               |                                                                                                    |                                                                                                |                                                                                |                |                                                                                      |                                             |                 |                |
| <ul> <li>Kostnadstyp</li> </ul>                                                                                                    | Namn Förste k                                                                                                    | āpares referens — — — — Siste sāķares refere                                                                          | rs Leverans                                                                                    | Keentitet Mättsleg                                                             | Pris per enhet | Belcop                                                                               |                                             |                 |                |
| 0.01                                                                                                    | Bornkoming                                                                                                    |                                                                                                    | 51011007007440                                                                                 | 1/10 12                                                                        | 1000000        | 600000                                                                               |                                             |                 |                |
|                                                                                                    |                                                                                                    |                                                                                                    |                                                                                                |                                                                                |                |                                                                                      |                                             |                 |                |
| Information                                                                                                    |                                                                                                    |                                                                                                    |                                                                                                |                                                                                |                |                                                                                      |                                             |                 |                |
| F-6 text                                                                                                    | Mettagningsplats<br>59220                                                                                             | Mistilagare<br>12345-00000                                                                                            | Lagentfile start                                                                               | Avtakobjekt<br>00000535                                                        |                | Biharukõpare                                                                         | Uttfransie transportfilertag<br>60383-00000 | Transporterihet | Transportmedel |
|                                                                                                    | iggesund bruk                                                                                                    | sixogsizoriaget A8                                                                                                    | Hendelssortiment<br>011-1<br>Tallsågtimmer, fallgd                                             | 1<br>Vändplan                                                                  |                |                                                                                      | LINTONS AREN AS                             |                 |                |

3. Välj "Funktioner" sedan "Korrigera".

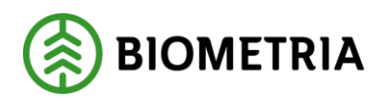

4. Följande ruta dyker upp, Här får man information om att transportsedeln i led två kommer makuleras samt måste kopieras återigen för led två. Här väljer vi "OK".

| Finance and Operations                                                                                                    |                                    |                                                                                                    |                                                                                          |                                                                                                    | 🔎 Sök efter en sida                                                                           |                                                                            | 1                                                                                  |                                                                 |
|----------------------------------------------------------------------------------------------------|------------------------------------|----------------------------------------------------------------------------------------------------|------------------------------------------------------------------------------------------|----------------------------------------------------------------------------------------------------|-----------------------------------------------------------------------------------------------|----------------------------------------------------------------------------|------------------------------------------------------------------------------------|-----------------------------------------------------------------|
| K- ≡ El Span + Ny ∨ ® faitort<br>Matules<br>Konges                                                                                                    | Kopiera 🛩 🔋 Noteringar och bilage  | or (0) <u>Funktioner</u> Väida vy                                                                                 | Alternativ 🔎                                                                             |                                                                                                    |                                                                                               |                                                                            |                                                                                    |                                                                 |
| Transportsedlar   Standardvy ~<br>TS0000118                                                                                                    |                                    |                                                                                                    |                                                                                          |                                                                                                    |                                                                                               |                                                                            |                                                                                    |                                                                 |
| Allmänt                                                                                                    |                                    |                                                                                                    |                                                                                          |                                                                                                    |                                                                                               |                                                                            |                                                                                    |                                                                 |
| Transported for global and a set of the set of the set | Appreset                           | Sipie<br>00000-00000<br>Unetric Transport AB<br>Kljave<br>Ildave<br>Ilda-00000<br>Skjave, ramn<br>Skogebolaget AB | Utificande dat<br>(05/72/2024<br>Attestinar<br>Itanitariar<br>Lanitarger<br>Valua<br>SEK |                                                                                                    | Det finns en tra<br>till den här sed<br>led 2 att makul<br>led 2 behöver '<br>från den nya se | ansportsed<br>eln. Vid koi<br>eras. För nj<br>Kopiera til<br>kdeln i led 1 | el i led 2 kopplad<br>rrigering kommer<br>y transportsedel i<br>I nästa led" köras |                                                                 |
| Thy B is bort kopiers value noef B                                                                                                    | Noteringar och blagor (u)          | Cisto «Xines»                                                                                                    | alamaa                                                                                   | 1                                                                                                    | Nonetiliet Mitterso                                                                           | Duis nas anhat                                                             | Balanta                                                                            |                                                                 |
| 0001 Bomkorr                                                                                                    | ning                               |                                                                                                    | () () ()                                                                                 | Level of the second second sec | 1.00 ct                                                                                       | 1,000,00                                                                   | 1.000.00                                                                           |                                                                 |
| O 0021 Väntetid                                                                                                    |                                    |                                                                                                    |                                                                                          | BIOM28ECC6A9                                                                                                    | 60.00 min                                                                                     | 10.00                                                                      | 600.00                                                                             |                                                                 |
| Information Fritast Igg Igg Igg Igg Igg Igg Igg Igg Igg Ig                                                                                                    | tsgvingsbits<br>220<br>gesund bruk | Mottagare<br>12345-00000<br>Skogstoolaget AB                                                                      | Laperställe sta                                                                          | rt<br>ent<br>er, fallgd                                                                                                    | Avtasoogest<br>00000636<br>Avdigg<br>1<br>Vändplen                                            | Rivi                                                                       | nuklpane                                                                           | Utförande transportförstag<br>(6088-0000<br>Lill-brits Akeri A8 |

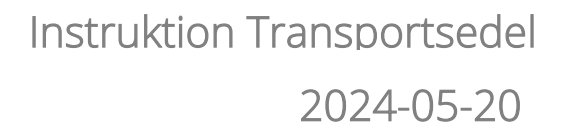

5. Följande vy dyker upp och här ser man den nya transportsedeln som skapats den har ett nytt ID men en koppling till den ursprungliga transportsedeln som är krediterad. Här gör man de ändringar som krävs. Efter detta följer man stegen i 3.2 Skapa transportsedel i två led för att kopiera återigen till led 2.

BIOMETRIA

| Makulera     |                     |          |                           |                         |              |                        |               |              |   |                |          |      |           |                          |   |   |
|--------------|---------------------|----------|---------------------------|-------------------------|--------------|------------------------|---------------|--------------|---|----------------|----------|------|-----------|--------------------------|---|---|
| Mundera      |                     |          |                           |                         |              |                        |               |              |   |                |          |      |           |                          |   |   |
|              |                     |          |                           |                         |              |                        |               |              |   |                |          |      |           |                          |   |   |
|              |                     |          |                           |                         |              |                        |               |              |   |                |          |      |           |                          |   |   |
|              |                     |          |                           |                         |              |                        |               |              |   |                |          |      |           |                          |   |   |
| Transportse  | dlar   Standardvy   | ¥        |                           |                         |              |                        |               |              |   |                |          |      |           |                          |   |   |
| TS0000       | 0130                |          |                           |                         |              |                        |               |              |   |                |          |      |           |                          |   |   |
|              |                     |          |                           |                         |              |                        |               |              |   |                |          |      |           |                          |   |   |
| Allmänt      |                     |          |                           |                         |              |                        |               |              |   |                |          |      |           |                          |   |   |
| Transportse  | ndel                |          | Korriperad                | Sáliare                 |              |                        | Utförande de  | turn         |   | Status         |          |      | Tran      | sportsedelansvario       |   |   |
| TS000013     | 30                  |          | 💌 Nej                     | 00090-                  | 00000        | ~                      | 05/12/202     | 4            | = | Preliminar     |          | ~    | 00        | 00000-000                | ~ |   |
| Ursprunglig  | z transportsedel    | _        | Makulerad                 | Sāljare, n              | arra         |                        | Attestkrav    |              |   | Attestering    |          |      | Tran      | sportsedelansvarig, name |   |   |
| TS000011     | 18                  |          | Nej                       | Imertic                 | Transport A8 |                        | 💽 Ja          |              |   | Väntar på at   | test     |      | Im        | ertio Transport AB       |   |   |
| Debet refere | ens                 |          | Kontrakt                  | Kópare                  |              |                        | Attesteras av |              |   | Attesteringsda | turni    |      |           |                          |   |   |
| 1            |                     |          | BK00000111                | 12345-                  | 00000        | $\sim$                 | I.Anhänge     |              |   |                |          |      |           |                          |   |   |
| Sammanhål    | llande ID           |          | Köpare töregående led     | Kópare, r               | amn          |                        | Valuta        |              | _ |                |          |      |           |                          |   |   |
| TS000011     | 18                  |          |                           | Skogsb                  | iolaget AB   |                        | SEK           |              | ~ |                |          |      |           |                          |   |   |
| Transportse  | stel förenående led |          | Köpare förenårnde led, na | mn                      |              |                        |               |              |   |                |          |      |           |                          |   |   |
|              |                     |          |                           |                         |              |                        |               |              |   |                |          |      |           |                          |   |   |
| Från mall    |                     | _        |                           |                         |              |                        |               |              |   |                |          |      |           |                          |   |   |
|              |                     |          |                           |                         |              |                        |               |              |   |                |          |      |           |                          |   |   |
|              |                     |          |                           |                         |              |                        |               |              |   |                |          |      |           |                          |   |   |
| Avvisning    | gsorsaker           |          |                           |                         |              |                        |               |              |   |                |          |      |           |                          |   |   |
|              |                     |          |                           |                         |              |                        |               |              |   |                |          |      |           |                          |   |   |
| Transport    | rtsedelrader        |          |                           |                         |              |                        |               |              |   |                |          |      |           |                          |   |   |
| +Ny [        | 🗄 Ta bort Kopiera   | valda ra | der 🔋 Noteringar och bila | gor (0)                 |              |                        |               |              |   |                |          |      |           |                          |   |   |
| 00           | Kostnadstyp         |          | Namn                      | Förste köpares referens |              | iste säljares referens |               | Leverans     |   | Kvantitet      | Mättslag | Pris | per enhet | Belopp                   |   |   |
|              | 0001                |          | Bomkörning                |                         |              |                        |               |              |   | 1.00           | st       |      | 900.00    | 900.00                   |   |   |
| 0            | 0021                | V        | Väntetid                  |                         |              |                        |               | BIOM28ECC6A9 | ~ | 60.00          | min      | ~    | 9.00      | 540.00                   |   |   |
| -            |                     |          |                           |                         |              |                        |               |              |   |                |          |      |           |                          |   |   |
|              |                     |          |                           |                         |              |                        |               |              |   |                |          |      |           |                          |   | _ |
|              |                     |          |                           |                         |              |                        |               |              |   |                |          |      |           |                          |   |   |
|              |                     |          |                           |                         |              |                        |               |              |   |                |          |      |           |                          |   |   |
|              |                     |          |                           |                         |              |                        |               |              |   |                |          |      |           |                          |   |   |

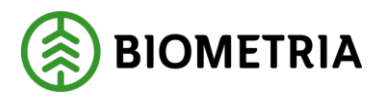

6. Samtidigt som man väljer att korrigera en transportsedeln i två led så skapas det upp en kredit av transportsedeln i led ett som integreras ut via affärsobjektet, Fakturaunderlag tilläggstjänster. Mottagare av denna är köpare och säljare av transportssedeln. Kredit transportsedel får en egen identitet som visar vilken den ursprungliga transportsedel var samt en hänvisning till föregående debetsedel det vill säga den sedel som krediterats (Den så kallade debet referensen). Den visar även att en korrigering skett. För Transportsedeln i led två skickas det ut en kredit och en integration ut likt ovan för led ett samt att den krediterade får status "Makulerad"

Transportsedel i led ett: Kreditering.

| CONTRACTOR DESCRIPTION                                                                                                    |                                                                                                    |                                                                                                    |                                                                                         | D Solicitor on side                                                                                                    |                                       |                                                                             |
|----------------------------------------------------------------------------------------------------|----------------------------------------------------------------------------------------------------|----------------------------------------------------------------------------------------------------|-----------------------------------------------------------------------------------------|----------------------------------------------------------------------------------------------------|---------------------------------------|-----------------------------------------------------------------------------|
| -   =   Ø Tedigera<br>Vandera<br>Kontona                                                                                                    | Ny v 🔋 Ta toor 🤇 Koppen v                                                                                                    | li Notengar och birger (t). <u>Funktioner</u> Mixi                                                                                                    | a vy Alternativ 🖓                                                                       |                                                                                                    |                                       |                                                                             |
| Intrpatielle   Standards<br>FS0000129<br>S0000129<br>S000012<br>S000010<br>S000010<br>S000010<br>S000010<br>S000010<br>S000010<br>S000010<br>S000010                                                                                                    | Marked<br>Marked<br>Marked<br>Marked<br>Internet<br>Hore Stredeword                                                                                                    | Silve<br>Silves<br>Billering<br>Billering<br>Billering<br>Silves<br>Silves<br>S | Littleane alson<br>Instances<br>Meetine<br>Distances<br>Instances<br>Instances<br>Votes | Nacio<br>Alto y<br>Strackana<br>Attackana<br>Strackana<br>Stracha<br>Strackana<br>Strackana<br>Strackana<br>Strackana<br>Strackana<br>Strac | han<br>00<br>har                      | rgonteen krisikig<br>000-0005<br>operaals sowed gi name<br>write Theorem AD |
|                                                                                                    |                                                                                                    |                                                                                                    |                                                                                         |                                                                                                    |                                       |                                                                             |
| Farperson or (and of                                                                                                    | Niper Singdendeling i                                                                                                    |                                                                                                    |                                                                                         |                                                                                                    |                                       |                                                                             |
| Avstanlingsonsaker<br>Avstanlingsonsaker<br>Französerterdettader<br>+ Avr. E. Tabert . Appar                                                                                                    | i adarotar li tetningaren tet                                                                                                    | Loor (6)                                                                                                    |                                                                                         |                                                                                                    |                                       |                                                                             |
| Anglering on adar<br>Anglering on adar<br>Exceptor belief table<br>+ Ny - R. Tablet - Koper<br>C. Kertwenja                                                                                                    | Haven Sergared (a) (                                                                                                    | 1400 (10)<br>1400 (10)<br>Term Upens Muser Sala Jajon n                                                                                                    | Arros Jacobien                                                                          | Kawinet Militidag                                                                                                    | This per order                        | Drive                                                                       |
| Any and a set of the set of the s | Tapen Segurad (a) (                                                                                                    | lager (10)<br>Stere klyren ofranse Sale kljoen o                                                                                                    | Ann iogan                                                                               | Normber Mining<br>-100 st                                                                                                    | Naper orbei<br>1,000 00 -             | 0411121<br>1.000 10                                                         |
| Harperson ertemen af<br>Harret<br>Avvialingenader<br>Harret<br>Harret<br>Disemport austitution<br>Harret<br>Disemport<br>2001                                                                                                    | Agen Regardelist (                                                                                                    | tagi (t)<br>Tana biyan wiyan Bidadiyan m                                                                                                    | Non James<br>BOA300049                                                                  | Navmer Midnag<br>-160 dt<br>-6200 min                                                                                                    | 7% per orbeit<br>1,000 00 -<br>10000  | 04000<br>1.000 30<br>-900 30                                                |
| Adversion of an and a second second s | Keelingsroket                                                                                                    | ton in internet in internet internet internet in                                                                                                    | fant være<br>Bondesson                                                                  | Novetter Ministry<br>-100 m<br>-4000 m/s                                                                                                    | 7% per orbet<br>1,00000 -<br>10000    | 845as                                                                       |
| Information Information Inform | Rent Trept of All                                                                                                    | non                                                                                                    | film intern<br>DOVEDCC(49<br>Lagendin (b)                                               | Кунева Кольду<br>- 100 ст<br>- 40.00 min<br>- 40.00 min<br>- 40.00 min                                                                                                    | Praject entret<br>1,000 00 -<br>10,00 | 84528<br>1,000 20<br>-000 20                                                |
| Interpretation or provide of<br>Anticelling consultant<br>The opport second table<br>+ P(x ≤ 0 tables Report<br>2001)<br>○ 3021<br>Beformation<br>Fines                                                                                                    | Representation of a second second sec | tor 10<br>This types obset Bindges o<br>Mangare<br>124-0000<br>Japologi 4                                                                                                    | ten unen<br>Bibliotecció<br>Interceire (c)                                              | буник Колад<br>-100 d<br>-000 min<br>-000 min<br>-0000000<br>-0000000<br>-0000000<br>-0000000<br>-0000000<br>-0000000<br>-0000000<br>-000000<br>-00000<br>-000 d<br>-000 d<br>-000                                                                                                    | Pris per vitet<br>1.0000<br>1000      | 844344<br>1.000.00<br>-600.00                                               |

Transportsedel i led två: Kreditering samt makulerad.

| ance and Operations                                                            |                                                                                       |                                             |                                               | ,O Sokellerens                               | ida .           |                                                            |                 |
|--------------------------------------------------------------------------------|---------------------------------------------------------------------------------------|---------------------------------------------|-----------------------------------------------|----------------------------------------------|-----------------|------------------------------------------------------------|-----------------|
| -   ≂   Ø hidges = + ty ∨<br>Weder<br>terines                                  | il labori Gopiera - 1 Notein                                                          | ge off bilego (8). <u>tankioner</u> Willery | Abenalis P                                    |                                              |                 |                                                            |                 |
| foroportuellar   Stancarday ~<br>TS0000131                                     |                                                                                       |                                             |                                               |                                              |                 |                                                            |                 |
| Alimint                                                                        |                                                                                       |                                             |                                               |                                              |                 |                                                            |                 |
| Transportuodul<br>1500000011<br>Urgenunglig transportuodel                     | Kangood                                                                               | tiljan<br>Tatali oceno<br>Sijan; nam        | 000randic culture<br>05/12/2024<br>Attentione | Status<br>Aldiv<br>Jimetering                |                 | hanaportucatelorus<br><u>minimus</u><br>hanaportucatelorus | els<br>els-sure |
| Point versions<br>750000110                                                    | /o<br>Korthad<br>Tradicoddd/                                                          | 10 1-16 Stee 53<br>No.51<br>20050-00000     | Attention of<br>Likeringer                    | Atheneral<br>Access regulatory<br>05(25)2024 |                 | Inerio Dango                                               | e 78            |
| Sammamili ande 10<br>1500000115<br>Transporthedis filmegiande ad<br>1500000115 | Répare Hospiends Int<br>12242-00200<br>Répare Hospiends Int, name<br>Versadochair 201 | Interfac Transport AD                       |                                               |                                              |                 |                                                            |                 |
| Forma                                                                          |                                                                                       |                                             |                                               |                                              |                 |                                                            |                 |
| Avvisningsorsaker                                                              |                                                                                       |                                             |                                               |                                              |                 |                                                            |                 |
| Transportsedelrader                                                            |                                                                                       |                                             |                                               |                                              |                 |                                                            |                 |
| - ny 🖹 laber) inginesiski<br>O Kolméten N                                      | a nider – & Nichelogar (ich bilagie (it)<br>1999 — Férty A                            | Opanis informasi — Siste silijanes inform   | na Learan                                     | Karthe Nitriaj                               | Prix per entret | Ghoco Pro                                                  | iskranc.        |
| 0.001                                                                          | sektering<br>forste                                                                   |                                             | RUNORATO(40                                   | v 00.0                                       | \$80.00<br>680  | -985.00                                                    | 0.00            |
| Information                                                                    |                                                                                       |                                             |                                               |                                              |                 |                                                            |                 |
| Prise.                                                                         | 10/12/00/04/14<br>                                                                    | 12.145-100010                               | tagenten var                                  | 00300635                                     |                 |                                                            |                 |

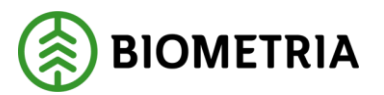

2024-05-20

### 4.6 Makulera tranportsedlar i led ett

Det är endast transportsedelansvarig aktör som kan makulera en transportsedel. Denna funktion används i de fall då en transportsedel som är redan attesterad och är helt felaktigt utav något skäl.

- 1. För att makulera en transportsedel, gå från arbetsytan transport -> Genvägar ->Tranportsedlar -> Växla vy -> Attesterade transportsedlar.
- 2. Välj en transportsedel som ska makuleras.
- 3. Välj "Funktioner" sedan "Makulera".

|   | Finan   | ce and        | Operations \                      | /IOL3 〉 Transportaffär 🖒 T | ransportsedlar > | Transportsedlar | £                   |              |                 |            |               |        |               |
|---|---------|---------------|-----------------------------------|----------------------------|------------------|-----------------|---------------------|--------------|-----------------|------------|---------------|--------|---------------|
| = | 🖉 Redi  | gera          | + Ny ∽ 📋 Ta bort                  | Kopiera transportsedel     | Noteringar ocl   | h bilagor (0)   | Funktioner Växla vy | Alternativ 🔎 |                 |            |               |        |               |
| ŵ | Makuler |               |                                   |                            |                  |                 |                     |              |                 |            |               |        |               |
| ☆ |         |               |                                   |                            |                  |                 |                     |              |                 |            |               |        |               |
| • |         |               |                                   |                            |                  |                 |                     |              |                 |            |               |        |               |
|   | 7       | Transp<br>Sta | portsedlar<br>ndardvy ~<br>Itrera | Transportsedel             |                  |                 |                     |              |                 |            |               |        |               |
|   |         | 0             | Transportsedel                    | Ursprunglig transportsedel | Korrigerad       | Makulerad       | Säljare             | Köpare       | Utförande datum | Attestkrav | Attesteras av | Status | √ Attestering |
|   |         | 0             | TS0000246                         | TS0000246                  |                  |                 | 86000-00000         | 12345-00000  | 2023-04-18      | ~          |               | Aktiv  | Attesterad    |
|   |         |               | TS0000244                         | TS0000243                  | ~                |                 | 86000-00000         | 12345-00000  | 2023-04-18      | ~          |               | Aktiv  | Attesterad    |
|   |         |               | TS0000243                         | TS0000243                  | ~                |                 | 86000-00000         | 12345-00000  | 2023-04-18      | ~          |               | Aktiv  | Attesterad    |

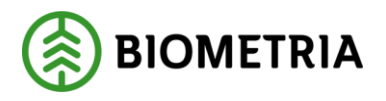

4. En pop-upp ruta dyker upp med meddelandet "Är du säker att du vill makulera den här transportsedeln?" Klicka på "OK" och följande vy visas. Man hamnar i den makulerade transportsedeln och den integreras ut via affärsobjektet, Fakturaunderlag tilläggstjänster vid makulerings tillfället. Mottagare av denna är köpare och säljare av transportssedeln. Notera att identiteten på den transportsedel som vi valde att makulera visas i rutan "Ursprunglig transportsedel" samt en ruta med "Debet referens" Flaggan visar att detta är en makulerad transportsedel.

|          | Finance and Operations VIOL3 > Transportsflar > Transportsedlar > Transportsedlar                                                                                                    |                                                                                       |                                                                                                    |                                                                             |                                                                                                    |                                                             |                                                                                     |                |                                               |  |  |  |  |
|----------|----------------------------------------------------------------------------------------------------|---------------------------------------------------------------------------------------|----------------------------------------------------------------------------------------------------|-----------------------------------------------------------------------------|----------------------------------------------------------------------------------------------------|-------------------------------------------------------------|-------------------------------------------------------------------------------------|----------------|-----------------------------------------------|--|--|--|--|
| <b>■</b> | Spara<br>Makulera<br>Korrigera                                                                                                    | + N <sub>2</sub>                                                                      | y ∕ 🗎 Ta bo                                                                                                    | t Kopiera transportsedel 🔋 Noteringar och bilagor                           | (0) <u>Funktioner</u> Växla vy Alternat                                                                          | iv ,0                                                       |                                                                                     |                |                                               |  |  |  |  |
| 11       | <ul> <li>(i) Makule</li> <li>□</li> <li>□</li> <l< td=""><td>Transpo<br/>TSOC<br/>Allmà</td><td colspan="10">portsedlar   Standardvy ∽<br/>)000247<br/>mänt</td></l<></ul> | Transpo<br>TSOC<br>Allmà                                                              | portsedlar   Standardvy ∽<br>)000247<br>mänt                                                                                                    |                                                                             |                                                                                                    |                                                             |                                                                                     |                |                                               |  |  |  |  |
|          |                                                                                                    | Transpe<br>TS000<br>Ursprui<br>TS000<br>TS000<br>Transpe<br>86000<br>Transpe<br>Imert | ortsedel<br>00247<br>nglig transportsed<br>00246<br>referens<br>00246<br>00246<br>00246<br>00246<br>00000<br>0-00000<br>ortsedelansvarig, r<br>io AB | korrigerad<br>Nej<br>Makulerad<br>Ja<br>Kontrals<br>BK00002177<br>Från mall | Säljare<br>86000-0000<br>Säljare, nann<br>Imertio AB<br>Köpare<br>12345-00000<br>Köpare, nann<br>Skogsbolaget AB | Utförans<br>2023-0<br>Attestkn<br>Attester<br>Valuta<br>SEK | Utförande datum<br>2023-04-18<br>Attestivov<br>Ja<br>Attesteras av<br>Valuta<br>SEK |                | Status<br>Attriv<br>Attestering<br>Attesterad |  |  |  |  |
|          |                                                                                                    | Avvis                                                                                 | ningsorsaker                                                                                                    |                                                                             |                                                                                                    |                                                             |                                                                                     |                |                                               |  |  |  |  |
|          |                                                                                                    | Transportsedelrader.                                                                  |                                                                                                    |                                                                             |                                                                                                    |                                                             |                                                                                     |                |                                               |  |  |  |  |
|          |                                                                                                    | 0                                                                                     | C Kostnadsty                                                                                                    | Namn                                                                        | Leverans                                                                                                    | Kvantitet                                                   | Mättslag                                                                            | Pris per enhet | Belopp                                        |  |  |  |  |
|          |                                                                                                    |                                                                                       | 0021                                                                                                    | Väntetid                                                                    | BIOM7516F7A1                                                                                                    | -90,00                                                      | min                                                                                 | 22.00          | -1 980,00                                     |  |  |  |  |
|          |                                                                                                    | 0                                                                                     | 0003                                                                                                    | Helgersättning                                                              | BIOM7516F7A1                                                                                                    | -1,00                                                       | st                                                                                  | 550.00         | -550.00                                       |  |  |  |  |

🛞 BIOMETRIA

### 4.7 Makulera transportsedlar i två led

Det är endast säljare som också måste vara transportsedelansvarig på en transportsedel i led ett som kan makulera en transportsedel i två led. Makuleringen sker i led ett. Denna funktion används i de fall då en transportsedel som är redan attesterad och är helt felaktigt utav något skäl.

- 1. För att makulera en transportsedel, gå från arbetsytan transport -> Genvägar >Tranportsedlar -> Växla vy -> Attesterade transportsedlar.
- 2. Välj en transportsedel som ska makuleras. OBS välj den som är i led ett!
- 3. Välj "Funktioner" sedan "Makulera".

| Image: Participar + hy V in the fit signer V interinger och bilager in the signer V interinger och bilager in the signer V interinger och bilager in the signer V interinger och bilager intering V interinger och bilager interinger intering V interinger och bilager intering V interinger och bilager intering V interinger och bilager intering V interinger och bilager intering V interinger och bilager intering V interinger och bilager intering V interinger och bilager intering V interinger och bilager intering V interinger och bilager intering V interinger och bilager interinger interinger interinger interinger interinger interinger och bilager interinger intering                                                                                                    |                                                                |
|----------------------------------------------------------------------------------------------------|----------------------------------------------------------------|
| Number         Standardy ~         Scoonal 2         Transmission 0       Nin         Notation 1       Standardy -         Standardy -       Nine -         Notation 1       Standardy -         Scoonal 2       Nine -         Notation 1       Standardy -         Notation 1       Standardy -         Notation 1                                                                                                    |                                                                |
| Server           Serverse                                                                                                    |                                                                |
| nampotskiller         Standardov           FORODONDA           finangestindel         Normerskiller         Stanis         Stanis                                                                                                    |                                                                |
| rangortsædir   Sandardøy ~<br>Skonordia<br>Transportsædir   Sandardøy ~<br>Transportsædir   Sandardøy ~<br>Transportsædir   Sandardøy                                                                                                    |                                                                |
| Parageotestell'       Stadiardy          Stadiardy Stadiards B       Kongend       Siljer, Nam       Siljer, Nam       Siljer, Siljer, Siljer, Siljer, Siljer, Siljer, Siljer, Siljer, Siljer, Siljer, Siljer, Siljer,                                                                                                    |                                                                |
| amportsedir 1 Standardy >         Sourona 2         Insepertisedir<br>1 2000013 2         Direpertisedir<br>1 200013 2         Direpertisedir<br>1 200013 2         Direperisedir<br>1 200013 2                                                                                                    |                                                                |
| Stonopisz       Karger di segi karger karger                                                                                                    |                                                                |
| fangentierel       Norgenet       Siljere, nam       Siljere, nam       Si                                                                                                    |                                                                |
| Intergettedel     Korrgend M     Siljer M     Op000-0000     SS22024     Statis I     Tempottadelmaning       T0000132     Malacinal     Siljer, nm     Siljer, nm     Attatistrag     Attatistrag     Tempottadelmaning       T0000132     Nej     Immetio Taspott AB     Attatistrag     Attatistrag     Attatistrag     Attatistrag     Attatistrag       Second 11     1245-0000     So200-0000     S222024     Attatistrag     Attatistrag     Attatistrag       Second 11     1245-0000     Koper     Stopologistrag     Stop     Attatistrag     Stopologistrag       Second 11     1245-0000     Stopologistrag     Stop     Attatistrag     Stopologistrag     Attatistrag       Stopologistrag     Stopologistrag     Stopologistrag     Stop     Stopologistrag     Stopologistrag       Stopologistrag     Koper (freglende led     Koper (freglende led, naming)     Stopologistrag     Stopologistrag       Totpologistrag     Koper (freglende led, naming)     Stopologistrag     Stopologistrag     Stopologistrag       Totpologistrag     Koper (freglende led, naming)     Stopologistrag     Stopologistrag     Stopologistrag       Totpologistrag     Koper (freglende led, naming)     Stopologistrag     Stopologistrag     Stopologistrag       Totpologistrag     Noteristra                                                                                                    |                                                                |
| Tissconiziz     Nel     Coord-coord     Spizzozia     Adv     Coord-coord       Tissconiziz     Nel     Silen term     Adv     Coord-coord     Tissconizi       Tissconiziz     Nel     Silen term     Adv     Coord-coord     Tissconizi       Tissconiziz     Nel     Imentio Transport AB     Tissconizi     Tissconizi     Tissconizi       Stamantilitade ID     Kaper frequence ted     Kaper, frequence ted     Kaper, frequence ted     Stogiologiologi AB     Stri       Tissconiziz     Nel     Stogiologiologi AB     Stri     Stri     Stri     Stri       Tissconiziz     Kaper frequence ted     Kaper, frequence ted     Stogiologiget AB     Stri       Tissconiziz     Kaper frequence ted, name     Stogiologiget AB     Stri     Stri       Values     Stogiologiget AB     Stri     Stri     Stri       Values     Stogiologiget AB     Stri     Stri     Stri       Tissconizie     Values     String strike     Strike terms     Strike terms       Tissconizie     Strike terms     Strike terms     Kaper frequence ted     Strike terms       Tissconizie     Strike terms     Strike terms     Strike terms     Strike terms       Tissconizie     Strike terms     Leverani     Kaperfite terms                                                                                                    |                                                                |
| Unequering transportseder<br>Tansportseder<br>Tansportsed<br>Tansportsed<br>Tansp |                                                                |
| Tissuo0132       Nol       Intention fundaport AB       a       Attractanag       Attractanag       Intention fundaport AB         Deter referens       Koloure       Attractanag       Attractanag                                                                                                    |                                                                |
| Open termine     Roter sit     Ropen termine     Attention partialitie       Semiconfullance ID     Ropen termine     Skogen termine     Skogen termine       Standbarder ID     Ropen termine     Skogen termine     Valua       Totoool 12     Skogen termine     Skogen termine     Valua       Totoool 12     Skogen termine     Valua     Skogen termine       Totoool 12     Klawer försglende ted     Skogen termine     Valua       Totoool 12     Klawer försglende ted     Skogen termine     Skogen termine                                                                                                    |                                                                |
| Bit Mode II         Bit Mode II         Bit Mode II         Bit Mode III         Bit Mode IIII         Bit Mode IIIIIIIIIIIIIIIIIIIIIIIIIIIIIIIIIIII                                                                                                    |                                                                |
| And and the foreglende ed Notation   Stoppboligyt AB SEX     Transportsode fiderglende ted, name     Killauer föreglende ted, name     Andräger föreglende ted, name     Andräger föreg                                                                                                    |                                                                |
| transportsedef Biergelende Ied, namn<br>train mail<br>Arkvisningsorsaker<br>Tansportsedeffader<br>+ Ny III Ta bort. Kopiers valda rader: II. Noteringar och bilgor (0)<br>○ Kantualtyp: Nam Förste köpiers referens Sotte säljeres referens Leveraus Kuntitet Mittisia Pris per enket Belopo<br>0001 BorrikOming<br>○ 0021 Vantetid BIOM0167501E 180.00 min 10.00 1.800.00                                                                                                    |                                                                |
| htin mat<br>Avisningsorsaker<br>Tanspeteleladar<br>+ Ny ∭ Ta bot Kopiers valda rader № Noteringar och bilagor (0)<br>Nama Förde klapers referens Leverans Kaartitet Miltsaig Pris per enett Belopo<br>Kothsalatur<br>0 0021 Vantetid BilOM01675D1E 180.00 min 10.00 1.800.00                                                                                                    |                                                                |
| Name         File mail           Arvisningsorsaker                                                                                                    |                                                                |
| Avisingsorsaker           Transportsedeladar         Noteringar och bilgor (b)                Nama                                                                                                    |                                                                |
| Avvisningsorsaker Tansportsedeltader + Ny (® to bort Kopiers valds noter () Neeming or och biligor (0) ( Kostnadstyp Namn Förste Maares referens Leverans Kauntitet Mittalag Pris per enhet Belopp Kostnadstyp 1.00 st 855.00 855.00 ( 0 0021 Varietid                                                                                                    |                                                                |
| Number of Konstantingsonsaker         Nume         Noterings och billiger (0)         Nume         Noterings och billiger (0)         Nume         Noterings och billiger (0)         Nume         Noterings och billiger (0)         Nume         Noterings och billiger (0)         Nume         Nume         Num         Num         Num <th< th=""><th></th></th<>                                                                                                    |                                                                |
| Kerinadatp         Nama         Föste köperes valkäs rader         Noterringar och bilagor (0)         Nama         Föste köperes referens         Leverans         Konttlet Miltisiag         Pris per enhet         Becope           0001         Bomkörning         1.00 st         650.00         650.00           0021         Vantetid         BIOM01679D1E         180.00 min         1.00 st         800.00                                                                                                    |                                                                |
| Ny         II to bort         Koping valda nader         Noteringar och bilagor (0)           Kestnaktyp         Namn         Förste köpers referens         Sate slöpres referens         Leverans         Keartellt klötslag         Pris per enhet         Becops           0001         Bornkörning         1.00 st         850.00         850.00           0021         Varitetid         BIOM01679D1E         180.00 min         1.00 st         800.00                                                                                                    |                                                                |
| Kethadstyp         Nama         Färste köpares referens         Leverans         Keernalitet Mätslag         Pris per enhet         Beopp           0001         Bomköming         1.00 st         650.00         650.00         650.00         650.00         650.00         650.00         650.00         650.00         650.00         650.00         650.00         650.00         650.00         650.00         650.00         650.00         650.00         650.00         650.00         650.00         650.00         650.00         650.00         650.00         650.00         650.00         650.00         650.00         650.00         650.00         650.00         650.00         650.00         650.00         650.00         650.00         650.00         650.00         650.00         650.00         650.00         650.00         650.00         650.00         650.00         650.00         650.00         650.00         650.00         650.00         650.00         650.00         650.00         650.00         650.00         650.00         650.00         650.00         650.00         650.00         650.00         650.00         650.00         650.00         650.00         650.00         650.00         650.00         650.00         650.00         650.00         650.00                                                                                                    |                                                                |
| 0001         Bomkorning         1.00 st         650.00           0 0021         Vantetid         BIOM01675D1E         180.00 min         1.000 1.800.00                                                                                                    |                                                                |
| O 0021 Vantetid BIOM0167901E 180.00 min 10.00 1.800.00                                                                                                    |                                                                |
|                                                                                                    |                                                                |
|                                                                                                    |                                                                |
|                                                                                                    |                                                                |
|                                                                                                    |                                                                |
|                                                                                                    |                                                                |
|                                                                                                    |                                                                |
|                                                                                                    |                                                                |
| Information                                                                                                    |                                                                |
| fri test Mottagningsplats Mottagning                                                                                                    |                                                                |
| 58950 12345-0000 0000085                                                                                                    | Utförande transportföret                                       |
| Vasaterminalen Skogsbolaget A8 Arläng                                                                                                    | Uttörande transportföret<br>80383-00000                        |
| Handelsortiment 1                                                                                                    | Uttörande transportföret<br>80383-00000<br>Lill-Eriks Åkeri AB |
| 262-VAL vandplan1                                                                                                    | Uttörande transportföret<br>80383-00000<br>Lill-Eriks Åkeri AB |
| Control Mr. March                                                                                                    | Uttörande transportföret<br>80383-00000<br>Lill-Eriks Åkeri A8 |

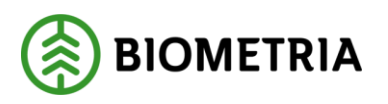

4. Följande ruta dyker upp och här klickar vi ok. Utför man en makulering i led ett av en transportsedel innebär det att man även makulerar led två.

| nance and Operations                                                                                                    |                                    |                                              |                                |                                                          |                                                                    |  |  |  |  |  |
|----------------------------------------------------------------------------------------------------|------------------------------------|----------------------------------------------|--------------------------------|----------------------------------------------------------|--------------------------------------------------------------------|--|--|--|--|--|
| < = 2 Redigers + Ny<br>Menuers<br>Kontgers                                                                                                    | ∾ 🖹 ta bort i Kopiera ∨ 💧 Notering | ar och bilagor (0) Fusktioner Växla v        | y Albernator 🔎                 |                                                          |                                                                    |  |  |  |  |  |
| tempentadler   tendenty ~                                                                                                    |                                    |                                              |                                |                                                          |                                                                    |  |  |  |  |  |
| Transportsedel<br>TSOSD0132<br>Uruprutella transportsedel                                                                                                    | Konforms<br>Dig<br>Mandana         | Siljana<br>00000-00000<br>Siljana saran      | Uttifrande datum<br>05/22/2024 | Status<br>Aldav<br>Attractories                          | Transportseditectary<br>02010-00003<br>Transportseditectarity perm |  |  |  |  |  |
| T50000182<br>Detect referent                                                                                                    | Ne     Kontrakt     exception111   | Imentio Transport A8<br>Khpan<br>12545-05000 | La<br>Attochrosi av            | Denna trans                                              | portsedel har en sedel i led 2                                     |  |  |  |  |  |
| Sammichilande ID Kõpare Krepásise ted<br>150000182<br>Transportudel Krepásise ted                                                                                                    |                                    | Käpine, nem<br>Skogsbolaget 48               | Visite<br>SEK                  | denna sedel kommer även sedeln i led 2<br>att makuleras. |                                                                    |  |  |  |  |  |
| Folo mat                                                                                                    |                                    |                                              |                                |                                                          | OK                                                                 |  |  |  |  |  |
| Avvisningsorsaker                                                                                                    |                                    |                                              |                                |                                                          |                                                                    |  |  |  |  |  |
| Transportsedehader                                                                                                    |                                    |                                              |                                |                                                          |                                                                    |  |  |  |  |  |
| + Hy (2) To both, dopies vision rader: (2) to bening in cells highly (2)                                                                                                    |                                    |                                              |                                |                                                          |                                                                    |  |  |  |  |  |
| C Kostnadstyp                                                                                                    | Namn Förste köp                    | ares referens Siste sățiares refer           | teverans Leverans              | Kventitet Mittslag                                       | Pris per enhet Delopp                                              |  |  |  |  |  |
| 0001                                                                                                    | Bomkörning                         |                                              |                                | 1.00 st.                                                 | 850.00 850.00                                                      |  |  |  |  |  |
| and the second second se |                                    |                                              |                                |                                                          |                                                                    |  |  |  |  |  |

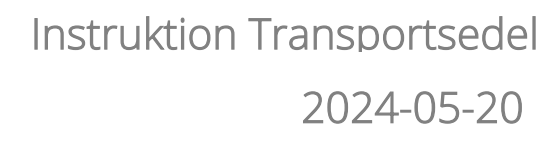

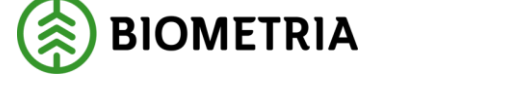

5. Följande formulär visas, man hamnar i den makulerade transportsedeln i led ett och de integreras ut via affärsobjektet, Fakturaunderlag tilläggstjänster vid makulerings tillfället för båda leden. Mottagare av krediteringen är köpare och säljare av transportssedeln i båda leden.

Transportsedel led ett: Notera att identiteten på den transportsedel som vi valde att makulera visas i rutan "Ursprunglig transportsedel" samt en ruta med "Debet referens" Flaggan visar att detta är en makulerad transportsedel.

| Nacional<br>() = Disp<br>Nacional<br>Invigen | aa +ny∨ ≘                      | atot ngèes∨ 1 ane                                                                                            | inge of blage () Pullton  | 0° Viola vy Alternativ  | p                         |                   |                |                            |  |  |  |  |
|----------------------------------------------|--------------------------------|----------------------------------------------------------------------------------------------------|---------------------------|-------------------------|---------------------------|-------------------|----------------|----------------------------|--|--|--|--|
| Noven<br>Kongen                              | ar +ty∨ ≘                      | iclert Xapies 🗸 📗 Name                                                                                       | inge of blige (). Pullite | tor Viola vy Alternativ | ۹                         |                   |                |                            |  |  |  |  |
| tanonertuediar I                             |                                | i ⊠ Bryner ∔nyv ≦islant figles∨ I hondigerahtlingens <mark>Andreann</mark> Makry Aberate. β<br>Noven<br>menn |                           |                         |                           |                   |                |                            |  |  |  |  |
| 50000134                                     | snater   Revisely ~.<br>000134 |                                                                                                    |                           |                         |                           |                   |                |                            |  |  |  |  |
| Allmänt                                      | (                              |                                                                                                    |                           |                         |                           |                   |                |                            |  |  |  |  |
| frareportantel                               | 1                              | Kompenat                                                                                                    | 52(21)                    | uno<br>Ca               | nindis dataset<br>72/302M | stana<br>Lattiv   | 10             | apertachtersonig           |  |  |  |  |
| Ursprunglig transportredel                   |                                | Managers                                                                                                    | Shiare marin              | (79                     | tim                       | Attectaring       | Tra            | tsportsedelarstarig, ranno |  |  |  |  |
| 150300132                                    |                                | C 10                                                                                                    | Incrise Transport         | 1A2                     | D                         | Attesterad        |                | Imortio Transport AB       |  |  |  |  |
| Debet referens Kontoakt                      |                                |                                                                                                    | Kloan                     | A1#                     | alatian are               | Atterteringsdatum |                |                            |  |  |  |  |
| T500001E2 BK00000111                         |                                | 12540-00000                                                                                                  |                           |                         | 05/22/2024                |                   |                |                            |  |  |  |  |
| Summarhälande ID Köpane förspännte tast      |                                | Stoosbolaoet Al                                                                                              | d vine                    |                         |                           |                   |                |                            |  |  |  |  |
| 190303132                                    |                                |                                                                                                    |                           | 38                      |                           |                   |                |                            |  |  |  |  |
| Färeat<br>Asvisningsors                      | aber                           | l                                                                                                    |                           |                         |                           |                   |                |                            |  |  |  |  |
| Transportsecio                               | Iracier                        |                                                                                                    |                           |                         |                           |                   |                |                            |  |  |  |  |
| $\pm i q \pm i a b$                          | ion. Kaulese velde n           | der 📲 Noteringer och bilager                                                                                 | 30                        |                         |                           |                   |                |                            |  |  |  |  |
| O C Kom                                      | 0.05510                        | Nyrm                                                                                                    | Párste islowes referens   | Sole skiples referens   | Leverans                  | Kondtet Måtts og  | Pris per enhet | deixa)                     |  |  |  |  |
| 000                                          | d .                            | Bankoning                                                                                                    |                           |                         |                           | 10 TOT            | 550.00         | -550.00                    |  |  |  |  |
| 0 002                                        | 1                              | Vantaba                                                                                                    |                           |                         | BIOMDIG70D1E              | -180.00 min       | 10.00          | +1,800.00                  |  |  |  |  |

Transportsedel led två: Notera att identiteten på den transportsedel som vi valde att makulera visas i rutan "Ursprunglig transportsedel" samt en ruta med "Debet referens", samt för led två sammanhållande ID och transportsedel i föregående led. Flaggan visar att detta är en makulerad transportsedel.

| nance and                                                                                                   | Operations                 |                                                                       |                                                                                                    |                                                                                              |      |                                                                                                    | ,O Soket | ier en sida |                 |                                                                                   |                |
|----------------------------------------------------------------------------------------------------|----------------------------|-----------------------------------------------------------------------|----------------------------------------------------------------------------------------------------|----------------------------------------------------------------------------------------------|------|----------------------------------------------------------------------------------------------------|----------|-------------|-----------------|-----------------------------------------------------------------------------------|----------------|
| Macleac                                                                                                    |                            |                                                                       |                                                                                                    |                                                                                              |      |                                                                                                    |          |             |                 |                                                                                   |                |
| C = 2 (2 Spin + by v = 1 total spin v = 1 total part indices (Many Alexaño ) <sup>2</sup><br>Mann<br>Inner  |                            |                                                                       |                                                                                                    |                                                                                              |      |                                                                                                    |          |             |                 |                                                                                   |                |
| TS0000                                                                                                    | llar   Standarday ~<br>135 |                                                                       |                                                                                                    |                                                                                              |      |                                                                                                    |          |             |                 |                                                                                   |                |
| Semportunti<br>752000185<br>Debri selevantasist<br>15000123<br>Debri seleven<br>15000733<br>Semesbikande ID |                            | Xemigenel<br>Naj<br>Makovar<br>i i<br>Xentekt<br>Klosse treplense kol | Siltere<br>(2008)-0000<br>Siltere norm<br>Lift-Britz Jaco I<br>Köpere<br>(2000-00003<br>Köpere, norm | Siture<br>(2008-0000<br>Siture name<br>Lifethis Alen AB<br>Kiper<br>(0000-0000<br>Kiber name |      | Utři under solarn<br>BL(27)2224<br>Malalhae<br>Malalhae<br>Mala<br>Mala<br>Mala<br>Mala<br>Mala<br>Mala<br>Mala<br>Mal |          | ίψ.         |                 | angenheidelmeang<br>ooster ootse<br>angenheidelmeang, samn<br>mentor Transport AB |                |
| TS000013                                                                                                    | l föregåenste lest<br>2    | 12345 00000<br>Käpele Stesplende tol, nam<br>Skogsbolleget AB         |                                                                                                    | 1 70.                                                                                        | III. | J                                                                                                    |          |             |                 |                                                                                   |                |
| Avvisning                                                                                                   | sorsaker                   |                                                                       |                                                                                                    |                                                                                              |      |                                                                                                    |          |             |                 |                                                                                   |                |
| Transport                                                                                                   | sedelrader                 |                                                                       |                                                                                                    |                                                                                              |      |                                                                                                    |          |             |                 |                                                                                   |                |
| + N/ 3                                                                                                    | Ta bort - Kopiero valda    | rador 🔋 Noteringar och bilago                                         | (0)                                                                                                  |                                                                                              |      |                                                                                                    |          |             |                 |                                                                                   |                |
| 00                                                                                                    | Kostnadutyp                | Name                                                                  | Förste köparas raforens                                                                              | Siste säljares referens                                                                      |      | avalana                                                                                                    | Rentied  | Mittrag     | Pris per orihet | Benepo                                                                            | Provisionsproc |
| -                                                                                                    | 0001                       | Venkoming                                                             |                                                                                                    |                                                                                              |      |                                                                                                    | -1.00    | 51          | 832.00          | -633.00                                                                           | 0.00           |
| 0                                                                                                    | 0021                       | Vantotici                                                             |                                                                                                    |                                                                                              |      | EXCMONG79D1E                                                                                                    | -180.00  | min         | 0.50            | +1,764.00                                                                         | 0.00           |
|                                                                                                    |                            |                                                                       |                                                                                                    |                                                                                              |      |                                                                                                    |          |             |                 |                                                                                   |                |